#### UNIVERSIDAD NACIONAL

Facultad de Ciencias Exactas y Naturales ESCUELA DE INFORMÁTICA

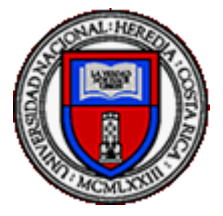

# "PROPUESTA DE IMPLEMENTACIÓN DE UN FRAMEWORK DE AUTOMATIZACIÓN DE PRUEBAS PARA ICOST EN COMPONENTES INTEL DE COSTA RICA"

Para optar al grado de Licenciado en Informática con énfasis en Sistemas Web

> Ing. Mariela Itzel Sequeira Ugalde Ing. Juan Diego González Arias

> > Heredia, Costa Rica

# Agradecimientos y dedicatorias

Este proyecto es dedicado a mi familia, en especial a mi esposo Daniel Rodríguez, a mi mamá Guiselle Ugalde, a mi papá Ronald Sequeira, a mi hermana Sofia Sequeira y a mi abuela Ruth Varela, que siempre han estado presentes para motivarme a continuar con mis estudios.

Quiero expresar mi agradecimiento a nuestro tutor Cristopher Montero por acompañarnos a lo largo del proyecto, por su paciencia, por corregirnos y por motivarnos en todo momento.

Le agradezco también a nuestro patrocinador, Intel, en especial a Soledad Riggioni quien siempre nos apoyó y nos brindó todos los recursos necesarios para completar este proyecto.

# Mariela Sequeira Ugalde

Este proyecto se lo dedico a mi mamá Ruth Arias Araya que me ha apoyado en toda mi vida y siempre se ha esforzado para sacarme adelante en mis estudios.

Agradecimientos a Cristopher Montero por aceptar ser nuestro tutor y brindarnos guía durante este trayecto, también agradecer al personal de ICOST por brindarnos ayuda y estar disponibles cuando se les necesitó y a Intel por permitirnos realizar nuestro proyecto dentro de la empresa.

## Juan Diego González Arias

# TABLA DE CONTENIDOS

| CAPÍTULO I: INTRODUCCIÓN                                                   | 7  |
|----------------------------------------------------------------------------|----|
| 1. Antecedentes                                                            | 7  |
| 2. Planteamiento del problema                                              | 9  |
| 3. Justificación                                                           | 10 |
| 4. Objetivos del Proyecto                                                  | 12 |
| 4.1 Objetivo general                                                       | 12 |
| 4.2 Objetivos específicos                                                  | 12 |
| CAPÍTULO II: MARCO TEÓRICO                                                 | 14 |
| Automatización                                                             | 14 |
| Herramientas de automatización de software                                 | 16 |
| Aseguramiento de la calidad o Quality Assurance (QA)                       | 17 |
| Tipos de pruebas                                                           | 18 |
| Marco de trabajo o Framework                                               | 20 |
| Pruebas basadas en Datos o Data Driven Testing (DDT)                       | 21 |
| Pruebas basadas en Palabras Clave o Keyword Driven Testing                 | 22 |
| Control de versiones                                                       | 22 |
| Ambientes de desarrollo                                                    | 23 |
| Niveles de pruebas                                                         | 23 |
| Herramientas más utilizadas en el ámbito de la automatización de pruebas   | 25 |
| Empresas en Costa Rica aplicando herramientas de automatización de pruebas | 26 |
| CAPITULO III: METODOLOGIA                                                  | 30 |
| 1. Tipo de investigación                                                   | 30 |
| 2. Población y muestra                                                     | 30 |
| 3. Descripción de instrumentos                                             | 32 |
| Observación:                                                               | 32 |
| Encuesta                                                                   | 33 |
| Entrevistas                                                                | 34 |
| Grupo focal                                                                | 37 |
| 4. Procedimientos para analizar la información del diagnóstico             | 40 |
| CAPÍTULO IV: PROPUESTA DE SOLUCIÓN                                         | 42 |
| 1. Diagnóstico                                                             | 42 |
| 2. Propuesta de solución                                                   | 43 |
| Nivel de UI o interfaz gráfica - Worksoft Certify                          | 46 |
| Nivel unitario - Parasoft SOATest                                          | 61 |
| Nivel de servicio - Parasoft SOATest                                       | 73 |
| 3. Validación de la propuesta                                              | 76 |
| CAPÍTULO V: CONCLUSIONES Y RECOMENDACIONES                                 | 83 |
| 1. Conclusiones                                                            | 83 |
| 2. Limitaciones                                                            | 84 |
| 3. Trabajos futuros o recomendaciones                                      | 85 |

| REFERENCIAS                                          | 88  |
|------------------------------------------------------|-----|
| Glosario de Términos                                 | 91  |
| ANEXOS                                               | 93  |
| Anexo 1 – Plantilla de minuta de reunión             | 93  |
| Anexo 2 - Minuta de reunión #1                       | 94  |
| Anexo 3 - Minuta de reunión #2                       | 96  |
| Anexo 4 - Minuta de reunión #3                       | 98  |
| Anexo 5 - Minuta de reunión #4                       | 100 |
| Anexo 6 - Minuta de reunión #5                       | 102 |
| Anexo 7 - Minuta de reunión #6                       | 104 |
| Anexo 8 - Minuta de reunión #7                       | 106 |
| Anexo 9 - Minuta de reunión #8                       | 108 |
| Anexo 10 - Minuta de reunión #9                      | 110 |
| Anexo 11 - Minuta de reunión #10                     | 112 |
| Anexo 12 - Minuta de reunión #11                     | 113 |
| Anexo 13 - Minuta de reunión #12                     | 115 |
| Anexo 14 - Minuta de reunión #13                     | 117 |
| Anexo 15 - Minuta de reunión #14                     | 119 |
| Anexo 16 - Minuta de reunión #15                     | 121 |
| Anexo 18 - Minuta de reunión #17                     | 124 |
| Anexo 19 - Minuta de reunión #18                     | 125 |
| Anexo 20 - Minuta de reunión #19                     | 127 |
| Anexo 21 - Minuta de reunión #20                     | 128 |
| Anexo 22 - Minuta de reunión #21                     | 129 |
| Anexo 23 - Minuta de reunión #22                     | 131 |
| Anexo 24 - Minuta de reunión #23                     | 133 |
| Anexo 25 - Manual técnico de SOATest: implementación | 134 |
| 6.5 Clone SOAtest Scripts Repository in the Server   | 137 |
| 6.6 Import SOAtest Scripts into SOATest              | 138 |
| Anexo 26 - Manual de usuario de SOATest              | 149 |
| Anexo 27 - Resultados de la Encuesta                 | 180 |
| Anexo 28 – Gráfico Marco de Trabajo                  | 184 |
|                                                      |     |

# ÍNDICE DE TABLAS

| Tabla 1 - Empresas de Costa Rica aplicando técnicas de automatización de pruebas.       |    |
|-----------------------------------------------------------------------------------------|----|
| Fuente: Elaboración propia                                                              | 28 |
| Tabla 2 - Población y muestra                                                           | 31 |
| Tabla 3 - Entrevistas aplicadas a empleados de Intel. Fuente: Elaboración propia        | 36 |
| Tabla 4 - Grupos focales aplicados a empleados de Intel. Fuente: Elaboración propia     | 39 |
| Tabla 5 - Lista de pantallas y reportes SSRS priorizados para las pruebas automatizadas | у  |
| marco de trabajo. Fuente: Elaboración propia <sup>2</sup>                               | 45 |
| Tabla 6 - Lista de procedimientos almacenados priorizados para las pruebas              |    |
| automatizadas y marco de trabajo. Fuente: Elaboración propia                            | 45 |
| Tabla 7 - Comparación de tiempos de ejecución de pruebas       7                        | 77 |

# ÍNDICE DE FIGURAS

| Ilustración 1 - Pirámide de pruebas. Fuente: Elaboración propia 24                          |
|---------------------------------------------------------------------------------------------|
| Ilustración 2 - Recordset de ambientes. Elaboración propia                                  |
| Ilustración 3 - Recordset de pantallas para la validación de seguridad. Elaboración propia. |
|                                                                                             |
| Ilustración 4 - Datos de los elementos de la pantalla en específico. Elaboración propia 50  |
| Ilustración 5 - Vista del nivel 0 del menú. Elaboración propia                              |
| Ilustración 6 - Menú de reportes y pantallas de primer nivel. Elaboración propia 51         |
| Ilustración 7 - Menú de las pantallas vista completa. Elaboración propia                    |
| Ilustración 8 - Menú reportes SSRS vista completa. Elaboración propia 52                    |
| Ilustración 9 - ID de la pantalla. Elaboración propia                                       |
| Ilustración 10 - Texto para ser utilizado en el buscador. Elaboración propia 52             |
| Ilustración 11 - Datos de la pantalla en específico. Elaboración propia                     |
| Ilustración 12 - Ejemplo de Script Validación de acceso. Elaboración propia 54              |
| Ilustración 13 - SubProceso para abrir Chrome "App_Launch_Chrome". Elaboración              |
| propia                                                                                      |
| Ilustración 14 - Proceso para pantallas. Elaboración propia                                 |
| Ilustración 15 - Ejemplos de Controladores en Certify. Elaboración propia                   |

| Ilustración 16 - Variables definidas para el ambiente de desarrollo                    |
|----------------------------------------------------------------------------------------|
| Ilustración 17 - Set-Up Test, llamado a la consulta SQL de preparación63               |
| Ilustración 18 - Funcionalidad XML Data Bank, almacenamiento de resultados como        |
| variables                                                                              |
| Ilustración 19 - Definición de consulta SQL a ejecutar                                 |
| Ilustración 20 - XML Assertor con las condiciones para aprobar una prueba 65           |
| Ilustración 21 - Eliminación de datos de prueba66                                      |
| Ilustración 22 - Configuración llamada de API de Rally para publicar los resultados 66 |
| Ilustración 23 - Resultado publicado por SOATest en Rally67                            |
| Ilustración 24 - Repositorio GitLab donde se aloja el proyecto automatizado de pruebas |
| unitarias en SOATest                                                                   |
| Ilustración 25 - Herramienta MongoDB Compass 69                                        |
| Ilustración 26 - Base de datos ICOST SOATest 69                                        |
| Ilustración 27 - Estructura en SOATest incluyendo la integración con MongoDB 71        |
| Ilustración 28 - SoaTest DataSource inicial 72                                         |
| Ilustración 29 - SoaTest variables de ambiente72                                       |
| Ilustración 30 - Pruebas parametrizadas73                                              |
| Ilustración 31 - Validación parametrizada73                                            |
| Ilustración 32 - Prototipos de pruebas de APIs creadas                                 |
| Ilustración 33 - Información de la Prueba de Cliente Rest                              |
| Ilustración 34 - Gráfico del marco de trabajo81                                        |

# CAPÍTULO I INTRODUCCIÓN

## **CAPÍTULO I: INTRODUCCIÓN**

#### 1. Antecedentes

Intel Corporation (Integrated Electronic) es una corporación multinacional estadounidense que cuenta con sedes alrededor del mundo entre estas incluyen a Costa Rica, Intel fue pionero en el mundo de los microprocesadores, aportando los primeros microprocesadores en el mercado, actualmente es uno de los mayores fabricantes de microprocesadores proveyendo a empresas como Apple, Lenovo, Dell, Hewlett Packard, etc.

Intel fue fundada por Gordon E. Moore en 1968, creció en el negocio de los electrónicos con circuitos lógicos y con la meta del mercado de las memorias semiconductoras, pronto creó el primer microprocesador que daría campo a una nueva era y a lo que es hoy en día la tecnología y encontrando a su mayor competidor en la actualidad el cual es AMD.

Además de estar en el mercado de los microprocesadores Intel ha ingresado en otros mercados como la Nube y los centros de datos, el almacenamiento de la información, otros serían la seguridad informática, el internet en las cosas, dispositivos inteligentes (smart devices) e inteligencia artificial.

Intel Costa Rica abrió por primera vez en el año 1997, actualmente es de los mayores centros de investigación y desarrollo (I+D) y de los mejores centros de servicio en el país que empezaron a operar en el 2014, actualmente se cuenta con más de 2000 empleados que se dedican a funciones de testeo, validación de circuitos integrados, diseño, prototipado y soluciones de software, por supuesto también cuenta con su parte de recursos humanos, finanzas, ventas y mercado y TI.

- Misión: "Utilizar el poder de la ley de Moore para llevar dispositivos inteligentes y conectados a cada persona en la Tierra".
- ➤ Visión: "Si es inteligente y conectado, es mejor con Intel".

Icost es el departamento en donde se va a localizar este proyecto, además es el departamento encargado de la gestión de los inventarios de Intel, para esto el mismo departamento maneja una herramienta que de igual manera se llama ICOST, a partir de este momento llamaremos de esta manera al software utilizado en este proyecto, es una herramienta integrada para costos de venta, además maneja el pronósticos de costos y funciones de inventario por medio de un portal web, es una aplicación que maneja una gran cantidad de datos puesto que se integra con más de 60 aplicaciones internas de Intel, sitios y fábricas.

Como se sabe el manejo de datos sobre inventarios y costos es uno de los temas más importantes en una empresa, ICOST es el departamento que se encarga del desarrollo de herramienta para realizar el manejo de Intel sobre costos e inventarios, por lo tanto, este proyecto a realizar viene a brindar una solución y un apoyo a este departamento.

Hasta el mes de Abril del 2018 el departamento de ICOST utilizaba un software llamado Legacy ICOST, el cual llevaba el manejo de inventario tiempo atrás, pero al ser un software desarrollado hace varios años, la tecnología con la que contaba estaba ya desfasada, lo cual llevó al departamento ICOST a optar por el desarrollo de una nueva herramienta en la cual se pudiera utilizar y combinar con nuevas tecnologías que permitieran una mejor ejecución del proceso de manejo de inventarios y reportes.

Anteriormente se inició la automatización de Legacy ICOST, se crearon pocas automatizaciones, pero ninguna de estas se creó bajo ningún formato, estándar o marco de trabajo, por lo cual tampoco era un trabajo rápido la creación de procesos automatizados y el mantenimiento no era un proceso fácil.

La herramienta de automatización utilizada para Legacy ICOST es llamada Worksoft Certify, esta se especializa en la automatización de procesos en SAP, páginas web y móviles, lo que permitió su uso en Legacy ICOST para los procesos de automatización, ya que era una herramienta web, además de que Intel ya contaba con licencias para el uso de Certify.

Luego de la implementación del nuevo sitio ICOST Evolve, se dejó de utilizar Legacy ICOST lo que provocó que la automatización existente hasta el momento quedara obsoleta, pues no era adaptable a la nueva aplicación, lo que provocó un retraso a la hora de realizar las pruebas ya que éstas deben de ser ejecutadas manualmente por analistas.

#### 2. Planteamiento del problema

Actualmente ICOST cuenta con aproximadamente 80 pantallas y 60 reportes por lo que podría considerarse como una herramienta robusta, en la cual fluyen datos de diversas aplicaciones de la empresa y se encuentra en constante actualización, se le realizan mejoras y corrigen errores, y cada uno de estos debe ser probado para que el cambio pueda ser reflejado en el ambiente de producción, y cada una de estas pruebas tiene una duración de aproximadamente 2 horas, lo cual representa una alta demanda de recursos para realizar estos escenarios de prueba de principio a fin en el sistema.

Los cambios que se desarrollan en la herramienta ICOST se realizan periódicamente, aproximadamente una vez al mes, y cada cambio necesita ser probado, por lo que ahí es donde sería necesario enfocar las automatizaciones, dado que actualmente no se hacen pruebas exhaustivas, ni automatización de los procesos importantes como mínimo, esto es una de las razones por las cuales este proyecto viene a brindar soporte al proyecto ICOST y a Intel.

Es indispensable ejecutar las pruebas cada mes para poder asegurar la entrega de productos de calidad y de esta forma evitar incidentes con las finanzas e inventario de la empresa, cada prueba debe ser ejecutada, como se mencionó anteriormente, otra problemática identificada es que existen diversas pantallas, entre pantallas regulares y reportes por lo que no siempre se van a poder reutilizar datos pues son diferentes entradas de datos y tablas y hacer la revisión de forma manual conlleva tiempo.

Este proyecto propone la implementación de un marco de trabajo que permita el manejo de una herramienta que brinde al proyecto en sí un apoyo para brindar productos de calidad que cumplan con las expectativas sin necesidad de recurrir a reportes de problemas cuando ya estén los cambios y vayan a producción.

#### 3. Justificación

Como solución a esta problemática como primer punto se propone la elección de una herramienta de automatización que sea viable, que permita reconocer todas las funcionalidades de la aplicación ICOST, mejor manejo de los objetos, que se adapte mejor a la organización, mayor facilidad de uso para los encargados de automatizar pruebas y analistas, que pueda automatizar, que pueda ejecutar consultas de bases de datos en SQL (por sus siglas en inglés Structured Query Language; en español lenguaje de consulta estructurada), que reconozca Excel, administración de tareas de Windows, convertir scripts en ejecutables de Windows (.exe).

Esta selección de la herramienta debe cumplir con todos los requisitos mencionados anteriormente para poder ser capaces de interactuar con la herramienta ICOST y poder cumplir con todas las necesidades de pruebas de software requeridas del mismo con esto nos aseguramos la máxima cobertura de las funcionalidades necesarias y de mayor impacto para el departamento.

Para la elección de las herramientas contamos con la facilidad de que en la misma empresa en la que realizamos el proyecto (Intel Costa Rica), cuenta con diferentes softwares de automatización, tanto libres como privativos, además de que existen expertos en el área de automatización que nos pueden brindar ideas y sugerencias de cómo afrontar la problemática actual.

Una vez seleccionada la herramienta de automatización, se propone como parte de la solución al problema un diseño e implementación de un marco de trabajo, en el cual tenga como base dos conceptos principales: enfoque basado en datos (en inglés data-driven approach) y enfoque basado en palabras clave (key-driven approach), los cuales nos van a permitir trabajar de manera ágil y eficaz ya que nos da la capacidad de automatizar múltiples casos de prueba con características similares pero de múltiples pantallas o reportes y ser manejados por medio de datos. Esto además nos permite tener una centralización de las automatizaciones lo que ha futuro permite una mayor facilidad a la hora de realizar mantenimiento de las pruebas automatizadas.

Después de analizar en conjunto la herramienta elegida y las características necesarias para desarrollo e implementación del marco de trabajo en el proyecto se continuará con la implementación de un plan piloto, el cual nos brindará un soporte para organizar las ideas de cómo enfocar el proyecto, de forma que sea introducido de la mejor manera, que se enfoque

correctamente en la problemática a solucionar y que no desarrolle ninguna ineficiencia o problemas a corto ni largo plazo.

Para comprobar que el nuevo marco de trabajo funcione correctamente, se realizará la ejecución de pruebas automatizadas de software basadas en el nuevo marco y en la herramienta elegida para esta implementación, se realizarán las pruebas necesarias con el fin de abarcar la mayoría de los casos que se podrían presentar durante una automatización del software ICOST, además el tener una base de cómo funciona la herramienta y los pasos que se realizaron para automatizar dichas partes será de mucha ayuda para los ingenieros o personal a cargo de la ejecución de las automatizaciones dentro del equipo de trabajo.

Luego de la ejecución de las pruebas automatizadas se realizará una evaluación de los resultados, corroborando si las pruebas obtuvieron el resultado esperado y si se cumplió a cabalidad las metas que se pretendían alcanzar por medio de la implementación del marco de trabajo, y en caso de resultar de forma satisfactoria se proseguirá con la implementación total del proyecto dentro del equipo ICOST después de mostrar los resultados obtenidos y contar con el aval del patrocinador.

### 4. Objetivos del Proyecto

## 4.1 Objetivo general

Implementar una propuesta de automatización de pruebas que permita el aseguramiento de la calidad de la herramienta ICOST mediante el desarrollo de un marco de trabajo.

### 4.2 Objetivos específicos

- A. Investigar sobre marcos de trabajo de automatización de pruebas utilizados en proyectos similares para el aseguramiento de la calidad del software.
- B. Analizar la forma de trabajo actual con la que se prueba la herramienta Evolve ICOST con el fin de comparar con casos exitosos de automatización de pruebas (los resultados de la investigación previa).
- C. Diseñar un marco de trabajo para la automatización de pruebas que se ajuste a las necesidades del software Evolve ICOST.
- D. Implementar un plan piloto basado en el diseño previamente definido para la ejecución automatizada de pruebas para el aseguramiento de la calidad del software.
- E. Evaluar el impacto del nuevo proceso de automatización de pruebas mediante métricas con el fin de determinar el porcentaje de éxito para automatizar las pruebas en la herramienta Evolve ICOST.

# CAPÍTULO II MARCO TEÓRICO

# **CAPÍTULO II: MARCO TEÓRICO**

#### Automatización

La automatización de procesos ha sido un sistema que ha venido en auge, debido a las grandes ventajas competitivas y administrativas que les brinda a las empresas en forma general, tomando como principal beneficio el tiempo invertido en los procesos, el cual siempre ha sido un factor muy importante en los negocios. La automatización es como su nombre lo dice automatizar procesos, hacerlos de forma automática, sin incurrir en retrasos por parte del factor humano; es la capacidad de las máquinas de realizar diferentes tareas de forma correcta sin ninguna intervención humana.

Como se menciona en el libro de Graham "Automating software testing can significantly reduce the effort required for adequate testing, or significantly increase the testing which can be done in limited time. Tests can be run in minutes that would take hours to run manually." [Automatizar pruebas de software puede reducir significativamente el esfuerzo requerido para las pruebas, o incrementar significativamente la cantidad de pruebas que se pueden realizar en un tiempo limitado. Las pruebas pueden ser corridas en minutos que manualmente llevarían horas.] (FEWSTER, M., & GRAHAM, D, 1999, p 3). El tiempo de diferencia entre automatizado y manual puede ser muy grande, hasta incluso de días.

Muchos procesos que se realizan en las empresas son muy repetitivos día a día, ahí es donde puede entrar a participar el proceso de automatización dentro de la empresa, pues al ser un proceso que no va a cambiar o que necesita ser realizado de la misma manera muchas veces fácilmente puede ser automatizado y de esta manera el tiempo que se invertía en esto puede ser utilizado en otro punto de mayor impacto.

Esto ha sido utilizado en diferentes áreas empresariales, ya sea de forma industrial (robots, máquinas, etc.) o en el área de informática (software), el impacto que logró tener dentro de las

empresas en general fue grande dado que afectó varias áreas en las que era necesaria, más en el punto que nos vamos a enfocar es en la automatización de procesos de software.

Las ventajas de la automatización son varias, como se mencionó anteriormente, el ahorro del tiempo es de alto impacto en una empresa, reducción de costos, acumulación de tareas, controlar los resultados, estandarizar las operaciones, minimizar la cantidad de errores provocados por el error humano, etc. Son muchos los beneficios de automatizar, aunque siempre existen algunas fallas que puedan evitar una automatización correcta, como lo sería el que falle el software de automatización, que se haya intentado automatizar un proceso que en realidad no puede ser automatizado completamente, pero terminan siendo muy puntuales. Algunos alegan que este proceso vino a quitar empleos, pues realiza el trabajo de las personas con mayor eficiencia, mientras que otros dicen que vino a proponer más empleo o al menos no a quitar empleos sino a cambiarlos, pues las máquinas y software necesitan mantenimiento y correcciones, por lo que se ocupan personas que realicen ese trabajo.

Un punto muy importante a la hora de automatizar es saber que procesos realmente deben o serían un beneficio al ser automatizados, el automatizar cualquier proceso existente no siempre es ganancia, algunos procesos pueden ser muy complejos de automatizar y debe ser revisado la relación entre el tiempo/dinero que lleva automatizarlo y el tiempo/dinero ahorrado al tenerlo automatizado. ya que esto puede conllevar a una pérdida importante. Por lo que la decisión de automatizar debe ser bien analizada por la organización realizando un análisis del proyecto, como se define en el siguiente texto "Automating tests is also a skill but a very different skill from testing. Many organizations are surprised to find that it is more expensive to automate a test than to perform it once manually. In order to gain benefits from test automation, the tests to be automated need to be carefully selected and implemented." [Automatizar pruebas es también una habilidad, pero una habilidad muy diferente a probar. Muchas organizaciones se sorprenden de que sea más caro el automatizar una prueba que realizarla manualmente. Para obtener beneficios de la automatización de pruebas, las pruebas que serán automatizadas necesitan ser cuidadosamente seleccionadas e implementadas.] (FEWSTER, M., & GRAHAM, D, 1999, p 5)

#### Herramientas de automatización de software

La automatización de procesos es un proceso realizado por una herramienta que fue hecha específicamente para ese propósito, que dependiendo de lo que se quiera automatizar la herramienta puede variar, pues no todas las herramientas de automatización satisfacen las necesidades específicas del cliente. Las herramientas de automatización son variadas dentro de su campo, ya que dependiendo de la necesidad es la que elegimos, por ejemplo, para la elección de la herramienta se debe tomar en cuenta si la herramienta permite realizar scripts o es sólo por medio de identificadores, además, en caso de seleccionar la herramienta en la que se pueden realizar scripts se debe tomar en cuenta los lenguajes de programación que permite la herramienta.

Otra razón de la elección de la herramienta sería dependiendo de lo que se quiera automatizar, como si se quiere automatizar una página web, aplicación de escritorio, móviles, o todas, por lo que se debe elegir correctamente para no tener problemas con la plataforma, también un punto de los más importantes es si la herramientas de automatización se encuentra disponible para ser utilizada en el sistema operativo que se desea, además se debe tomar en cuenta en caso de que esta no sea de software libre hay que invertir dinero para su adquisición.

En fin, el uso de una herramienta de automatización nos brinda ayudas para mejorar la ejecución de nuestros procesos que normalmente llevarían una mayor cantidad de tiempo, pero no debemos olvidar que dependiendo de la necesidad se necesita una herramienta con ciertas características por lo que se debe tener cuidado y elegir correctamente, como se menciona "The way in which the tool is selected is very important in achieving this goal. If you choose the wrong tool, it may not do what you need or expect it to do. There may be significant technical difficulties in making the tool work in your environment" [El modo en que la herramienta es seleccionada es muy importante para alcanzar esta meta. Si se escoge la herramienta equivocada, puede no hacer lo que usted necesita que haga. Puede haber importantes dificultades técnicas haciendo que la herramienta trabaje en nuestro ambiente] (FEWSTER, M., & GRAHAM, D, 1999, p 249)

Cabe resaltar que en Intel se han realizado esfuerzos para automatizar en otros departamentos u otros proyectos, los cuales manejan distintas herramientas tales como Worksoft Certify, Parasoft SOATest, varios frameworks de Selenium y UiPath RPA. Podemos mencionar en el área de tecnologías de información utilizan Selenium para probar la página web de intel.com el cual es un proyecto sumamente grande, la ventaja que posee este proyecto es que cuentan con múltiples profesionales en el ámbito los cuales brindan soporte y desarrollo de automatizaciones. Otra área de TI es finanzas, los cuales prueban sus sistemas utilizando Certify, debido que Certify se ha establecido como la herramienta oficial para automatizar pruebas en SAP, como se sabe la mayoría de los grupos financieros utilizan SAP como base de sus funciones diarias, teniendo como ventaja el conocimiento de los procesos y además cuentan con un equipo especializado en soportar la herramienta Certify. Además, en Servicios Corporativos utilizan la herramienta SoaTest para realizar pruebas de API (Interfaz de programación de aplicaciones) las cuales les permite probar la comunicación entre las bases de datos y la interfaz.

Por otro lado, los departamentos fuera de IT, negocios como finanzas, cadena de suministros, recursos humanos, entre otros grupos, están optando por herramientas de RPA (Robotic Process Automation), las cuales permiten la automatización de procesos de negocio con herramientas de fácil uso y que personas no técnicas puedan desarrollar scripts, en Intel se optó por utilizar la herramienta UiPath RPA.

#### Aseguramiento de la calidad o Quality Assurance (QA)

Quality Assurance (QA) del inglés o Aseguramiento de la calidad es un proceso para determinar si el producto bajo prueba cumple los requerimientos especificados por el cliente. Al tener aseguramiento de calidad en proyectos ayuda a que la empresa entregue productos confiables y así mismo los clientes van a tener mayor credibilidad de la empresa

o equipo de desarrollo. También beneficia al mismo equipo de trabajo puesto que mejora los procesos de trabajo y mejora la eficiencia.

Se nos da como definición de calidad de software como "El conjunto de características de una entidad que le confieren su aptitud para satisfacer las necesidades expresadas y las implícitas" ISO 8402 (UNE 66-001-92), con esto podemos ver que cumplir completamente con los requerimientos por parte del cliente es una parte vital para asegurar la calidad del software

#### Tipos de pruebas

En el área del aseguramiento de la calidad se realizan diversos tipos de testing para poder completar la tarea de entregar productos de calidad, cada tipo de testing se enfoca en un área diferente del producto, tanto testing de partes del producto como el producto entero y todas sus partes relacionadas.

Existen dos áreas grandes en los tipos de pruebas actualmente, entre ellas se encuentran las pruebas funcionales y las no funcionales, las pruebas funcionales se encargan específicamente de probar la funcionalidad del software más que todo que funcione como es esperado, por otro lado, las pruebas no funcionales como su nombre lo indica no se prueba la funcionalidad del software, sino que se enfoca en el comportamiento del mismo y la experiencia para con el usuario.

Se menciona que "It is impossible to perform all types of testing on a software as there is always fixed amount of time allocated for testing" [Es imposible el ejecutar todos los tipos de testing a un software ya que siempre hay una cantidad de tiempo fijado impuesto para pruebas](Hooda, I. H., & Singh Chhillar, R, 2015), por ende se debe conocer los tipos más importantes de pruebas que existen y así saber cuáles se deben priorizar para tener un proyecto satisfactorio.

Con la idea de mostrar una parte importante del mundo del aseguramiento de la calidad, se pretende dar una explicación de los tipos más importantes actualmente tanto funcional como no funcional:

 Pruebas Unitarias (Unit Testing): Las pruebas unitarias consisten en pruebas a bajo nivel, básicamente probar a nivel de código fuente las funcionalidades de forma individual antes de incorporarlo al proyecto, es en sí probar cada pequeña funcionalidad del código por separado y evaluar que su resultado sea el esperado; cuando se realizan estas pruebas es bueno aislar la funcionalidad que está siendo probada de cualquier factor externo que pueda influir en el resultado. La finalidad de estas pruebas es encontrar de forma anticipada un posible defecto que pueda costar más caro monetariamente al proyecto y arreglarlo con antelación antes de seguir avanzando.

- Pruebas de Componente (Component Testing): Las pruebas de componente son las pruebas que se enfocan en probar una funcionalidad general requerida por el negocio, es tomar pequeños módulos con una funcionalidad específica y ver que juntos cumplan una funcionalidad mayor, un ejemplo puede ser que una conexión a una base de datos se realizó correctamente.
- Pruebas de Integración (Integration Testing): Las pruebas de Integración consisten en probar la funcionalidad de varios componentes juntos, como por ejemplo que, si se inserta un registro a una base de datos, este se pueda ver reflejado en una pantalla.
- Pruebas de Regresión (Regression Testing): En estas pruebas se realizan cuando una nueva funcionalidad es agregada al proyecto, no siempre se sabe cómo puede afectar este cambio al resto de las funcionalidades del software por ende las pruebas de regresión consisten es volver a probar las funcionalidades ya existentes y comprobar que funcionen correctamente.
- Pruebas de Humo (Smoke Testing): Las pruebas de humo son las pruebas que se realizan a las funcionalidades principales y verificar que funcionen correctamente.
- Pruebas de aceptación (Acceptance Testing): Las pruebas de aceptación se enfocan en pruebas basadas en los requerimientos del negocio y se replica el comportamiento de los usuarios, con el fin de verificar que se cumpla con lo establecido en los criterios de aceptación.
- Pruebas de rendimiento (Performance Testing): Son pruebas que se encargan de medir tiempos de respuesta y el comportamiento de la aplicación bajo cierta carga de trabajo.

 Pruebas de estrés (Stress Testing): En esta prueba se expone el software a estrés de sobrecarga con el propósito de tener conocimiento de cuál es el límite y cómo reacciona el software a estas pruebas (ej: más usuarios de los que debería).

#### Marco de trabajo o Framework

Un marco de trabajo o framework (llamado en inglés) es una estructura creada para el desarrollo de una aplicación o proyecto en sí, los marcos de trabajo son estándares que permiten llevar el proyecto con un orden y una estructura que permita un fácil entendimiento y manejo en la forma que se va a utilizar la herramienta para desarrollar el proceso. "En otras palabras, un marco de trabajo o framework de desarrollo es una base desde donde se puede desarrollar algo más grande o más específico, se trata de una colección de código fuente, clases, funciones, técnicas y metodologías que faciliten el desarrollo de nuevo software." (Minnetto, 2007)

Los marcos de trabajo que se vayan a utilizar dependen de lo que se quiera realizar, en caso de que sea el desarrollo de una aplicación pues habría que revisar el lenguaje en que se piensa desarrollar y el tamaño de la aplicación, pues existen muchos marcos de trabajo basados en un lenguaje que no van a servir para otros, en caso de no ser relacionado a desarrollo de código, los marcos de trabajo serían más específicos o más limitados ya que es más normal estandarizar para lenguajes de programación que para una herramienta que puede funcionar de diferentes formas dependiendo de lo que se quiera hacer.

La utilización de un marco de trabajo trae beneficios a corto y largo plazo, tanto para los que desarrollan en ese momento la aplicación como para los que revisen la aplicación tiempo después, viene a evitar que se repita el código o proceso que ya está implementado, agiliza el proceso de desarrollo de la aplicación o el mantenimiento de este, permite el uso de buenas prácticas ya preestablecidas, lo que agiliza la corrección de errores o su evasión.

"Los objetivos principales que persigue un framework son: acelerar el proceso de desarrollo, reutilizar código ya existente y promover buenas prácticas de desarrollo como el uso de patrones." (Gutiérrez, J, s.f.)

La creación de un marco de trabajo es un trabajo complicado pues se deben tomar en cuenta varios temas, como lo sería en caso de que ya exista uno con las funcionalidades que deseamos implementar, sería un gasto de tiempo, generar una buena estructura para la implementación y saber el enfoque que se le desea dar, por lo que hay que tener cuidado y estar claro de lo que se desea hacer.

#### Pruebas basadas en Datos o Data Driven Testing (DDT)

Data Driven Testing (DDT) del inglés o Pruebas basadas en Datos se basa en la creación de scripts de pruebas donde los datos o los valores de salida se leen de datos previamente definidos en vez de usar los mismos valores codificados cada vez que se ejecuta la prueba. "Consiste en la definición de scripts, donde se permiten definir variables. Las variables serán utilizadas para indicar los datos ingresados en los campos de la aplicación, permitiendo al script ejecutar la aplicación con datos proveídos externamente durante su ejecución" (Giménez M & Espínola, A, s.f)

De esta forma, los testers pueden probar cómo la aplicación maneja varias entradas de manera efectiva. Otra problemática que este tipo de pruebas llega a solventar es que cuando los datos de prueba deben actualizarse, el código de script debe ser cambiado para cumplir con las necesidades, en cambio al usar este método se debe actualizar la fuente de datos y no se debe cambiar el código fuente de los scripts. Otro problema de tener los datos de prueba dentro de los scripts es crear pruebas similares con datos diferentes. Esta ejecución puede ser fácil puesto que la persona solo debe copiar el script original y se cambia los datos. Pero al tener este tipo de reutilización no es tan efectivo a la hora de que se deba actualizar los scripts debido a que se debe cambiar la información en todos los scripts.

Al usar el enfoque de leer los datos de prueba desde una fuente externa del script y ejecutar la prueba en función a estos datos podemos evitar todos estos problemas mencionados ya que este enfoque nos facilita la edición de las pruebas por parte de personas sin habilidades técnicas. "Hoy en día, las pruebas basadas en datos (DDT) se vuelven muy importantes como parte del testing. En lugar de grabar múltiples pruebas para probar múltiples conjuntos de datos de entrada, es posible hacer que los scripts accedan a diferentes conjuntos de datos de entrada de tablas, u hojas de Excel, etc." (Raj Kumari, M, 2011)

#### Pruebas basadas en Palabras Clave o Keyword Driven Testing

Keyword Driven Testing (KDT) del inglés o Pruebas basadas en Palabras Clave se basa en pruebas en existen palabras claves las cuales se leen para definir la prueba a ejecutar, en otras palabras, las palabras claves dirigen la automatización y las funcionalidades a ejecutar. "El marco de automatización basado en palabras clave se compone principalmente de tres partes: datos de prueba, bibliotecas de prueba y marco de automatización de prueba. Los datos de prueba contienen las entradas y salidas esperadas. La biblioteca de prueba es la interfaz del sistema bajo prueba y el marco. El marco de automatización de prueba lee los datos de prueba y maneja los errores cuando estas pruebas están en ejecución." (Jain A & Sharma, S, 2012)

Este enfoque complementa de manera adecuada al enfoque antes visto (DDT), ya que al usar palabras claves como directivas para indicar qué funcionalidad ejecutar con los datos de prueba anteriormente mencionados en el enfoque de Prueba basado en datos. "Las pruebas basadas en palabras clave llevan el concepto incluso más allá al agregar palabras clave que conducen la ejecución de la prueba a los datos de la prueba." (Laukkanen, P, 2006)

#### **Control de versiones**

Los sistemas de control de versiones son indispensables en el desarrollo de software sin embargo en muchas ocasiones también son requeridos en las pruebas automatizadas, dependiendo de la herramienta, debido que nos brinda muchos beneficios, como lo mencionan Claudia, Diego y Edgar en sus investigación: "Los sistemas de control de versiones son aplicaciones que ayudan al proceso de desarrollo de software, facilitando la gestión del control de versiones de los archivos de código fuente generados por los desarrolladores, proporcionando herramientas para la fusión y generación de una nueva versión de un proyecto, permitiendo que múltiples desarrolladores trabajen en el mismo proyecto sin ocasionar pérdida de datos o bloqueos de archivos. Además, permiten recuperar archivos generados previamente, los cuales pueden ser utilizados para solucionar errores del sistema" (Tello-Leal, E, Sosa, C, Tello-Leal, D, 2012).

En Intel se cuenta con la herramienta GitLab como herramienta oficial para realizar control de versiones en proyectos, al utilizarla se asegura la integración de las pruebas automatizadas cuando múltiples desarrolladores están trabajando en el mismo proyecto, también la capacidad de recuperar archivos eliminados o perdidos, entre otros beneficios.

#### Ambientes de desarrollo

Los ambientes de desarrollo de software permiten el flujo correcto de desarrollo de una solución. Permite a su vez contar con un control más rígido sobre el proyecto y su estado. Ya que, si contamos con ambientes de desarrollo, pruebas, preproducción y producción qué son los establecidos en el proyecto ICOST y más utilizados en la industria se puede tener por separado cada función. En el ambiente de desarrollo es donde el desarrollador trabaja todo su código y puede realizar pruebas iniciales, en el ambiente de pruebas se realiza las pruebas para asegurarnos de la calidad del producto, el ambiente de preproducción el cual es una copia o respaldo de producción y por último el ambiente de producción es donde se encuentra la última versión del proyecto.

#### Niveles de pruebas

"Mike Cohn y Anand Bagmar, ubican a las pruebas unitarias y a las de aceptación como base en las pirámides de pruebas y las pruebas de interfaz gráfica (UI) se encuentran en el último lugar" (Mascheroni, M, Mascheroni M & Irrazabal, E, 2016). Mike Cohn, autor del libro Succeeding with Agile, escribió una clasificación de cuáles pruebas se deben automatizar como prioridad, además nos brinda las ventajas de aplicar dicho método, es conocido como la pirámide de las pruebas. Representada con la siguiente ilustración:

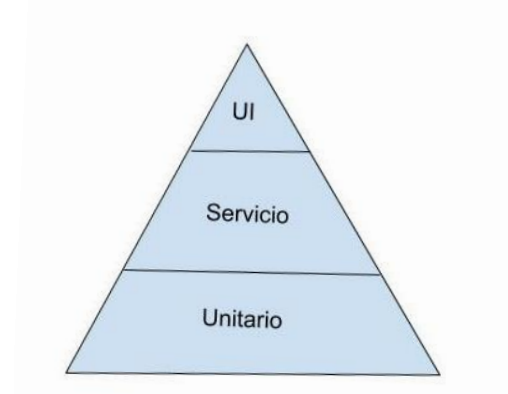

ILUSTRACIÓN 1 - PIRÁMIDE DE PRUEBAS. FUENTE: ELABORACIÓN PROPIA

La pirámide o los niveles de pruebas consiste en poner más esfuerzo en la automatización de la base, la cual es la prueba unitaria, llamada también unit tests en inglés, ya que son pruebas que se enfocan en probar cada elemento individualmente de manera independiente, así conseguir resultados más rápido a más bajo nivel en el cual los desarrolladores puedan corregir sin incurrir en gastos muy altos. "Pruebas unitarias automáticas, porque un primer punto primordial para detectar fallos es a nivel de desarrollador. Si una funcionalidad en este punto falla, podrían fallar pruebas de los siguientes niveles: integración, API etc." (Díaz Boente, M, 2017)

Las pruebas de servicio con el siguiente nivel de prioridad, estas pruebas suelen ser a nivel de API, en donde deseamos probar los servicios, la comunicación entre sí, estas pruebas son estables puesto que los servicios no cambian constantemente, lo cual nos permite automatizar de manera estable y generar resultados. "Pruebas a nivel de API, integración de componentes, servicios, que son los más estables y candidatos a automatizar." (Díaz Boente, M, 2017)

El último nivel se basa en las pruebas de interfaz, está de última prioridad puesto que son pruebas lentas en ejecución, además suele ser inestable ya que los elementos de la interfaz pueden cambiar constantemente, suelen ser más costosos puesto que con pruebas más complejas y abarcan más escenarios para cubrir también porque el intentar corregir un error a este nivel suele ser más costoso que si se hubiera encontrado a nivel del desarrollador. "Pruebas de interfaz de usuario automatizadas. Ya que estas pruebas son variables, lentas en su ejecución y con muchas dependencias con otros componentes." (Díaz Boente, M, 2017)

#### Herramientas más utilizadas en el ámbito de la automatización de pruebas

"El uso de una herramienta no garantiza el éxito en las pruebas, dado que para obtener resultados útiles es necesario conocer cómo utilizar estas herramientas y cómo interpretar sus resultados" (Díaz, J., Banchoff Tzancoff, C., Rodríguez, A., & Soria, V. (2009), como vemos no por el hecho de usar la herramienta vamos a tener un resultado satisfactorio, debemos seleccionar cuidadosamente la herramienta que vamos a utilizar y tomar en cuenta las diversas pruebas que se ejecutarán.

Actualmente tenemos a disposición diferentes herramientas de automatización que nos brindan diversas funcionalidades dependiendo de nuestra necesidad, algunas son herramientas libres (open source) y otras de pago, a continuación, se mostrarán algunas de estas herramientas y su funcionalidad:

1- **Selenium**: Es utilizada para la automatización de aplicaciones web, para hacer uso de esta herramienta de la mejor manera, el tester o el encargado de las pruebas debe tener habilidades en programación, ya que la herramienta está basada en código, algunos de los lenguajes en los que se pueden crear scripts para la automatización son Java, Groovy, Python, C#, PHP.

2- **Katalon Studio**: Esta herramienta nos permite realizar pruebas de API, pruebas de aplicaciones web, móviles y aplicaciones de escritorio, a diferencia de Selenium esta herramienta no está limitada a aplicaciones web.

3- **UFT** One: Al igual que Katalon puede ser utilizada para diferentes tipos de pruebas (pruebas web, aplicaciones de escritorio, móviles, API, y RPA (Robotic Process Automation))

4- **Test Complete**: Permite realizar pruebas para aplicaciones web, móviles, de escritorio, además se pueden crear scripts utilizando lenguajes de programación tales como JavaScript, VBScript, Python o C++.

5- **Postman**: Esta herramienta se enfoca en las pruebas de API, es una de las mejores herramientas para estas pruebas además de que es fácil de utilizar y amigable con el usuario.

6- **SoapUI**: Otra herramienta enfocada en pruebas de API, su versión de pago viene con herramientas avanzadas para pruebas, funciona para pruebas REST y SOAP.

#### Empresas en Costa Rica aplicando herramientas de automatización de pruebas

A continuación, se dará una pequeña muestra de información recopilada por medio de entrevistas con diferentes profesionales de varias empresas, las cuales están aplicando la automatización de pruebas con diversas herramientas.

| Empresa | Contacto      | Herramienta<br>o tecnología | Información                                                                                                    |
|---------|---------------|-----------------------------|----------------------------------------------------------------------------------------------------|
| Edify   | David Álvarez | Postman<br>TestNG<br>Java   | Se desarrolló un Framework desde cero para<br>realizar Automation de GUI (Graphic User<br>Interface) el cual permite desarrollar test<br>cases y verificaciones a nivel de interfaz de<br>usuario y asegurar un nivel de calidad y<br>comprobación de requerimientos.<br>Se usaron tecnologías como: TestNG, Log4j<br>En Java, con patrón de diseño POM. |
|         |               |                             |                                                                                                    |

|                  |                    |                            | Usando herramientas de API Testing como,<br>por ejemplo: Postman logró probar<br>componentes expuestos por Rest Services y<br>así comprobar la funcionalidad y<br>transaccional de módulos y componentes de<br>la aplicación.                                                                                                    |
|------------------|--------------------|----------------------------|----------------------------------------------------------------------------------------------------|
| Mobilize         | María<br>Rodríguez | Selenium                   | Se desarrolló un framework desde cero para<br>automatizar el UI de las aplicaciones web<br>que se utilizan en la empresa. Crearon su<br>propio framework basado en Selenium.                                                                                                    |
| Gorilla<br>Logic | David Álvarez      | Selenium<br>C#<br>Cucumber | API Automation Testing<br>Framework de Automation desarrollo en<br>.net core 3.0, usando C#, RestSharp.<br>Se prueba el API a través de endpoints para<br>asegurar la respuesta de métodos y módulos<br>del BE.<br>GUI Automation Testing<br>Framework de Automation desarrollo en<br>.net core 3.0, usando C#, Page Object<br>Model, Selenium, Cucumber.<br>Se desarrollan pruebas de interfaz de<br>usuario para verificar visibilidad de<br>elementos visuales en las páginas web, así<br>como transacciones comunes y flujos de<br>usuario final. |
| Stryker          | Mauricio<br>Gamboa | Blue Prism<br>UiPath       | Se utilizan herramientas de RPA tales como<br>Blue Prism y UiPath para automatizar los                                                                                                    |

|                       |                      |          | procesos de negocio. No hay mucho detalle<br>puesto que están iniciando con el proceso.                                                                                                    |
|-----------------------|----------------------|----------|----------------------------------------------------------------------------------------------------|
| Intel<br>IT Intel.com | José Méndez          | Selenium | En diversas áreas de Intel se automatiza con<br>diversas herramientas, la decisión va a<br>depender del tipo de automatización y del<br>tipo de aplicación que se desea probar.<br>En la página web de intel.com se utiliza<br>Selenium como Framework de<br>automatización, se desarrolló un<br>Framework exclusivo para dicho software.                                                   |
| Intel<br>Finanzas     | Silvia Alpizar       | UiPath   | En el negocio se busca automatizar procesos<br>en lugar de pruebas ya que se desea que los<br>empleados puedan enfocar sus esfuerzos en<br>tareas de más valor y no en tareas<br>monótonas o repetitivas. Es por esto que han<br>optado por tecnologías de RPA o Robotic<br>Process Automation con la herramienta<br>UiPath.                                                                |
| Intel<br>IT Finanzas  | Jean Pierre<br>Araya | Certify  | En el departamento de IT que brinda soporte<br>a finanzas, utilizan el software SAP y<br>además algunas páginas web, la herramienta<br>que IT definió como herramienta de<br>automatización oficial para SAP es Certify<br>puesto que es estable y robusta. Brinda todas<br>las funcionalidades requeridas. Todas las<br>pruebas de UI las realizan con Certify en<br>ambientes de pruebas. |

 Tabla 1 - Empresas de Costa Rica aplicando técnicas de automatización de pruebas. Fuente:

 Elaboración propia

# CAPÍTULO III METODOLOGÍA

## CAPÍTULO III: METODOLOGÍA

#### 1. Tipo de investigación

El enfoque de esta investigación es mixto, debido a que es necesario recabar pruebas cuantitativas donde generan datos como los tiempos de ejecución, el ahorro al tener las pruebas automatizadas, la cantidad de módulos, pantallas o reportes del sistema, entre otras, y a su vez cualitativas, debido a que debemos analizar procesos de pruebas mediante técnicas inductivas.

Roberto Hernández (Sampieri, 2014) en su libro "Metodología de la investigación", define que los métodos cuantitativos son aquellos que utilizan la recolección de datos para probar hipótesis con base en la medición numérica y el análisis estadístico, con el fin establecer pautas de comportamiento y probar teorías.

Para recabar la información necesaria para llevar a cabo este proyecto, se utilizaron los instrumentos cualitativos, tales como la observación, entrevistas y grupos focales. Además, se utilizó el instrumento cuantitativo llamado encuesta. Estos instrumentos son descritos más adelante.

#### 2. Población y muestra

La población para este proyecto serán todos los miembros del equipo de trabajo de ICOST e integrantes del grupo de automatización de Intel, se dividirán de acuerdo con sus roles, esto para tener una perspectiva más variada sobre cómo percibe el proyecto cada área de trabajo y tener un mayor entendimiento, además como muestra intentaremos utilizar la mayor cantidad de población posible, calculando el porcentaje de población utilizado con cada herramienta en la siguiente tabla.

| Población | Muestra según herramientas |
|-----------|----------------------------|
|-----------|----------------------------|

|                                                                      | Observación       | Encuesta          | Grupo Focal       |
|----------------------------------------------------------------------|-------------------|-------------------|-------------------|
| Administradores del<br>Proyecto<br>(Project Managers<br>PO)          | NA                | 100% de población | 100% de población |
| Analistas del Sistema<br>(System Analysts<br>SA)                     | 25% de población  | 50% de población  | 50% de población  |
| Facilitador de Scrum<br>(Scrum Master SM)                            | NA                | NA                | 50% de población  |
| Desarrolladores<br>(Developers Devs)                                 | 25%               | 50% de población  | NA                |
| Aseguramiento de la<br>Calidad (Quality<br>Assurance Analysts<br>QA) | 100% de población | 100% de población | 100% de población |
| Grupo de<br>Automatización                                           | 20% de población  | NA                | 20% de población  |
| Sistema ICOST                                                        | 50% del sistema   | NA                | NA                |

TABLA 2 - POBLACIÓN Y MUESTRA

### 3. Descripción de instrumentos

#### Observación:

La observación consiste en realizar como su nombre lo dice, es una observación del problema, tomar datos y analizarlos, suele requerir bastante tiempo, pero nos permite tener una perspectiva amplia de lo que se quiere lograr.

Roberto Hernández Sampieri menciona "En la investigación cualitativa necesitamos estar entrenados para observar, que es diferente de ver (lo cual hacemos cotidianamente). Es una cuestión de grado. Y la 'observación investigativa' no se limita al sentido de la vista, sino a todos los sentidos" (Sampieri, 2014), lo que nos da a entender es que se necesita tomar gran atención a los detalles.

Usar un método nos permite recolectar datos reales ya que podemos observar de primera mano cómo se realizan los procesos en ICOST en nuestro caso, esto nos brinda la facilidad de ver que sucede durante el proceso de pruebas ejecutado, como reacciona la herramienta ICOST durante este proceso.

Por medio del análisis del trabajo de diferentes miembros del equipo de trabajo se genera la observación, con el propósito de realizar una recolección de datos amplia, dependiendo del miembro del equipo que estemos observando se pueden ver que diferentes variables afectan el proceso de pruebas, que procesos toman más tiempo realizar y así evitar verlo desde una sola perspectiva; la recolección de datos se planea realizar por medio del método "shadowing" y reuniones.

La recolección de datos se trabaja por medio de una plantilla que se encontrará en los anexos, los datos que serán recolectados se basarán en los que se consideren de mayor relevancia para mejorar el proceso de pruebas de ICOST y para completar el proyecto de mejor manera, no toda la información necesaria será recolectada de este modo, necesitaremos hacer uso de otros instrumentos de recolección de información.

#### Encuesta

La encuesta es un método tradicional en las investigaciones cuantitativas que permite recopilar información sistemática capaz de dar respuestas a problemas tanto en términos descriptivos como en relación con las variables definidas en el apartado 3.6. Para poder asegurar que la información va a servir, es necesario establecer un diseño que asegure el rigor de la información recolectada.

Normalmente a través de las encuestas se pueden encontrar descripciones de los objetos de estudio, patrones y relaciones entre las características investigadas. Las encuestas pueden servir de instrumento exploratorio para identificar variables y relaciones y medir variables de la investigación.

Algunas ventajas de las encuestas son especiales para recopilar opiniones, creencias o actitudes, además esta técnica es utilizada cuando no se puede utilizar la técnica de la observación directa por factores económicos o contextuales. Y se utilizan cuando se quiere generalizar el resultado a una población definida. (Rodríguez, 2010)

Algunas de las desventajas de esta técnica es que es difícil establecer relaciones causales y además no toma en cuenta los factores contextuales que pueden interferir en las respuestas del sujeto. (Rodríguez, 2010)

Las encuestas realizadas a desarrolladores, dueños del producto y analistas de sistemas de ICOST, se desarrollan en la plataforma digital de Google llamada "Google Forms". Estas encuestas van a ser difundidas por medio del correo electrónico interno de la empresa. Además, dicha plataforma nos permite almacenar los datos finales, los cuales se recopilaron en el anexo 27.

#### Entrevistas

Se nos define entrevista como "La entrevista es la técnica con la cual el investigador pretende obtener información de una forma oral y personalizada. La información versará en torno a acontecimientos vividos y aspectos subjetivos de la persona tales como creencias, actitudes, opiniones o valores en relación con la situación que se está estudiando." Torrecilla, J. M. (2006). La entrevista. Madrid, España: Universidad Autónoma de Madrid.

Como se puede observar la entrevista es una forma muy directa de obtener la información necesaria de la fuente, los datos recolectados por medio de la entrevista pueden ser cuantitativos o cualitativos.

Los datos cuantitativos serían los que se pueden medir y obtener datos numéricos que se utilizan para la creación de estadísticas para su análisis por otro lado tenemos los datos cualitativos, que serían los datos que no se pueden medir, se recolectan datos, pero en su mayoría basados en la opinión del entrevistado, lo cual nos permite tener una entrevista más flexible y abierta a discusión.

En el caso del proyecto se realizarán entrevistas de carácter cualitativos, pues el enfoque es el cómo se puede solucionar el problema actual de ICOST con respecto a las pruebas manuales, por lo que es importante conocer las opiniones generales y objetivas de los diferentes entrevistados, mientras que no son tan importantes lo números estadísticos sobre el tema.

Se planifican reuniones con diferentes miembros de la población para obtener su perspectiva del proyecto, algunos de los enfoques que se darán en estas entrevistas son el cómo mejorar el proceso de pruebas, cuales fallas piensan que hay actualmente, en qué afecta que no se realicen todas las pruebas necesarias, duración actual de las pruebas y el por qué.

A continuación, en la siguiente tabla describimos las entrevistas realizadas para recabar información relevante del proyecto:

| Fecha                                      | Participantes                                                        | Descripción                                                                                                    | Anexo                      |
|--------------------------------------------|----------------------------------------------------------------------|----------------------------------------------------------------------------------------------------|----------------------------|
| 05 noviembre, 2018<br>3:00 PM- 4:00 PM     | Scott McDonald,<br>Juan Diego<br>González y Mariela<br>Sequeira      | Entrevista realizada al líder de<br>calidad del proyecto ICOST<br>para recopilar información<br>específicamente sobre las<br>pruebas de interfaz realizadas<br>manualmente.                                                                                                    | Minuta de<br>reunión<br>#1 |
| 12 diciembre, 2018<br>2:00 PM- 2:30 PM     | Nazia Khan, Juan<br>Diego González y<br>Mariela Sequeira             | Entrevista a líder de un equipo<br>de IT que se especializa en<br>determinar las mejores<br>prácticas de Calidad y brindan<br>las herramientas necesarias<br>para automatización de<br>pruebas. El fin de dicha<br>entrevista fue alinear la<br>propuesta solución con las<br>mejores prácticas establecidas<br>para IT. | Minuta de<br>reunión<br>#2 |
| 21 enero, 2019<br>10:00 AM -<br>10:30AM    | Jacqueline Miranda,<br>Juan Diego<br>González y Mariela<br>Sequeira  | Entrevista realizada a dueña<br>del producto y patrocinadora<br>de este proyecto con el fin de<br>entender los puntos más<br>críticos en el proceso de<br>pruebas del sistema ICOST.                                                                                                    | Minuta de<br>reunión<br>#3 |
| 19 febrero, 2019<br>09:00 AM - 09:30<br>AM | Levi Chang, Juan<br>Diego González y<br>Mariela Sequeira             | Se le realizó una entrevista al<br>dueño del producto principal,<br>con el fin de entender más a<br>fondo la problemática y<br>además exponer la posible<br>solución.                                                                                                    | Minuta de<br>reunión<br>#4 |
| 08 marzo, 2019<br>11:00 AM - 12 MD         | John Sullivan, Juan<br>Diego González y<br>Mariela Sequeira          | Entrevista realizada a experto<br>de la herramienta Certify con<br>el fin de obtener guía y<br>aprobación, además para<br>obtener accesos.                                                                                                    | Minuta de<br>reunión<br>#5 |
| 12 abril, 2019<br>02:00 PM- 02:30<br>PM    | Juan Carlos Murillo,<br>Juan Diego<br>González y Mariela<br>Sequeira | Se realizó una entrevista al<br>facilitador del proyecto con el<br>fin de recopilar información<br>desde su perspectiva, además<br>para conversar sobre la posible<br>solución.                                                                                                    | Minuta de<br>reunión<br>#6 |
| 06 junio, 2019<br>11:00 AM - 11:30<br>AM   | Michael Weir, Juan<br>Diego González y<br>Mariela Sequeira           | Se le realizó una entrevista al<br>jefe de producto, con el fin de<br>obtener retroalimentación de<br>la solución expuesta.                                                              | Minuta de<br>reunión<br>#7  |
|--------------------------------------------|----------------------------------------------------------------------|----------------------------------------------------------------------------------------------------|-----------------------------|
| 07 agosto, 2019<br>04:00 PM - 05:00<br>PM  | Jorge Grimaldi, Juan<br>Diego González y<br>Mariela Sequeira         | Entrevista a desarrollador de<br>ICOST con el fin de entender<br>los procesos de SQL más<br>importantes y entender las<br>funciones a probar.                                            | Minuta de<br>reunión<br>#8  |
| 16 octubre, 2019<br>02:00 PM - 02:30<br>PM | Srikanth Bongu,<br>Juan Diego<br>González y Mariela<br>Sequeira      | Entrevista realizada a<br>desarrollador del proyecto<br>para entender desde el punto<br>de vista de un desarrollador y<br>entender posibles escenarios<br>faltantes.                     | Minuta de<br>reunión<br>#9  |
| 11 noviembre, 2019<br>04:00 PM - 4:30 PM   | Juan Carlos Murillo,<br>Juan Diego<br>González y Mariela<br>Sequeira | Entrevista a facilitador del<br>proyecto ICOST con el fin de<br>obtener retroalimentación del<br>trabajo realizado al momento.                                                           | Minuta de<br>reunión<br>#10 |
| 18 febrero, 2020<br>02:00 PM - 3:00 PM     | Jesse Fitterer, Juan<br>Diego González y<br>Mariela Sequeira         | Entrevista realizada con un<br>experto de la herramienta<br>SOATest para entender la<br>herramienta, funcionalidades,<br>limitaciones, entrenamientos,<br>soporte, entre otros aspectos. | Minuta de<br>reunión<br>#11 |
| 07 mayo, 2020<br>04:00 PM - 4:30 PM        | Jorge Grimaldi, Juan<br>Diego González y<br>Mariela Sequeira         | Entrevista a desarrollador del<br>proyecto ICOST con el fin de<br>obtener retroalimentación del<br>trabajo realizado.                                                                    | Minuta de<br>reunión<br>#12 |
| 23 junio, 2020<br>02:00 PM - 3:00 PM       | Soledad Riggioni,<br>Juan Diego<br>González y Mariela<br>Sequeira    | Entrevista a dueña del<br>producto ICOST con el fin de<br>obtener retroalimentación del<br>trabajo realizado.                                                                            | Minuta de<br>reunión<br>#13 |

TABLA 3 - ENTREVISTAS APLICADAS A EMPLEADOS DE INTEL, FUENTE: ELABORACIÓN PROPIA

Las minutas de estas se pueden visualizar en los anexos del 2 al 14.

#### Grupo focal

Los grupos focales según lo define Zavaleta son un método efectivo de recolección de información cualitativa en el cual uno o dos investigadores y varios participantes se reúnen en una sesión grupal para discutir en torno a un tema específico que generalmente gira en torno al objetivo de la investigación. (Zavaleta, Y, 2013)

Saldanha y compañeros definen el grupo focal como un proceso dinámico en el que los participantes intercambian ideas, de forma que sus opiniones pueden ser confirmadas o contestadas por otros participantes. La técnica del grupo focal no busca consensos, de modo que los participantes pueden mantener las opiniones iniciales, cambiarlas o adoptar nuevas ideas. (Saldanha , D, Colomé, C, Heck, T, Nunes, M, Viero, V, 2015)

Algunas ventajas de los grupos focales son la posibilidad de fomentar el acceso a información acerca de un proceso o fenómeno, ya que la interacción entre los participantes brinda los diversos puntos de vista y opiniones. Además, beneficia a los investigadores ya que permite el ejercicio crítico al promover una discusión abierta sobre temas específicos. Los grupos focales proporcionan el incentivo a respuestas significativas o ideas nuevas, al mismo tiempo que instiga opiniones contrarias. (Saldanha, D, 2015)

Los grupos focales son enfocados a dueños del producto, facilitador del proyecto, analistas de sistemas, líder de calidad, y desarrolladores de ICOST, se desarrollan en la plataforma digital de Microsoft llamada "Skype for Business" y recientemente hemos incorporado "Microsoft Teams", además de reuniones presenciales en salas dentro de las oficinas de Intel Costa Rica.

A continuación, en la siguiente tabla describimos los grupos focales realizados a lo largo del proyecto:

| Fecha                                     | Participantes                                                                                                    | Descripción                                                                                                    | Anexo                          |
|-------------------------------------------|----------------------------------------------------------------------------------------------------|----------------------------------------------------------------------------------------------------|--------------------------------|
| 07 enero, 2019<br>09:00 AM - 09:30<br>AM  | Scott McDonald<br>Levi Chang<br>Juan Diego<br>González<br>Mariela Sequeira                                                                                                   | Se realizó una reunión con el<br>líder de calidad y el jefe del<br>producto, para obtener<br>retroalimentación de la<br>solución propuesta<br>específicamente en Certify para<br>las pruebas de regresión con el<br>fin de obtener críticas<br>constructivas. | Minuta<br>de<br>reunión<br>#14 |
| 07 marzo, 2019<br>01:00 PM - 01:30<br>PM  | Andrés Rodríguez<br>Joseph Campos<br>Heizel Perez<br>Juan Diego<br>González<br>Mariela Sequeira                                                                              | Reunión con diversos<br>ingenieros de automatización<br>de diversos proyectos dentro de<br>IT, con el fin de conocer más<br>opciones y herramientas y con<br>el fin de obtener nuevas ideas.                                                                  | Minuta<br>de<br>reunión<br>#15 |
| 10 mayo, 2019<br>04:00 PM - 04:30<br>PM   | Soledad Riggioni<br>Adrián Campos<br>Zaily Rojas<br>Juan Diego<br>González<br>Mariela Sequeira                                                                               | Reunión con analistas del<br>sistema ICOST con el fin de<br>revisar los escenarios de<br>pruebas.                                                                                                    | Minuta<br>de<br>reunión<br>#16 |
| 26 agosto, 2019<br>03:30 PM - 04:00<br>PM | Juan Carlos Murillo<br>Juan Diego<br>González<br>Mariela Sequeira                                                                                                    | Se realizó una reunión con el<br>líder para obtener<br>retroalimentación de la<br>solución propuesta además de<br>mostrar el nuevo proceso<br>automatizado para las pruebas<br>de regresión en específico con<br>el fin de obtener críticas<br>constructivas. | Minuta<br>de<br>reunión<br>#17 |
| 17 octubre, 2019<br>11:30 AM- 12:00<br>PM | Jacqueline Miranda<br>- Dueña del<br>producto<br>Jean Marc Lenc -<br>Líder<br>Carlos Ovares -<br>Analista de sistema<br>Mauricio Otarola -<br>Jefe<br>Juan Diego<br>González | Se realizó una reunión con<br>líderes y personas clave para<br>conversar sobre el proceso de<br>regresión de pruebas en el<br>proyecto ICOST y cómo la<br>automatización beneficia dicho<br>proceso.                                                          | Minuta<br>de<br>reunión<br>#18 |

|                                            | Mariela Sequeira                                                                                                    |                                                                                                    |                                |
|--------------------------------------------|----------------------------------------------------------------------------------------------------|----------------------------------------------------------------------------------------------------|--------------------------------|
| 28 octubre, 2019<br>02:00 PM - 03:00<br>PM | Jorge Grimaldi<br>Daniela Castro<br>Eduardo Rojas<br>Katherine Corrales<br>Juan Diego<br>González<br>Mariela Sequeira                     | Se obtuvo retroalimentación de<br>parte de los desarrolladores<br>específicamente de la solución<br>desarrollada en la herramienta<br>SOATest                                                                                                    | Minuta<br>de<br>reunión<br>#19 |
| 14 enero, 2020<br>2:00 PM- 3:00 PM         | Jesse Fitterer -<br>Experto en SOATest<br>John Sullivan -<br>Experto en<br>Worksoft Certify<br>Juan Diego<br>González<br>Mariela Sequeira | Reunión realizada con el fin de<br>reunir expertos de ambas<br>herramientas utilizadas en el<br>proyecto, con el fin de ver la<br>solución que se estaba<br>desarrollando tanto como en<br>Certify como en SOATest,<br>además para obtener<br>retroalimentación, guía, ideas<br>nuevas, generar crítica<br>constructiva y consejos que<br>pudiéramos aplicar con las<br>tecnologías que poseemos. | Minuta<br>de<br>reunión<br>#20 |
| 30 enero, 2020<br>4:00 PM - 4:30 PM        | Juan Carlos Murillo<br>Juan Diego<br>González<br>Mariela Sequeira                                                                         | Se hizo un demo al facilitador<br>del proyecto, sobre la<br>automatización utilizando las<br>herramientas para recopilar<br>retroalimentación.                                                                                                    | Minuta<br>de<br>reunión<br>#21 |
| 19 febrero, 2020<br>2:00 PM - 3:00 PM      | Jorge Grimaldi<br>Daniela Castro<br>Eduardo Rojas<br>Katherine Corrales<br>Juan Diego<br>González<br>Mariela Sequeira                     | Se desarrolló el tema de Data-<br>driven específicamente para la<br>herramienta SOATest con los<br>desarrolladores de ICOST.                                                                                                    | Minuta<br>de<br>reunión<br>#22 |
| 01 abril, 2020<br>3:00 PM - 4:00 PM        | Jorge Grimaldi<br>Daniela Castro<br>Eduardo Rojas<br>Katherine Corrales<br>Juan Diego<br>González<br>Mariela Sequeira                     | Se obtuvo retroalimentación de<br>parte de los desarrolladores<br>sobre la solución<br>implementada.                                                                                                    | Minuta<br>de<br>reunión<br>#23 |

Las minutas de estas se pueden visualizar en los anexos del 15 al 24.

#### 4. Procedimientos para analizar la información del diagnóstico

Con el fin de analizar la información se documentará cada una de las entrevista y grupos focales en forma de minutas para posteriormente por medio de la lectura de los resultados analizar y generar una solución acorde a la problemática real. Al utilizar todos los métodos anteriormente descritos se podrá obtener datos reales y no apreciaciones subjetivas. Además, se realizará una comparación de las respuestas de las distintas personas involucradas para lograr realizar un consenso de los puntos de enfoque para una solución óptima, encontrar temas recurrentes y facilitar la toma de decisiones sobre los distintos aspectos de la solución.

# CAPÍTULO IV PROPUESTA DE SOLUCIÓN

## CAPÍTULO IV: PROPUESTA DE SOLUCIÓN

#### 1. Diagnóstico

Tras analizar la información recopilada por la observación, entrevistas y grupos focales, a continuación, se va a detallar especificaciones para una solución apta para el proyecto Icost, así como las principales funcionalidades a cubrir en las pruebas, información relevante sobre posibles beneficios a obtener gracias a la información actual y manual de los procesos.

Se logró analizar las principales funcionalidades a probar en cuanto a las pruebas de UI, algunas de ellas son: validación de acceso a pantallas con distintos roles, validación de los filtros por pantalla o reportes, validación de los resultados generados por la pantalla o reporte como lo es la validación de las columnas correctas en la tabla de resultados, validación de un reporte histórico, entre otras. Asimismo, de priorizar una muestra de pantallas y reportes para el desarrollo del proyecto.

Gracias a la observación hemos analizado un punto de preocupación de parte de los líderes y del equipo de trabajo, el cual es el aseguramiento de la calidad en los cambios realizados a nivel de código en SQL, es por esto que hemos incorporado pruebas de enfoque unitario para probar procedimientos almacenados, así mismo hemos identificado los principales procedimientos almacenados a probar en la solución.

Con la información analizada hemos obtenido una serie de expectativas del dueño del producto, así como un estimado en tiempos manuales a la hora de ejecutar las pruebas de regresión y unitarias, y su frecuencia de ejecución.

#### 2. Propuesta de solución

La solución es propuesta a partir del diagnóstico de la situación actual y se basa en una propuesta de marco de trabajo para las pruebas automatizadas, generada del conocimiento adquirido a partir del marco teórico, entrenamientos en el ámbito y conocimientos propios.

Con este modelo se busca definir la forma de automatizar las pruebas tanto de interfaz como unitarias para que sea de manera efectiva y de fácil manejo por los colaboradores de ICOST.

La solución busca cubrir mayor parte de la pirámide de Cohn como ha sido explicada en el marco teórico, a partir de las entrevistas y grupos focales se ha determinado nuestro foco de atención en la capa de las pruebas a nivel de interfaz gráfica y en la capa de las pruebas unitarias.

Así mismo por medio de la observación logramos analizar que en cada proceso de pruebas ya sea de un cambio grande en la aplicación o pruebas de regresión, les toma tiempo y varios recursos en probar manualmente a nivel de la página web validar la funcionalidad de las pantallas y reportes, como también identificamos que en cada cambio de código no hay un proceso estándar para probar el nuevo código que está siendo añadido a la aplicación por lo que consideramos necesario este nivel de pruebas automatizadas.

La solución involucra dos niveles de pruebas por lo tanto se debe buscar ya sea una herramienta adecuada para ambos niveles o dos herramientas, una por nivel, en este caso Intel cuenta con licencias corporativas de varias herramientas de automatización, como lo hemos analizado anteriormente, la herramienta Worksoft Certify es la ideal para las pruebas de interfaz gráfica ya que nos facilita la automatización de páginas web y así mismo ofrece una interfaz amigable al usuario por lo que no se requiere una persona experta en desarrollo de software, además ofrece mecanismos para poder desarrollar varias técnicas que han sido analizadas en este proyecto como Data-driven y Keyword-drive. Para el nivel de pruebas unitarias, ya que la aplicación ICOST el backend está compuesto por procedimientos almacenados en SQL, se determinó que la herramienta Parasoft SOAtest es ideal para dicho objetivo y nos ofrece al igual que Certify mecanismos avanzados para un mejor desarrollo de pruebas automatizadas, así mismo con dicha herramienta se puede cubrir un nivel más de la pirámide como lo es el nivel de servicio para automatizar pruebas a nivel de API, no nos enfocaremos en este proyecto en estas pruebas puesto que en el proyecto ICOST no cuenta con gran volumen de

APIs a este momento.

Durante las entrevistas se determinó que las pruebas con API no se realizaban en este momento, pero al contrario de las pruebas de unidad con procedimientos almacenados, no se cuenta actualmente con una cantidad significativa de APIs ya desarrolladas o listas para pruebas, por lo que se optó el realizar un prototipo de pruebas, con las que se posteriormente se podrán guiar para la implementación final de las pruebas de API.

Según hemos identificado con la ayuda de miembros del equipo de ICOST las pantallas y reportes a nivel de interfaz gráfica con mayor volumen de usuarios y de mayor importancia. La lista se muestra a continuación:

| Тіро         | Nombre                             |
|--------------|------------------------------------|
| Pantalla     | Adjust Last Available Cost         |
| Pantalla     | PRQ Dates                          |
| Pantalla     | Cost Center Mapping                |
| Pantalla     | Cost Per Unit for FG Procurement   |
| Pantalla     | LCM Adjustments                    |
| Pantalla     | Demand and ASP                     |
| Pantalla     | Direct Materials Piece Part Pieces |
| Pantalla     | Div Eng Parameter                  |
| Pantalla     | DPW Adjustments                    |
| Pantalla     | Overhead Allocator Pools           |
| Reporte SSRS | Finished Goods Inventory           |
| Reporte SSRS | Scrap Report (Bonus)               |
| Reporte SSRS | Scrap Report (FG)                  |
| Reporte SSRS | Scrap Report (WIP)                 |
| Reporte SSRS | WIP EOH Inventory by Company Code  |

| Reporte SSRS | Sales by FIFO Layer      |
|--------------|--------------------------|
| Reporte SSRS | Stage Outs               |
| Reporte SSRS | AT Product Cost          |
| Reporte SSRS | Costed Operation Details |
| Reporte SSRS | Finished Goods Movement  |

TABLA 5 - LISTA DE PANTALLAS Y REPORTES SSRS PRIORIZADOS PARA LAS PRUEBAS AUTOMATIZADAS Y MARCO DE TRABAJO. FUENTE: ELABORACIÓN PROPIA

De igual forma a partir de la observación y de entrevistas con los expertos en el área hemos identificado algunos procedimientos almacenados de mayor relevancia o procedimientos almacenados con cambios recientes para aprovechar dicha prueba automatizada. La lista se muestra a continuación:

| Nombre del procedimiento almacenado                        | Nombre de la base de datos |
|------------------------------------------------------------|----------------------------|
| usp_un_lsp_trns_stg_uom_flip                               | Staging                    |
| usp_cibr_catch_up_ur_archv_ins                             | Staging                    |
| usp_cibr_catch_up_cibr_trns_archv_ins                      | Staging                    |
| usp_cibr_catch_up_md_archv_ins                             | Staging                    |
| usp_md_pce_part_excl_get_grid                              | Staging                    |
| usp_get_fact_wafer_cost                                    | Staging                    |
| usp_allct_fnl_wbs_spnd_snpsht                              | ICOST                      |
| usp_allct_actual_get_vol_cost_centr_map_<br>cost_centr_dtl | Staging                    |
| usp_actual_dp_cost_center_map_Cost_cen<br>ter              | Staging                    |
| usp_allct_actual_upd_cost_centr_map_data                   | Staging                    |

TABLA 6 - LISTA DE PROCEDIMIENTOS ALMACENADOS PRIORIZADOS PARA LAS PRUEBAS AUTOMATIZADAS Y marco de trabajo. Fuente: Elaboración propia A continuación, se explica cada nivel de prueba, así como la herramienta elegida y su marco de trabajo:

#### Nivel de UI o interfaz gráfica - Worksoft Certify

Certify es una herramienta de automatización de pruebas a nivel de interfaz gráfica, permite a los usuarios crear pruebas a partir de mapas con los objetos de páginas web entre otras tecnologías, por lo tanto no involucra código, esto facilita su uso ya que cualquier usuario, independientemente si es desarrollador o no, puede crear pruebas automatizadas, por otro lado Intel ofrece los entrenamientos necesarios de manera gratuita a sus empleados y posee la licencia corporativa así cualquier empleado puede solicitar acceso a la herramienta.

Certify ofrece una serie de funcionalidades aptas para la implementación de métodos como Keyword-Driven y Data-driven los cuales pueden ser manejados por recordsets (o conjunto de registros en su traducción al español), estos son archivos que contienen datos utilizados en las pruebas, además permite a los procesos ingresar o verificar los datos.

El primer concepto de nuestro marco de trabajo es la versatilidad para elegir de manera fácil y ágil el ambiente de desarrollo en el cual se desea ejecutar las pruebas automatizadas. En este caso utilizamos recordsets para la definición de los ambientes de ICOST, cada uno contiene la información sobre el URL de la página web correspondiente. En la siguiente figura se muestran los recordsets, al lado izquierdo las definiciones de los ambientes tales como DEV, QA y Sandbox, y al lado derecho un ejemplo de los datos que contienen. Como se puede ver en la imagen la tarea de cambiar de ambiente depende de seleccionar de un dropdown el ambiente deseado.

| Layout:         | 🔞 Process Details 📑 Steps 🔲 Recordset 🛭 💁 Att |
|-----------------|-----------------------------------------------|
| Environments    | Name: *                                       |
| RecordSet Name: | EVO_QA                                        |
| EVO_QA *        | Description                                   |
| AppUsage        |                                               |
| EVO_DEV         |                                               |
| EVO_PS          |                                               |
| EVO_QA          | Records:                                      |
| EVO_Sandbox     | EnvName v EnvURL v                            |
| NSG_QA          | 1 EVO_QA http://                              |

ILUSTRACIÓN 2 - RECORDSET DE AMBIENTES. ELABORACIÓN PROPIA.

Siguiendo este mismo concepto de versatilidad, el manejo de las pruebas se realizó utilizando varios recordsets para controlar la ejecución y el proceso a probar. El primero de ellos contiene la siguiente información básica de las pantallas o reportes:

- Bandera para saltar la prueba: esto nos ayuda a saltar pruebas que no deseamos ejecutar, al poner la letra Y, esto indica al proceso que queremos saltar dicha prueba.
- Nombre de la pantalla o reporte: compuesto por dos partes, el nombre del sistema el nombre de la pantalla o el reporte. Como por ejemplo Actuals Activity Weights
- ID del caso de prueba, ID de objeto del caso de prueba e ID de objeto del set de pruebas en Rally: la aplicación Rally es utilizada para el manejo de la documentación de las pruebas por IT en Intel, por lo tanto, el ID ayuda a incorporar trazabilidad con respecto a las automatizaciones y su documentación. Así como los ID de los objetos tanto del caso de prueba como del set de pruebas, ayudan a publicar el resultado de la automatización en Rally y llevar un mejor control visual del progreso de una fase de pruebas.
- Proceso o funcionalidad por ejecutar: en esta columna es donde se pone en práctica el uso de keyword-driven testing, ya que es acá donde se especifica cuál funcionalidad se quiere probar. Son palabras claves ya establecidas, descritas más adelante.
- El resultado: este dato es generado por la misma automatización con el fin de mostrar el resultado final de la prueba al final de la ejecución.

| Process Details  | 🚅 Steps      | Recordset            | 💁 Attributes   |         |                    |                     |               |                  |                   |         |
|------------------|--------------|----------------------|----------------|---------|--------------------|---------------------|---------------|------------------|-------------------|---------|
| Name: *          |              |                      |                |         |                    |                     |               |                  |                   |         |
| PS_NoAccess_Role | Test_Regress | ion_Suit             |                |         |                    |                     |               |                  |                   |         |
| Description:     |              |                      |                |         |                    |                     |               |                  |                   |         |
|                  |              |                      |                |         |                    |                     |               |                  |                   |         |
|                  |              |                      |                |         |                    |                     |               |                  |                   |         |
| Records:         |              |                      |                |         |                    |                     |               |                  |                   |         |
| Skip_Test_Fla    | ScreenNam    | ne_RSKey             |                |         | ▼ TestCaseObjectID | ▼ U_TestSetObjectID | Y TestProcess | Test_Type_Filter | প DataGridEmpty স | 7 Test\ |
| 1                | Actuals - A  | Activity Weights     |                | TC32206 | 235944189436       | 257351946872        | NoAccess      | Smoke            |                   | Pass    |
| 2                | Actuals - A  | Adjust Last Availabl | le Cost        | TC32491 | 235943704628       | 257351946872        | NoAccess      | Smoke            |                   | Pass    |
| 3                | Actuals - A  | Allocate Spending t  | to a Subcon    | TC32552 | 235944181336       | 257351946872        | NoAccess      | Smoke            |                   | Pass    |
| 4                | Actuals - C  | Cost Center Mappir   | ngs            | TC32542 | 235944178256       | 257351946872        | NoAccess      | Smoke            |                   | Pass    |
| 5                | Actuals - C  | Cost per Unit for FG | Procurement    | TC32528 | 235944174484       | 257351946872        | NoAccess      | Smoke            |                   | Pass    |
| 6                | Actuals - C  | Costing Engineering  | g Lots         | TC32390 | 235943676696       | 257351946872        | NoAccess      | Smoke            |                   | Pass    |
| 7                | Actuals - D  | Demand and ASP       |                | TC32513 | 235943710864       | 257351946872        | NoAccess      | Smoke            |                   | Pass    |
| 8                | Actuals - D  | Direct Materials Pie | ce Part Pieces | TC32208 | 235943140648       | 257351946872        | NoAccess      | Smoke            |                   | Pass    |
| 9                | Actuals - E  | Div Eng Parameter    |                | TC32555 | 235944182340       | 257351946872        | NoAccess      | Smoke            |                   | Pass    |
| 10               | Actuals - D  | Div Eng Premium      |                | TC32549 | 235944180560       | 257351946872        | NoAccess      | Smoke            |                   | Pass    |
| 11               | Actuals - E  | Div Eng TD           |                | TC32558 | 235944183072       | 257351946872        | NoAccess      | Smoke            |                   | Pass    |
| 12               | Actuals - D  | OPW Adjustments      |                | TC32522 | 235943713588       | 257351946872        | NoAccess      | Smoke            |                   | Pass    |
| 13               | Actuals - E  | xcess Capacity Par   | ameters        | TC32154 | 235943119532       | 257351946872        | NoAccess      | Smoke            |                   | Pass    |

ILUSTRACIÓN 3 - RECORDSET DE PANTALLAS PARA LA VALIDACIÓN DE SEGURIDAD. ELABORACIÓN PROPIA.

Con este recordset se busca establecer las pruebas de las diversas pantallas y reportes a probar, como se puede ver en la imagen anterior cada línea del recordset es una prueba o cubre una pantalla o reporte. Los usuarios deben llenar el recordset el cual es sencillo y con esto realizó una prueba automatizada sin haber realizado un solo script en Certify. Este es el gran beneficio de Data-Driven Testing, además de que el mantenimiento es más ágil puesto que solamente se debe verificar los recordsets y no muchos scripts por separado lo que implicaría una complejidad más elevada. La columna de Proceso a ejecutar (TestProcess) nos indica cual funcionalidad se quiere probar esto ayuda a enfocar las pruebas y poder personalizar las ejecuciones ya que no siempre se desea ejecutar todas las pruebas de regresión y se está aplicando el concepto KeyWord-driven debido que con palabras definidas como NoAccess, ValidAccess, ReadOnlyAccess, ScreenUI, entre otras, dirigimos las pruebas a ejecutar el proceso en específico, esto lo explicaremos más a detalladamente más adelante.

El siguiente recordset contiene información más específica de cada pantalla o reporte como los datos a probar, los filtros y botones visibles, entre otros. Esto se lleva a cabo con la creación de subprocesos genéricos con funcionalidades específicas y recibiendo parámetros por medio de los recordsets. Los datos de este recordset se explican a continuación:

- Bandera para ingresar datos en los filtros: este dato es utilizado para indicarle al proceso si debe seleccionar filtros en la pantalla o reporte, se utiliza la letra Y. De lo contrario no realiza la acción de selección de filtros.
- Nombre del filtro: nombre visible del filtro a seleccionar, con esto se valida la existencia del filtro.
- Bandera para validar los datos del filtro
- Selección del filtro: este dato indica qué tipo de filtro es, entre las opciones están selección única, selección múltiple o combo boxes.
- Valor del filtro: el dato a seleccionar en el filtro
- ID del botón: nombre del botón a validar si está visible.
- Índice de la Columna: número de la columna a validar.
- Nombre de la columna: valor a validar que exista con el mismo texto en el índice correcto de la tabla.
- ¿Columna editable? con la letra Y se valida si la columna se puede editar al validar un icono de lápiz al lado del nombre de la columna.

Como se muestra en la siguiente figura todos estos datos involucran múltiples funcionalidades como lo es la validación de los filtros, la selección de los datos en los filtros para la generación del reporte o de la pantalla (líneas de la 1 a la 4), la validación de los botones visibles (líneas de la 5 a la 7), la validación de las columnas de los datos generados (líneas de la 8 a la 14). Estos números de líneas varían en cada pantalla y en cada reporte. Certify ofrece la opción de utilizar el símbolo ^ para indicar que la variable o columna no se utiliza dependiendo de la funcionalidad en ejecución.

| C | Recordset Editor             |                   |              |                    |                  |                       |                    |             |               |               |                   |                 |                |
|---|------------------------------|-------------------|--------------|--------------------|------------------|-----------------------|--------------------|-------------|---------------|---------------|-------------------|-----------------|----------------|
| N | lame: *                      |                   |              |                    |                  |                       |                    |             |               |               |                   |                 |                |
| 1 | Actuals - Adjust Last Availa | able Cost         |              |                    |                  |                       |                    |             |               |               |                   |                 |                |
| D | escription:                  |                   |              |                    |                  |                       |                    |             |               |               |                   |                 |                |
|   |                              |                   |              |                    |                  |                       |                    |             |               |               |                   |                 |                |
|   |                              |                   |              |                    |                  |                       |                    |             |               |               |                   |                 |                |
| R | ecords:                      |                   |              |                    |                  |                       |                    |             |               |               |                   |                 |                |
|   | Data_Input_Flag 🛛 🛪          | Filter_Name 🛛     | Data_Check 🛛 | Filter_Selection ▼ | Filter_Label 🏾 🍸 | Filter_radio_button 🛛 | Filter_Value 🏾 🕾   | button_id Ÿ | Button_Mode 🏹 | Columnindex Y | Column Name       | Column_Editable | 7 Dynamic_Flag |
| 1 | Y                            | Period            | Y            | Select One         | ^                | ^                     | 2019/06            | ۸           | ^             | ^             | ^                 | ^               | ^              |
| 2 | Y                            | Division_Overhead | N            | ^                  | ^                | ^                     | ^                  | •           | ٨             | ^             | ^                 | ٨               | ٨              |
| 3 | Y                            | Profit_Center     | Y            | Select Multiple    | ^                | *                     | 2129               | •           | ٨             | ٨             | ^                 | ٨               | ٨              |
| 4 | Y                            | Cost_Group        | Y            | Select Multiple    | ^                | ٨                     | CAVE CREEK NV 0 KB | ۸           | ٨             | ^             | ٨                 | ٨               | ٨              |
| 5 | N                            | ٨                 | N            | ^                  | ^                | ٨                     | ^                  | btnExport   | ۸             | ^             | ^                 | ^               | ٨              |
| 6 | N                            | ٨                 | Ν            | ^                  | ^                | ^                     | ^                  | btnimport   | ۸             | ^             | ^                 | ^               | ٨              |
| 7 | N                            | ^                 | Ν            | ^                  | ^                | ^                     | ^                  | btnClose    | ^             | ^             | ^                 | ^               | ^              |
| 8 | N                            | ^                 | Ν            | ^                  | ^                | ^                     | ^                  | ^           | ۸             | 3             | PC                | N               | N              |
| 9 | N                            | ^                 | Ν            | ^                  | ^                | ^                     | ^                  | ^           | ۸             | 4             | Cost Group        | N               | Ν              |
| 1 | 0 N                          | ٨                 | N            | ^                  | ^                | ٨                     | *                  | ^           | ٨             | 5             | Mfg Loc           | N               | Ν              |
| 1 | 1 N                          | ^                 | N            | ^                  | ^                | ^                     | ^                  | •           | ٨             | 6             | Mfg Stage         | N               | N              |
| 1 | 2 N                          | ٨                 | N            | ^                  | ^                | ٨                     | ^                  | ^           | ٨             | 7             | LAC \$            | N               | N              |
| 1 | 3 N                          | ^                 | N            | ^                  | ^                | ^                     | ^                  | ^           | ^             | 8             | Adjusted value \$ | N               | N              |
| 1 | 4 N                          | ٨                 | N            | ٨                  | A                | ٨                     | ٨                  | ^           | ^             | 9             | Reason for        | N               | N              |

ILUSTRACIÓN 4 - DATOS DE LOS ELEMENTOS DE LA PANTALLA EN ESPECÍFICO. ELABORACIÓN PROPIA.

Asimismo, es necesario mencionar que existe un recordset más el cual nos ayuda a navegar a la pantalla o reporte a probar. Este recordset contiene los siguientes datos:

- Aplicación: ICOST posee dos secciones Actuals (actual) y Forecast (pronóstico). Es necesario indicar cuál módulo se quiere utilizar.
- Nombre de la pantalla o reporte.
- Menú 0: este es el primer nivel del menú. En este caso Screens (pantallas) o Reports (reportes)

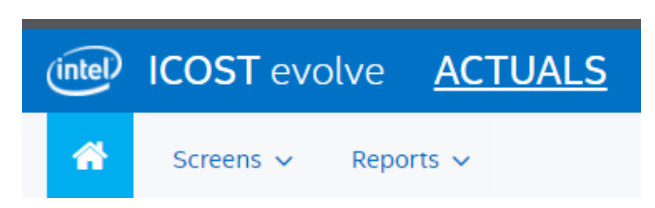

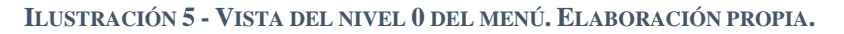

 Menú 1: este es el segundo nivel del menú. En el caso de los reportes existen dos opciones ya sea Power BI o SSRS para efectos del proyecto nos enfocamos en los reportes SSRS debido que son páginas web y no involucra aplicaciones externas de reportería. Para las pantallas este nivel de menú se refiere al área de ICOST como se puede ver en la imagen de abajo a la derecha.

| ICOST evolve ACTUALS | Search for a | ICOST evolve        | <u>ACTUALS</u> |
|----------------------|--------------|---------------------|----------------|
| Screens v Reports v  |              | Screens ~ Rep       | orts 🗸         |
| Power BI<br>SSRS     |              | Excess Capacity     | •              |
|                      |              | Gross Inventory     | •              |
|                      | N            | Maintenance         |                |
|                      | v            | Overhead            | •              |
|                      |              | Reserves            | *:             |
|                      | IC           | Segmentation        |                |
|                      |              | SKFs                | •              |
|                      | 15           | Spending            |                |
|                      |              | Subcon/Foundry      |                |
|                      | 1            | M) System           |                |
|                      |              | Unit Reconciliation | ۰.             |
|                      | 1            | ou c Workflow       | *              |

ILUSTRACIÓN 6 - MENÚ DE REPORTES Y PANTALLAS DE PRIMER NIVEL. ELABORACIÓN PROPIA.

 Menú 2: este nivel de menú nos permite en algunos casos como en las pantallas elegir la pantalla a probar. En el caso de los reportes se refiere al área de ICOST donde se encuentra el mismo.

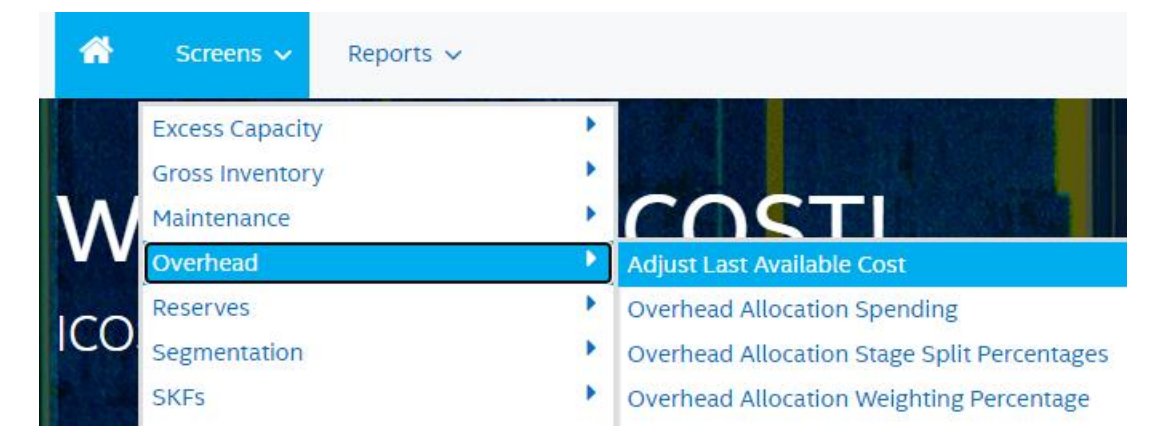

ILUSTRACIÓN 7 - MENÚ DE LAS PANTALLAS VISTA COMPLETA. ELABORACIÓN PROPIA.

Menú 3: este nivel de menú en el caso de los reportes nos permite elegir el reporte a probar.
 En las pantallas aplica para casos especiales en los que en el menú debemos navegar a categorías más extensas.

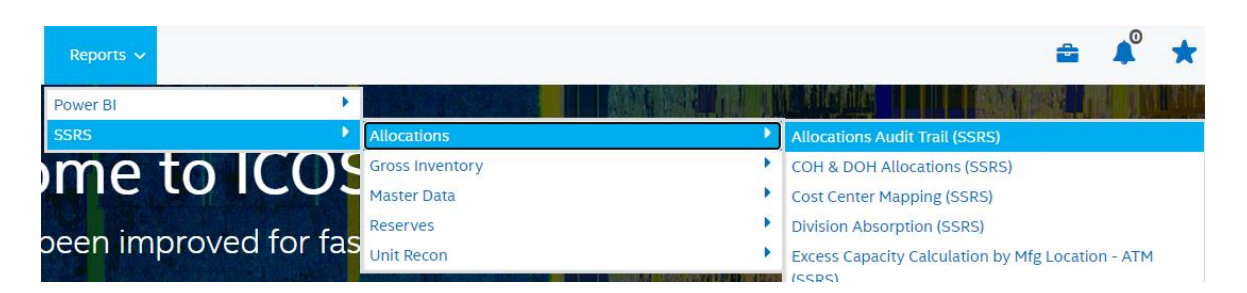

ILUSTRACIÓN 8 - MENÚ REPORTES SSRS VISTA COMPLETA, ELABORACIÓN PROPIA.

- Menú 4: este es un nivel extra para cubrir casos especiales en los que hay que navegar a categorías más extensas.
- ID de la pantalla o reporte: este ID lo podemos encontrar en el URL de la pantalla o reporte.

I.com/Actuals#/screens/18

ILUSTRACIÓN 9 - ID DE LA PANTALLA. ELABORACIÓN PROPIA.

• Texto de búsqueda: este texto se utiliza para usar la funcionalidad del buscador de la página web con el fin de navegar a la pantalla o reporte.

adjust la Adjust Last Available Cost

ILUSTRACIÓN 10 - TEXTO PARA SER UTILIZADO EN EL BUSCADOR. ELABORACIÓN PROPIA.

#### El recordset se muestra a continuación:

| Name: *              |                     |                                    |                              |                     |              |            |                       |
|----------------------|---------------------|------------------------------------|------------------------------|---------------------|--------------|------------|-----------------------|
| Actuals - Adjust Las | st Available Cost   |                                    |                              |                     |              |            |                       |
| Description:         |                     |                                    |                              |                     |              |            |                       |
|                      |                     |                                    |                              |                     |              |            |                       |
|                      |                     |                                    |                              |                     |              |            |                       |
| Records:             |                     |                                    |                              |                     |              |            |                       |
| Evolve_App           |                     | ▼ MenuLevel0 ▼ MenuLevel1          | ▼ MenuLevel2                 | ▼ MenuLevel3        | ▼ MenuLevel4 | ▼ ScreenID |                       |
| 1 Actuals            | Adjust Last Availab | le Cost menuScreens menu_Screens_C | verhead menu_Overhead_Adjust | Last_Available_Cost |              | 149        | Adjust Last Available |
| *                    |                     |                                    |                              |                     |              |            |                       |

ILUSTRACIÓN 11 - DATOS DE LA PANTALLA EN ESPECÍFICO. ELABORACIÓN PROPIA.

Estas son las funcionalidades desarrolladas para la cobertura de diversas pruebas tanto en pantallas como en reportes SSRS:

- Validación de seguridad
  - Acceso Válido: este proceso utiliza varios subprocesos reutilizables que hemos desarrollado para un desarrollo de pruebas automatizadas eficientes, productivas y rápidas. Dichos subprocesos los vamos a explicar más adelante, como se puede ver en la imagen utilizamos para el proceso de validación de acceso válido:
    - 1. Abrir Google Chrome y cargar la página web de ICOST
    - 2. Elegir el rol deseado en la página
    - 3. Buscar la pantalla o reporte desde el buscador
    - 4. Validar el URL contiene el ID y en la página contiene el título correcto de la pantalla o reporte
    - 5. Navegación del menú para abrir la pantalla o reporte
    - 6. Validar el URL contiene el ID y en la página contiene el título correcto de la pantalla o reporte
    - 7. Cerrar Google Chrome
    - 8. Publicar resultado a Rally

| Narrative                                                                                                    |
|----------------------------------------------------------------------------------------------------|
| "GIVEN a USER with access to EVOLVE Actuals has loaded the Actuals Home Page                                              |
| Initialize T[AppPath] to T[Evolve_App]                                                                                    |
| Exec Process App_Launch at "First Step" "None" "" "None" ""                                                               |
| Exec Process App_Launch_Chrome at "First Step" "None" "" "None" ""                                                        |
| "AND has chosen a role that has access to the page"                                                                       |
| Exec Process EVOLVE_Choose_Role at "First Step" Evolve_Roles T[Role_RSKey] "Read Only" ""                                 |
| "WHEN the user searches for the screen                                                                                    |
| Initialize T[tempResultNotes] to "WHEN the user searches for the screen                                                   |
| Exec Process EVOVLE_Search_for_a_screen at "First Step" Evolve_Screens T[ScreenName_RSKey] "Read Only" "                  |
| Verify T[TestVerdict] Is Equal To "passed"                                                                                |
| Initialize T[tempResultNotes] to "Check for correct screen after search navigation" "" "" "" "" "" "" "" "" "" "" "" "" " |
| Exec Process EVOLVE_Basic_Screen_Check at "First Step" Evolve_Screens T[ScreenName_RSKey] "Read Only" "                   |
| Verify T[TestVerdict] Is Equal To "passed"                                                                                |
| "THEN the user is able to browses to the page in the menu structure and click on it to bring the page up."                |
| Initialize T[tempResultNotes] to "THEN the user is able to browses to the page in the menu structure " "" "               |
| Exec Process EVOLVE_Menu_Navigation at "First Step" Evolve_Screens T[ScreenName_RSKey] "Read Only" ""                     |
| Verify T[TestVerdict] Is Equal To "passed"                                                                                |
| Wait "3" seconds                                                                                                    |
| "AND clicking on the page in the menu Structure brings up the correct page"                                               |
| Initialize T[tempResultNotes] to "AND clicking on the page in the menu Structure brings up the correct page               |
| Exec Process EVOLVE_Basic_Screen_Check at "First Step" Evolve_Screens T[ScreenName_RSKey] "Read Only" "                   |
| "EndTheTest"                                                                                                    |
| Exec Process Browser_Close at "First Step" "None" "" "None" ""                                                            |
| Exec Process U_Post_Result_to_Rally at "First Step" "None" "" "None" ""                                                   |
| "END of ICOST Landing Page Verification"                                                                                  |
|                                                                                                    |

ILUSTRACIÓN 12 - EJEMPLO DE SCRIPT VALIDACIÓN DE ACCESO. ELABORACIÓN PROPIA.

- Acceso denegado: este proceso valida que el usuario no tiene acceso a la pantalla o reporte:
  - 9. Abrir Google Chrome y cargar la página web de ICOST
  - 10. Elegir el rol deseado en la página
  - 11. Buscar la pantalla o reporte desde el buscador
  - 12. Validar que el mensaje de error se muestra correctamente: "Your current role does not have access to ..." El rol actual no tiene acceso a la pantalla o reporte.

- Navegación del menú para abrir la pantalla o reporte. Validación que en el menú no existe la opción del reporte o pantalla en cuestión.
- 14. Cerrar Google Chrome
- 15. Postear resultado a Rally
- Acceso de lectura: este proceso es muy similar al de validación de acceso válido puesto que abre la página web, se busca o se navega en el menú la pantalla o reporte, se valida el ID y título, cerrar Chrome y postear el resultado en Rally.
- Validación de los elementos del UI
  - Filtros: este subproceso valida cada filtro que existe dentro del reporte o pantalla bajo prueba, así mismo valida el tipo de filtro si es selección única, múltiple o radiobutton. Selecciona el valor en cada filtro y genera los datos de la pantalla o reporte.
  - Botones: valida que la pantalla o reporte contiene los botones especificados en el recordset.
  - Columnas: valida que la pantalla o reporte contiene las columnas correctas, en el orden correcto y si son editables o no.
- Validación de la existencia de datos: este proceso valida la existencia de datos con los filtros seleccionados al generar el reporte o pantalla específicamente se valida que no existe el mensaje de "no hay datos".
- Validación del reporte histórico (solo para Reportes SSRS): este proceso guarda o guardó datos de meses anteriores en una carpeta compartida, con el fin de futuras ejecuciones con filtros seleccionando algún mes anterior, los datos deben ser iguales ya que al ser datos históricos no pueden cambiar ya que en finanzas los libros contables se cierran mes a mes y deben ser modificados.

Subprocesos reutilizables:

Estos subprocesos los consideramos necesarios para la realización del marco de trabajo ya que nos facilitó el desarrollo de todos los scripts en Certify.

 Abrir ICOST y seleccionar la aplicación (Actuals o Forecast): este sub proceso nos ayuda a abrir una página web en Google Chrome, asegurándose primeramente que no existan páginas abiertas, en el caso de que haya alguna página abierta el mismo script cierra todo y abre solamente la página bajo prueba en este caso la página de ICOST, el script construye el URL usando el recordset de los ambientes para tener la flexibilidad de abrir cualquier ambiente requerido además en el mismo URL se indica cuál módulo se desea abrir (Actuals o Forecast), maximiza la ventana, y espera unos segundos para que la página termine de cargar en su totalidad.

| Narrative                                                                        |
|----------------------------------------------------------------------------------|
| "Being of ICOST Application Launch"                                              |
| Input DOS Command "taskkill /f /im chrome.exe" in to the object Operating System |
| Wait "3" seconds                                                                 |
| Initialize T[TargetURL] to T[EnvURL] T[AppPath]                                  |
| Load T[TargetURL]                                                                |
| Set Busy Check "Off"                                                             |
| Set Input Options to "Send Keys"                                                 |
| Wait "5" seconds                                                                 |
| Set Window State to "Maximize"                                                   |
| Wait "10" seconds                                                                |
| "END of ICOST Application Launch"                                                |
|                                                                                  |

ILUSTRACIÓN 13 - SUBPROCESO PARA ABRIR CHROME "APP\_LAUNCH\_CHROME". ELABORACIÓN PROPIA.

- Esperar carga de la página: este es un pequeño subproceso con el fin de detectar el icono de "cargando" para que el script pueda esperar hasta que las ventanas de la página hayan cargado para continuar con los siguientes procesos.
- Elegir el rol: este subproceso nos ayuda a siempre elegir el rol deseado a la hora de abrir la página de ICOST, esta es una funcionalidad esencial puesto que es requerido elegir el rol con el que se va a probar las pantallas o reportes.
- Navegar a la pantalla o reporte: este subproceso lleva mayor complejidad debido que cada pantalla o reporte cuenta con distintos niveles del menú como lo vimos en la explicación

del recordset, existe del menú nivel 0 al 4. Este subproceso nos ayuda a navegar por el menú hasta el reporte o pantalla y abrirlo, de paso se verifica que el menú se comporte correctamente y que el reporte o pantalla exista en el menú.

- Buscar la pantalla o reporte: este subproceso fue desarrollado con el fin de probar el buscador y además para mayor facilidad de acceso hacia las pantallas o reportes.
- Cerrar Chrome: este es un pequeño subproceso que nos ayuda a cerrar Google Chrome a la hora de terminar de ejecutar el proceso.
- Publicar en Rally: este subproceso fue desarrollado con el fin de publicar en Rally los resultados de las pruebas automatizadas, involucra la tecnología llamada CURL y la línea de comandos para ejecutar el API de Rally y enviar la información correspondiente, es de suma importancia debido que permite la trazabilidad entre las pruebas automatizadas con los casos de pruebas documentados en Rally.

Otro gran aspecto de este marco de trabajo es el manejo de palabras clave o Keyword-Driven, anteriormente vimos cómo utilizando los recordset nos permite hacer pruebas Data-Driven o basadas en datos, ahora detallaremos más en detalle cómo se desarrolló a su vez este concepto. Tenemos recordsets en los cuales una columna es dedicada a una palabra clave definida para indicarle al script que debe ejecutar una acción (subproceso) en específico, esto permite ser más flexible y cubrir más escenarios, además de darle al usuario una manera amigable de automatizar sin tener que desarrollar un script, básicamente agregando una línea nueva en el recordset va a tener una prueba automatizada en la cuál va a poder elegir la funcionalidad a probar, la pantalla o reporte a probar entre otras acciones.

Al desarrollar este proceso, fue necesario validar dicha columna del recordset con el propósito de validar si es un texto de los disponibles, como se puede ver en la siguiente imagen, este proceso de las pantallas tenemos varias palabras claves disponibles, se muestran en inglés puesto que en Intel todo debe realizarse en dicho idioma:

• ValidAccess: si la palabra clave es esta va a ejecutar el proceso EVOLVE\_Screens\_ValidAccess para validar que el usuario posee acceso.

- NoAccess: se ejecuta el proceso *EVOLVE\_Screens\_NoAccess* para validar que el usuario no posee acceso.
- ReadOnlyAccess: se ejecuta el proceso *EVOLVE\_Screens\_ValidAccess* con la diferencia que con una variable se espeicifica validar específicamente el acceso de lectura.
- ScreenUI: se ejecuta el proceso *Evolve\_Screen\_UI\_TestSteps* para validar los elementos de la interfaz gráfica de la pantalla.

En el caso de los reportes son las siguientes:

- SSRSReport UI: se ejecuta el proceso *SSRS\_Report\_UI\_Validations* para validar los elementos de la interfaz gráfica del reporte.
- HistoricalCSVCompare: se ejecuta el proceso *SSRS\_Reports\_Export\_as\_CSV\_Validate\_CSV\_file* para la validación de los datos históricos.
- ValidAccess: se ejecuta el proceso *EVOLVE\_SSRS\_Report\_ValidAccess* para validar que el usuario posee acceso.
- NoAccess: se ejecuta el proceso *EVOLVE\_SSRS\_Report\_NoAccess* para validar que el usuario no posee acceso.

| 1 | Process Details | 🚅 Steps     | Recordset      | 💁 Attributes |                 |                                                                                                    |
|---|-----------------|-------------|----------------|--------------|-----------------|----------------------------------------------------------------------------------------------------|
|   | Step #          | Application | Version Window | Object       | Action          | Narrative                                                                                                    |
|   | 1               | System 1.0  | System         | Execution    | Comment         | "Check to see what type of test this is, jump to the right lable. Each execute process jumps to END on both Pass a |
|   | 2               | System 1.0  | System         | Record Set   | Read Record     | "First" record "0" in recordset Evolve_Screens / T[ScreenName_RSKey]                                               |
|   | 3               | System 1.0  | System         | Text         | Compare         | Verify T[Skip_Test_Flag] Is Equal To "Y"                                                                           |
|   | 4               | System 1.0  | System         | Text         | Compare         | Verify T[TestProcess] Is Equal To "ValidAccess"                                                                    |
|   | 5               | System 1.0  | System         | Text         | Compare         | Verify T[TestProcess] Is Equal To "NoAccess"                                                                       |
|   | 6               | System 1.0  | System         | Text         | Compare         | Verify T[TestProcess] Is Equal To "ReadOnlyAccess"                                                                 |
|   | 7               | System 1.0  | System         | Text         | Compare         | Verify T[TestProcess] Is Equal To "ScreenUI"                                                                       |
|   | 8               | System 1.0  | System         | Text         | Compare         | Verify T[TestProcess] Is Equal To "SQLCompare"                                                                     |
|   | 9               | System 1.0  | System         | Text         | Compare         | Verify T[TestProcess] Is Equal To "SQLExists"                                                                      |
|   | 10              | System 1.0  | System         | Text         | Compare         | Verify T[TestProcess] Is Equal To "SQLExecute"                                                                     |
|   | 11              | System 1.0  | System         | Text         | Compare         | Verify T[TestProcess] Is Equal To "DataValidation"                                                                 |
|   | 12              | System 1.0  | System         | Execution    | Jump            | Jump to Label Step: "End"                                                                                          |
|   | 13              | System 1.0  | System         | Execution    | Label           | "ValidAccess"                                                                                                    |
|   | 14              | System 1.0  | System         | Variable     | Set             | Set T[temp_access_type] = "Write"                                                                                  |
|   | 15              | System 1.0  | System         | Execution    | Execute Process | Exec Process EVOVLE_Screens_ValidAccess at "First Step" Evolve_Role Access by Screen T[ScreenName_RSKey] "Re       |
|   | 16              | System 1.0  | System         | Execution    | Label           | "NoAccess"                                                                                                    |
|   | 17              | System 1.0  | System         | Variable     | Set             | Set T[temp_access_type] = "None"                                                                                   |
|   | 18              | System 1.0  | System         | Execution    | Execute Process | Exec Process EVOLVE_Screens_NoAccess at "First Step" Evolve_Role Access by Screen T[ScreenName_RSKey] "Read        |
|   | 19              | System 1.0  | System         | Execution    | Label           | "ReadOnly"                                                                                                    |
|   | 20              | System 1.0  | System         | Variable     | Set             | Set T[temp_access_type] = "Read"                                                                                   |
|   | 21              | System 1.0  | System         | Execution    | Execute Process | Exec Process EVOVLE_Screens_ValidAccess at "First Step" Evolve_Role Access by Screen T[ScreenName_RSKey] "Re       |
|   | 22              | System 1.0  | System         | Execution    | Label           | "ScreenUI"                                                                                                    |
|   | 23              | System 1.0  | System         | Variable     | Set             | Set T[temp_access_type] = "Read"                                                                                   |
|   | 24              | System 1.0  | System         | Execution    | Execute Process | Exec Process Evolve_Screen_UI_TestSteps at "First Step" Evolve_Role Access by Screen T[ScreenName_RSKey] "Rea      |
|   | 25              | System 1.0  | System         | Execution    | Label           | "DataValidation"                                                                                                   |
|   | 26              | System 1.0  | System         | Variable     | Set             | Set T[temp_access_type] = "Write"                                                                                  |
|   | 27              | System 1.0  | System         | Execution    | Execute Process | Exec Process Evolve_Data_Validation at "First Step" Evolve_Role Access by Screen T[ScreenName_RSKey] "Read On      |

ILUSTRACIÓN 14 - PROCESO PARA PANTALLAS. ELABORACIÓN PROPIA.

Todos estos procesos están contenidos en los llamados Controladores o "Controllers" en Certify, dichos nos permite organizar los subprocesos en un solo proceso a conveniencia del usuario. Hemos creado varios controladores para separar las funcionalidades con el fin de que sean legibles y fáciles de mantener durante el tiempo.

#### Controladores

ICOST\_Evolve\_Weekly\_Regression\_Screen\_Data\_Validation ICOST\_Evolve\_Weekly\_Regression\_Screen\_Security ICOST\_Evolve\_Weekly\_Regression\_Screen\_UI\_Checkout ICOST\_Evolve\_Weekly\_Regression\_SSRS\_Reports

### Procesos dentro del Controlador de Seguridad de las pantallas

| "Start of LO Process"                                                       |             |                             |
|-----------------------------------------------------------------------------|-------------|-----------------------------|
| Exec Process EVOLVE_ScreenTestDriver at "First Step" Evovle_Screen_Tests PS | NoAccess_R  | leTest_Regression_Suit "Rea |
| Exec Process EVOLVE_ScreenTestDriver at "First Step" Evovle_Screen_Tests PS | ReadAccess  | RoleTest_Regression_Suit "R |
| Exec Process EVOLVE_ScreenTestDriver at "First Step" Evovle_Screen_Tests PS | ValidAccess | RoleTest_Regression_Suit "R |
| "END of LO process"                                                         |             |                             |

## Recorset de un proceso (Accceso no válido para pantallas)

| Re | cords:         |                         |            |                    |                     |          |                  |      |
|----|----------------|-------------------------|------------|--------------------|---------------------|----------|------------------|------|
|    | Skip_Test_Flag | ▼ ScreenName_RSKey ▼    | TestCaseID | ▼ TestCaseObjectID | ▼ U_TestSetObjectID |          | Test_Type_Filter |      |
| 1  |                | Actuals - Activity      | TC32206    | 235944189436       | 257351946872        | NoAccess | Smoke            | Pass |
| 2  |                | Actuals - Adjust Last   | TC32491    | 235943704628       | 257351946872        | NoAccess | Smoke            | Pass |
| з  |                | Actuals - Allocate      | TC32552    | 235944181336       | 257351946872        | NoAccess | Smoke            | Pass |
| 4  |                | Actuals - Cost Center   | TC32542    | 235944178256       | 257351946872        | NoAccess | Smoke            | Pass |
| 5  |                | Actuals - Cost per Unit | TC32528    | 235944174484       | 257351946872        | NoAccess | Smoke            | Pass |
| 6  |                | Actuals - Costing       | TC32390    | 235943676696       | 257351946872        | NoAccess | Smoke            | Pass |
| 7  |                | Actuals - Demand and    | TC32513    | 235943710864       | 257351946872        | NoAccess | Smoke            | Pass |
| 8  |                | Actuals - Direct        | TC32208    | 235943140648       | 257351946872        | NoAccess | Smoke            | Pass |
| 9  |                | Actuals - Div Eng       | TC32555    | 235944182340       | 257351946872        | NoAccess | Smoke            | Pass |
| 10 |                | Actuals - Div Eng       | TC32549    | 235944180560       | 257351946872        | NoAccess | Smoke            | Pass |
| 11 |                | Actuals - Div Eng TD    | TC32558    | 235944183072       | 257351946872        | NoAccess | Smoke            | Pass |
| 12 |                | Actuals - DPW           | TC32522    | 235943713588       | 257351946872        | NoAccess | Smoke            | Pass |
| 13 |                | Actuals - Excess        | TC32154    | 235943119532       | 257351946872        | NoAccess | Smoke            | Pass |
| 14 |                | Actuals - Excess        | TC32561    | 235944183844       | 257351946872        | NoAccess | Smoke            | Pass |
| 15 |                | Actuals - Fab Ex Cap    | TC32157    | 235943120384       | 257351946872        | NoAccess | Smoke            | Pass |
| 16 |                | Actuals - Forecasted    | TC32225    | 235943147356       | 257351946872        | NoAccess | Smoke            | Pace |

ILUSTRACIÓN 15 - EJEMPLOS DE CONTROLADORES EN CERTIFY. ELABORACIÓN PROPIA.

#### Nivel unitario - Parasoft SOATest

SOATest es la herramienta que se seleccionó para realizar las pruebas unitarias del proyecto ICOST, después de varias reuniones con personal involucrado en Icost y con expertos de la herramienta, se decidió que de las herramientas disponibles actualmente en Intel, SOATest sería la que mejor encajaría con el proyecto ICOST y sus pruebas unitarias.

Esta herramienta es utilizada para las creación de pruebas y análisis de pruebas de API, tiene diferentes funcionalidades para realizar las pruebas, estas variadas funcionalidades fueron las que se vieron muy útil para la situación del proyecto, como que permite almacenar las respuestas de una consulta para ser utilizadas posteriormente, realizar llamados de otras pruebas en la aplicación para ser utilizadas dentro de otra prueba, nos permite creación de variables, conexión con diferentes bases de datos, creación de diferentes ambientes de pruebas, permite realizar actualizaciones del estado de un caso de prueba en la herramienta Rally, la cual es usada en Intel para el manejo de proyectos, y además una parte muy importante que se tomó en cuenta es que permite realizar consultas SQL y no solamente de API.

Para la implementación de las pruebas unitarias era necesario realizar las consultas de SQL, por lo que SOATest fue la mejor opción, la flexibilidad que se tuvo para realizar estas pruebas unitarias fue bastante alta, pues en ningún punto de la historia del proyecto ICOST se había realizado este tipo de pruebas, por lo que se pudieron adaptar a lo que se necesitara de acuerdo a los datos recolectados de las entrevistas y reuniones con los desarrolladores y analistas del sistema.

El proceso automatizado de pruebas unitarias se dividió en tres partes diferentes cada prueba, para lograr una prueba exitosa se ocupa cumplir con tres requerimientos, el primero es que dependiendo de la operación a ejecutar en SQL anteriormente son necesarios datos preexistente en la base de datos, como segundo requerimiento es la ejecución de la consulta SQL y como tercer requerimiento es la eliminación de los datos predefinidos para la prueba, cada uno de estos pasa tienen un propósito específico.

| 🚰 Dev  | *                 | -                                                                                                    |
|--------|-------------------|----------------------------------------------------------------------------------------------------|
| - Nari |                   |                                                                                                    |
| Name   | Dev               |                                                                                                    |
| * Env  | rownent Variables |                                                                                                    |
|        | Name              | Value                                                                                                    |
| 1      | driver            | com.microsoft.sqbserver.jdbc.SQEServerDriver                                                                                                    |
| 2      | ul                | and the second second |
| 3      | ProjectName       | ICOST                                                                                                    |
| 4      | SessionID         | _Nm01HFp7IISOFNevWi86mOix1PrWI8Eicanh28laam20M                                                                                                    |
| 5      | TextSetName       |                                                                                                    |
| 6      |                   |                                                                                                    |
| 7      |                   |                                                                                                    |
| 8      |                   |                                                                                                    |

ILUSTRACIÓN 16 - VARIABLES DEFINIDAS PARA EL AMBIENTE DE DESARROLLO.

SoaTest cuenta con la funcionalidad mencionada anteriormente de definir diferentes ambientes de pruebas, en estos ambientes se generan variables que serán utilizadas, con el fin de facilitar el proceso de actualización de variables en caso de que fuera necesario, como por ejemplo que haya un cambio en la conexión de la base de datos y de esta forma se actualiza globalmente sin tener que cambiarlo prueba por prueba.

La primera parte de la prueba que se automatizó en SOATest es la de insertar información preexistente necesaria para la ejecución de la prueba que se desea realizar, en algunos casos no es necesario que existan los datos anteriormente a la prueba por lo que no siempre se va a ejecutar esta parte de la prueba, el principal problema de que se ejecutara la prueba sin los datos es que tiene una alta probabilidad de fallar, ya que se utiliza una base de datos relacional y los requerimientos de llaves primarias y llaves foráneas deben cumplirse.

| (                                 |                                                             |
|-----------------------------------|-------------------------------------------------------------|
| Bet-Up 1: DB Tool 🔅               |                                                             |
| <ul> <li>Name</li> </ul>          |                                                             |
| Name: DR Teal                     |                                                             |
| Name: DB 1001                     |                                                             |
| <ul> <li>Tool Settings</li> </ul> |                                                             |
|                                   |                                                             |
| 式 Connection 🗟 S                  | QL Query 쉐 Options                                          |
| Fixed ~                           | use icost                                                   |
|                                   | DECLARE                                                     |
|                                   | @fscl_yr_nbr INT = YEAR(GETDATE()) ,                        |
|                                   | @fscl_mo_nbr INT = MONTH(GETDATE()),                        |
|                                   | Onet feel or ohe INT                                        |
|                                   | @nxt_isci_yi_nbr iNT                                        |
|                                   | Ønxt ver id INT                                             |
|                                   | enveregent.                                                 |
|                                   | IF @fscl_mo_nbr <> 12                                       |
|                                   | BEGIN                                                       |
|                                   | SET @nxt_fscl_mo_nbr = @fscl_mo_nbr + 1                     |
|                                   | SET @nxt_fscl_yr_nbr = @fscl_yr_nbr                         |
|                                   | END                                                         |
|                                   | ELSE                                                        |
|                                   | SET @nyt fact mo nhr = 1                                    |
|                                   | SET @nxt_isci_mo_nor = 0                                    |
|                                   | END                                                         |
|                                   |                                                             |
|                                   | SET @nxt_ver_id = @nxt_fscl_yr_nbr * 100 + @nxt_fscl_mo_nbr |
|                                   | DECLARE @ver_id INT = @fscl_yr_nbr*100+@fscl_mo_nbr         |
|                                   |                                                             |
|                                   | DECLARE @active_ver_id INT                                  |
|                                   |                                                             |
|                                   | SELECT @active_ver_id = ver_id FROM v_ver_confg             |
|                                   | WHERE ver_dsc = 'Actual' and actv_ind = 1                   |
|                                   | UPDATE v ver confg                                          |
|                                   | SET acty ind = 0                                            |
|                                   | , ver_nm = 'Actual' + CAST(ver_id AS VARCHAR(10))           |
|                                   | M/LEDE vor nm = 'Actual'                                    |
|                                   | <                                                           |
| Query Options                     |                                                             |

ILUSTRACIÓN 17 - SET-UP TEST, LLAMADO A LA CONSULTA SQL DE PREPARACIÓN

Como se muestra en la imagen la primer parte de la prueba se llama Set-Up Test que como su nombre lo indica es una prueba de preparación, de igual manera que la parte principal de la prueba es una consulta directa a la base de datos en la cual se insertan los diferentes datos necesarios, el nombre del Set-Up Test en este caso específico se le dio un nombre genérico que represente su funcionalidad, Insert Dummy Records .

| ∫XML Data Bank ⊠<br>Name |                  |                    |
|--------------------------|------------------|--------------------|
| Name: XML Data Bank      |                  |                    |
| Tool Settings            |                  |                    |
| Tree Literal Element     | Selected Element | Data Source Column |
| v e results              | /anonymous[1]    | ver_id             |
| SQLException             | /anonymous[2]    | user               |
|                          | /anonymous[3]    | scrn_id            |
|                          | /anonymous[4]    | qtr                |
|                          |                  |                    |
|                          |                  |                    |
|                          |                  |                    |

ILUSTRACIÓN 18 - FUNCIONALIDAD XML DATA BANK, ALMACENAMIENTO DE RESULTADOS COMO VARIABLES

La imagen anterior muestra que del Set-Up Test puede generar resultados necesarios en la prueba principal, por lo que gracias a la funcionalidad de la SOATest podemos almacenar esta información en variables que pueden ser utilizadas en el mismo escenario de prueba, el resultado es entregado en formato XML por lo que se utiliza la funcionalidad XML Data Bank que es la que permite almacenar en variables el resultado.

La siguiente parte es la prueba principal, en esta se ejecuta la consulta SQL, en este caso más específicamente el procedimiento almacenado que se necesitaba probar, en esta prueba se hace uso de variables definidas en el proceso anterior o como variables globales, la consulta ejecutada es básicamente el caso de prueba que se identificó durante las reuniones y entrevistas a lo largo de la ejecución del proyecto.

| Do Test 1: Exec SP and Validate 🛛                                                                                                    |                                                               |                                                                                 |  |  |  |  |  |  |
|----------------------------------------------------------------------------------------------------|---------------------------------------------------------------|---------------------------------------------------------------------------------|--|--|--|--|--|--|
| ▼ Name                                                                                                    |                                                               |                                                                                 |  |  |  |  |  |  |
| Name: [                                                                                                    | Name: Exec SP and Validate                                    |                                                                                 |  |  |  |  |  |  |
| <ul> <li>Tool Set</li> </ul>                                                                                                    | ttings                                                        |                                                                                 |  |  |  |  |  |  |
| 🔹 Conn                                                                                                    | ection 🗐 SC                                                   | QL Query 쉐 Options                                                              |  |  |  |  |  |  |
| Fixed                                                                                                    | ~                                                             | use icost                                                                       |  |  |  |  |  |  |
|                                                                                                    | DECLARE @p3 dbo.typ_rsrv_dscrt_frcst                          |                                                                                 |  |  |  |  |  |  |
| INSERT INTO @p3 VALUES<br>(\${qtr}, NULL, 2129,'UNIT TESTING-TEST', 'T000-017-770', 'TEST', 12, 4),<br>(\${qtr}, NULL, 2129, 'UNIT TESTING-FG' , 'T860579', 'FG', 45, 10) |                                                               |                                                                                 |  |  |  |  |  |  |
|                                                                                                    |                                                               | EXEC usp_frcst_rsrv_set_dscrt_scrn @p3, \${user}, \${scrn_id}, \${ver_id}, 0, 0 |  |  |  |  |  |  |
|                                                                                                    | SELECT * from frcst_rsrv_dscrt_iput where ver_id = \${ver_id} |                                                                                 |  |  |  |  |  |  |
|                                                                                                    |                                                               |                                                                                 |  |  |  |  |  |  |

ILUSTRACIÓN 19 - DEFINICIÓN DE CONSULTA SQL A EJECUTAR.

Las variables se llaman utilizando el siguiente formato \${variable} así como se hizo el llamado en la prueba a ejecutar.

Como método para probar que el proceso se haya ejecutado correctamente y que el resultado sea el esperado se utilizó la funcionalidad de XML Assertor proporcionada por la herramienta SOA Test, con esta funcionalidad podemos definir las condiciones con las cuales podemos asegurar si el proceso funcionó o hubo algún error, por ejemplo si el resultado fue una columna vacía y se esperaba un resultado específico o que estuviera con al menos un dato la prueba va a fallar y decir el porqué del fallo.

| • Name                                  |              |                                                                               |
|-----------------------------------------|--------------|-------------------------------------------------------------------------------|
| Name: XML Assertor                      |              |                                                                               |
| <ul> <li>Tool Settings</li> </ul>       |              |                                                                               |
| 🗟 Summary 🗐 Configuration 🕵 Expected XI | ML           |                                                                               |
| Name                                    | Target       | Description                                                                   |
| OR Assertion                            |              |                                                                               |
| IF New itm                              |              |                                                                               |
| OR new itms                             |              |                                                                               |
| T000-017-770                            | /cost_itm_id | The value of element "/cost_itm_id" must equal expected value: T00            |
| T860579                                 | /cost_itm_id | The value of element "/cost_itm_id" must equal expected value: T86            |
| BLANK                                   | /mfg_loc_cd  | The value of element "/mfg_loc_cd" must equal expected value: <u< td=""></u<> |
| IF TEST                                 |              |                                                                               |
| OR TEST                                 |              |                                                                               |
| T000-021-780                            | /cost_itm_id | The value of element "/cost_itm_id" must equal expected value: T00            |
| T000-017-772                            | /cost_itm_id | The value of element "/cost_itm_id" must equal expected value: T00            |
| T31                                     | /mfg_loc_cd  | The value of element "/mfg_loc_cd" must equal expected value: T31             |
| IF FG                                   |              |                                                                               |
| OR FG                                   |              |                                                                               |
| T847856                                 | /cost_itm_id | The value of element "/cost_itm_id" must equal expected value: T84            |
| T960779                                 | /cost_itm_id | The value of element "/cost_itm_id" must equal expected value: T96            |
| MYB1                                    | /mfg_loc_cd  | The value of element "/mfg_loc_cd" must equal expected value: MY              |
| IF New itm                              |              |                                                                               |
| OR new itms                             |              |                                                                               |
| T000-017-770                            | /cost_itm_id | The value of element "/cost_itm_id" must equal expected value: T00            |
| T860579                                 | /cost_itm_id | The value of element "/cost_itm_id" must equal expected value: T86            |
| BLANK                                   | /mfg_loc_cd  | The value of element "/mfg_loc_cd" must equal expected value: <u< td=""></u<> |
| OR new itms                             |              |                                                                               |
| T000-017-770                            | /cost_itm_id | The value of element "/cost_itm_id" must equal expected value: T00            |
| T860579                                 | /cost_itm_id | The value of element "/cost_itm_id" must equal expected value: T86            |
| T000-017-770                            | /cost_itm_id | The value of element "/cost_itm_id" must equal expected value: T00            |
| T860579                                 | /cost_itm_id | The value of element "/cost_itm_id" must equal expected value: T86            |
| BLANK                                   | /mfa loc cd  | The value of element "/mfg loc_cd" must equal expected value: <u< td=""></u<> |

ILUSTRACIÓN 20 - XML ASSERTOR CON LAS CONDICIONES PARA APROBAR UNA PRUEBA.

Después de la ejecución de la prueba principal se continuó con la prueba Tear Down, que es el proceso en el que se eliminaron todos los datos que se insertaron para realizar la prueba, esto con el fin de no dejar información extra o "basura" en la base de datos.

| <ul> <li>Name</li> </ul>                                 |  |  |  |  |  |  |
|----------------------------------------------------------|--|--|--|--|--|--|
| Name: Delete Dummy Records                               |  |  |  |  |  |  |
| <ul> <li>Tool Settings</li> </ul>                        |  |  |  |  |  |  |
| 🔹 Connection 🗐 SQL Query 祝 Options                       |  |  |  |  |  |  |
| Fixed V use icost                                        |  |  |  |  |  |  |
| DELETE frcst_rsrv_dscrt_iput WHERE cost_itm_id LIKE 'T%' |  |  |  |  |  |  |
|                                                          |  |  |  |  |  |  |

ILUSTRACIÓN 21 - ELIMINACIÓN DE DATOS DE PRUEBA.

Además, se realizó el llamado a la API de Rally para poder actualizar los resultados del caso de prueba en Rally correspondientemente al resultado obtenido por la prueba unitaria automatizada, para esto es necesario el API de Rally, la llave de la API (sirve como forma de autenticación), número del proyecto y número de caso de prueba. Las pruebas tienen solamente dos posibles resultados, éxito o fallo, esto nos ayuda a llevar un control del progreso de las pruebas a tiempo real y adicionalmente el principal beneficio es la trazabilidad de cada una de las automatizaciones que va a ir creciendo durante el tiempo y la documentación en Rally.

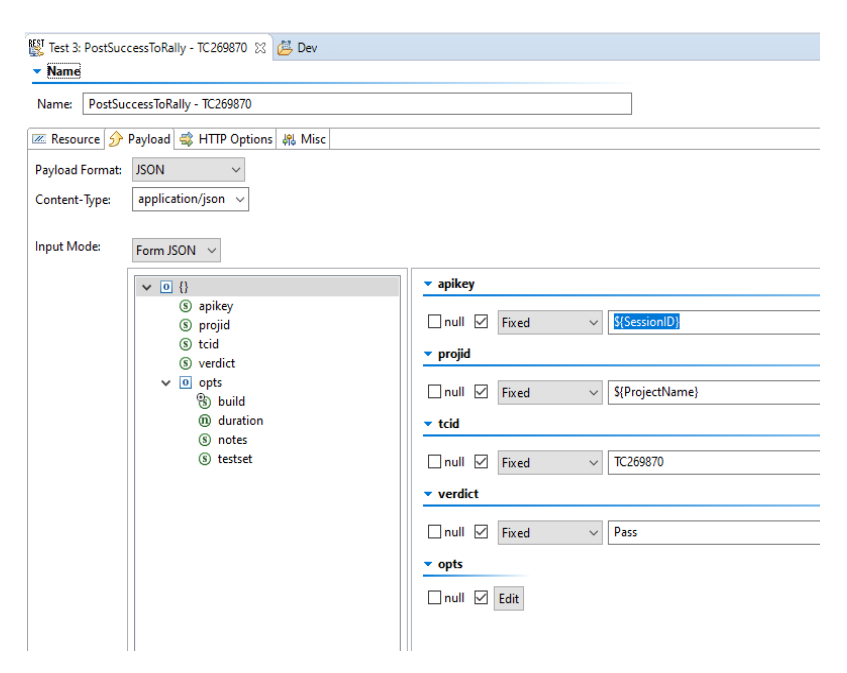

ILUSTRACIÓN 22 - CONFIGURACIÓN LLAMADA DE API DE RALLY PARA PUBLICAR LOS RESULTADOS.

| 🕘 Test Case Result 🗊 🥥 🗉                                                 | 🖈 📃 Sho                                          |
|--------------------------------------------------------------------------|--------------------------------------------------|
| Details                                                                  | Date *<br>07/09/2020                             |
| 1594307804_SOATest           Verdict *           Pass         ~          | Tester No Entry Test Set                         |
| Notes<br>Font • Size • B I U S A · O · I · · · · · · · · · · · · · · · · | + Attachments + Drag or click to add attachments |
|                                                                          | Duration<br>0                                    |

ILUSTRACIÓN 23 - RESULTADO PUBLICADO POR SOATEST EN RALLY.

Este sería el flujo completo que se implementó para la ejecución de pruebas unitarias utilizando SOA Test, como punto extra se implementó el proceso de CICD por medio de GitLab, esto con el fin de ejecutar pruebas de regresión cada vez que ocurre un cambio en las pruebas. Para la ejecución de este paso se obtuvo acceso a una máquina virtual en la cual se realizaron la instalación de características necesarias para ponerlo en marcha, las pruebas se ejecutan automáticamente en la máquina virtual.

- Runner de Gitlab
- SOA Test
- Creación de script, para ser ejecutado por el Runner
- Configuración de SOA Test específica para la integración de CICD

Se realizó la configuración necesaria del lado de GitLab, inicialización del Runner, configuración del archivo yml que se encuentra en el repositorio y accesos al proyecto de GitLab a los desarrolladores y analistas que estarían a cargo.

| (☺ iCOST > FINCOST_SOATEST > Details                                                                                 |                          |             |               |                    |
|----------------------------------------------------------------------------------------------------|--------------------------|-------------|---------------|--------------------|
| F FINCOST_SOATEST A<br>Project ID: 14275 Leave project<br>→ 157 Commits 12 3 Branches ⊘ 0 Tags 12<br>FINCOST_SOATEST | 3.8 MB Files             |             | Ū ~ 3         | Ar Star 0 Y Fork 0 |
| master v fincost_soatest / + v                                                                                       | •                        | History Q F | Find file Web | DIDE 🛃 🗸 Clone 🗸   |
| US576860 /TC271868<br>Castro Vargas, Analive authored 1 month a                                                      | go                       |             |               | √ 768eed78         |
| README CI/CD configuration                                                                                           | LICENSE 🕢 Add CHANGELOG  | Add CON1    | RIBUTING      |                    |
| Name                                                                                                    | Last commit              |             |               | Last update        |
| .metadata                                                                                                    | updated screen usp_allct |             |               | 1 year ago         |
| Test Data                                                                                                    | test                     |             |               | 1 year ago         |
| stubs                                                                                                    | 07/19/2019 test          |             |               | 1 year ago         |
| xsit                                                                                                    | 07/19/2019 test          |             |               | 1 year ago         |
| 🖹 .gitlab-ci.yml                                                                                                    | Update .gitlab-ci.yml    |             |               | 10 months ago      |
| ).parasoft                                                                                                    | US576860 unit test       |             |               | 1 month ago        |
| Iproject                                                                                                    | ADDING TST FILES         |             |               | 1 year ago         |
| ALLOCATION.tst                                                                                                    | PI2.11 Unit tests        |             |               | 3 months ago       |
| ALLOCATION.tst.bak                                                                                                   | PI2.I1 Unit tests        |             |               | 3 months ago       |

ILUSTRACIÓN 24 - REPOSITORIO GITLAB DONDE SE ALOJA EL PROYECTO AUTOMATIZADO DE PRUEBAS UNITARIAS EN SOATEST.

Las condiciones para hacer uso de la integración serían, que los que realicen las pruebas tengan Git o alguna herramienta afín al control de versiones y GitLab instalada, saber utilizar Git, acceso al repositorio de GitLab y el proyecto con los cambios actualizados; los encargados actuales cuentan con conocimiento de Git y GitLab además de que son las herramientas utilizadas actualmente en Intel por lo que se encuentra en cumplimiento.

Otro aspecto de gran importancia es la implementación de una base de datos en este caso en MongoDB la cual es una base de datos multiplataforma orientada a documentos. Intel cuenta con los recursos y el procedimiento establecido para crear nuevas bases de datos en diversas tecnologías dentro de las cuales se encuentra MongoDB.

Con esta integración de la base de datos en MongoDB y SOATest se busca obtener los beneficios del concepto Data-Driven al igual que en el nivel de interfaz con Certify. a continuación, se

muestra la base de datos creada, como se puede observar utilizamos un cliente llamado MongoDB Compass para mayor facilidad de acceso y cuenta con una interfaz amigable al usuario.

| Local                                                             | Databases Performance |
|-------------------------------------------------------------------|-----------------------|
| <ul> <li>THES TOTAL COLUMNORS</li> <li>COLUMNORS</li> </ul>       |                       |
|                                                                   | Database Name *       |
| Terreterine tradition<br>Terreterine tradit<br>Terreterine tradit |                       |
| CLUSTER<br>Repica Set (mongo7730)<br>3 Nodes                      |                       |
| EDITION<br>MongoDB 3 4 1 Community                                |                       |
| Q. Fitter your state                                              |                       |
| > KCOST_SOMTest                                                   |                       |

ILUSTRACIÓN 25 - HERRAMIENTA MONGODB COMPASS

| MongoDB Compass -                                                            | COST_SOATest.SOATest            |                   |                                 |                                 |                  |                 |                                  |                    | σ×                                     |
|------------------------------------------------------------------------------|---------------------------------|-------------------|---------------------------------|---------------------------------|------------------|-----------------|----------------------------------|--------------------|----------------------------------------|
| Connect View Collection Help                                                 | ICOST_SOATest.SOATest           |                   |                                 |                                 |                  |                 |                                  |                    | + 3                                    |
| V 1005 1 COLLECTIONS C                                                       | ICOST_SOATest.SC                | DATest            |                                 |                                 |                  |                 | DOCUMENTS 69 TOTAL SIZE AVD SIZE | INDEXES 1 3        | 01.925 AV0.925<br>6.0KB 36.0KB         |
| HOSTS<br>10.64.5.104:7790<br>10.64.5.105:7790<br>10.64.5.106:7790<br>CLUSTER | Documents Appreps               | A DETANG          |                                 |                                 |                  |                 |                                  |                    |                                        |
|                                                                              |                                 |                   |                                 |                                 |                  |                 |                                  |                    | g documents 1 - 20 of 69 < > C REFRESH |
| Replica Set (mongo7730)<br>3 Nodes                                           | W SOATest                       |                   |                                 |                                 |                  |                 |                                  |                    |                                        |
| MongoDB 3.4.1 Community                                                      | _in operio                      | Tunc_area string  | there exceeds a string          | processing name string          | Bener string     | Takasiant       | terup query string               | variaation_query   |                                        |
|                                                                              | 1 Sections of Diversion of the  | "allocation"      | That provide a up allot for f   | Then allot far ful art cost and |                  | Totacing"       | Time load nerves due 14 per      | Tute Loost salect  | 1000                                   |
| Q Filler your data                                                           |                                 | "allocation"      | Test provide an allet fal a     | "use allot fal ats seed succh?" |                  | "loger          | THE West DESET THE LINE IS       | Salart 1 from 1d   | 1000                                   |
| ✓ ICOST_SOAlest                                                              | 1 544105075050118400174144      | "allocation"      | "test procedure usp allot fac f | "use allot fac fel act cost see |                  | "Icost"         | "use losst ever luse allot far   | "use loost small   | 1000                                   |
| SOATest                                                                      | 6 14010130500000000000000000000 | "allocation"      | Thest procedure was allot actua | "use allot actual get yol cost  |                  | "station"       |                                  | Tuse steeling deck | 1000                                   |
|                                                                              | 6 54432673d258318220172100      | "allocation"      | "tost procedure uso actual de c | "uco actual do cost center mao  |                  | "staging"       |                                  | "use staging EXEC  | 1000                                   |
|                                                                              | 7 5443155115650310000578180     | "citr"            | "test procedure uso un las tros | "use un iso tres ste cen nodul  | "Jorge Grimaldi" | "staging"       | "use staging DECLARE #fact up m  | Tuse steerne DECL  | 1000                                   |
|                                                                              | 68432#0#da58328886785cc         | "gross_inventory" | "test procedure usp_inv_gi_init | "usp_inv_gi_init"               | **               | "icost"         | "USE SCOST DECLARE @FScl_yr_nbr  | "use icost select  | 1001                                   |
|                                                                              | 5 5e432af6da50318aa807ated      | "gross_inventory" | "test procedure usp_inv_gi_fg_# | "uop_inv_gi_fg_main"            | ** .             | "icost"         | "USE icost INSERT INTO [dbo].[i  | "use icost DECLAN  | 1000                                   |
|                                                                              | 10 Se44Seb1da50318aa057alee     | "journal_entries" | "test procedure usp_cls_je_ycin | "usp_cls_je_yclw_det_prcss"     |                  | "scost"         | "use loss DECLAR #fscl_yr_nor    | "FREC usp_cls_je_  | 1008                                   |
|                                                                              | 11 Se445f4dda50118aa057alef     | "journal_entries" | "test procedure usp_cls_je_yplu | "usp_cls_je_pplug_det_prcss"    |                  | "icost"         | "sse icost DECLATE @fscl_yr_mbr  | "FREC usp_cls_je_  | 1000                                   |
|                                                                              | 12 50445715050330000870570      | "journal_entries" | "test procedure usp_cls_je_pror | "usp_cls_je_prorv_det_pross"    | **               | "lcost"         | "use icost DECLATE @Fscl_yr_nbr  | "fate usp_cls_je_  | 100                                    |
|                                                                              | 18 Sel4600058501184885781F1     | "journal_entrias" | "test procedure usp_inv_gi_ins_ | "usp_inv_gl_ins_cos_cogs_inv_ad | **               | **              | "DECLARE @ver_1d INT = (SELECT   | "DECLARE @ver_1d   | 1008                                   |
|                                                                              | 14 Se44400eda6800eaa01741F2     | "master_data"     | "test procedure usp_md_check_mi | "usp_md_check_missing_mfg_loc"  |                  | "staging"       | 1                                | "use staging DECL  | 1008                                   |
|                                                                              | 15 5e446d3c0a56318xe857e1f3     | "saster_data"     | "test procedure usp_mstr_sbd_vi | "usp_mstr_sbd_virti_tom_prcss_x | **               | "staging"       | "use staging DECLARE gver_1d in  | "use steging SELE  | 1008                                   |
|                                                                              | 16 5444675663503183368378374    | "reserves"        | "test procedure usp_ins_inv_rsr | "usp_ins_inv_rsrv_sbd_cebn_boe" | (a.c.)           | "icost"         | "USE [lcost] DECLARE #fscl_yr_n  | "use Loost select  | 1008                                   |
|                                                                              | 17 564477530050318000578187     | "5513"            | "test procedure usp_ssis_pkg_da | "usp_ssis_pkg_data_xfer_stg_to_ | **               | "staging"       | "INSERT INTO [staging].[dbo].[i  | "SELECT donnet_ty  | 1000                                   |
|                                                                              | 18 56447546d250210aa057a249     | "screens"         | "test procedure usp_md_pce_part | "usp_md_pce_part_excl_get_grid" | "Damiela Castro" | "staging"       | "VSE [staging] INSERT INTO [doo  | TUSE [staging] 06  | 1008                                   |
|                                                                              | 19 5e447cb8da58318aa857a1fa     | "screens"         | "test procedure usp_get_rsrv_se | "usp_get_rsrv_seg_je"           | "Doniela Costro" | "icost_archive" | "DISERT INTO [icest_archive].[d  | "SELECT TOP 1 Vor  | 1000                                   |
|                                                                              | 28 56447feeda58118se85781fb     | "screens"         | "test procedure usp_ins_rsrv_se | "usp_ins_rsrv_seg_chg_scrp"     | "Daniela Castro" | "lcost_mrchlve" | "DISERT DITD [lcost_archive].[d  | "SELECT TOP 1 MIC  | 1008                                   |

ILUSTRACIÓN 26 - BASE DE DATOS ICOST SOATEST

Dicha base de datos cuenta con las siguientes columnas:

• Área funcional: esto nos indica el área de Icost al cual pertenece esta prueba y ayuda a la organización de las pruebas, podemos filtrar por área y ejecutar pruebas más focalizadas.

- Escenario: facilita la comprensión de la prueba para un mejor entendimiento y mantenimiento de las pruebas a futuro.
- Nombre del procedimiento almacenado
- Dueño o encargado de la prueba
- Nombre de la base de datos: este dato es importante ya que nos ayuda a ubicar los procedimientos almacenados ya que ICOST posee múltiples bases de datos.
- Setup query: el SQL a ejecutar al inicio de la prueba.
- Validation query: el SQL para validar los datos
- Teardown query: el SQL a ejecutar al final de la prueba para limpiar los datos utilizados.
- Validación: es el resultado esperado de la prueba en formato XML
- Test case o caso de prueba: es el ID de rally
- Run: es un indicador para establecer si correr o no la prueba.

Estos son los datos necesarios para crear nuevas pruebas tan sólo llenando dichas columnas en la base de datos, sin conocimiento técnico en la herramienta SOATest, no es requerido que tan siquiera abra la herramienta para crear una prueba, ya que al nosotros crear un script genérico en SOATest conectado a esta base de datos, facilitamos dicha creación de pruebas automatizadas dirigidas por datos. Además, el mantenimiento de las pruebas debe realizarse solamente en la base de datos y evitamos la navegación por todos los scripts en la herramienta SOATest ya que a futuro podría volverse incontrolable debido a la cantidad de procedimientos almacenados existentes.

A continuación, se muestra el script genérico creado para sostener este concepto Data-Driven junto a MongoDB y siguiendo el marco de trabajo explicado anteriormente

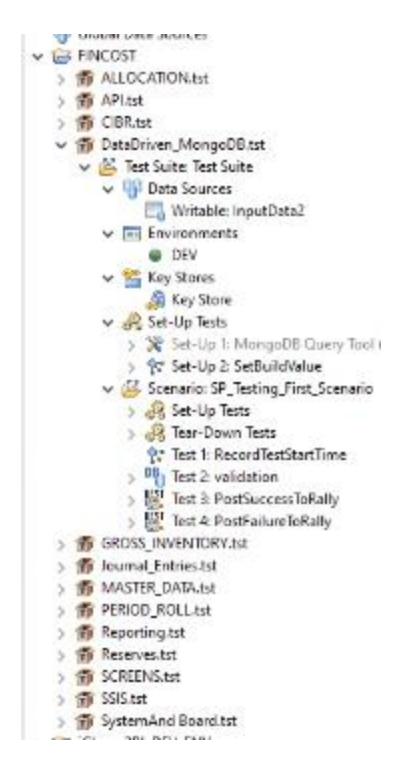

ILUSTRACIÓN 27 - ESTRUCTURA EN SOATEST INCLUYENDO LA INTEGRACIÓN CON MONGODB

Podemos ver una serie de configuraciones como lo es tener un DataSource, un ambiente configurado, setups, teardowns, validaciones, registro del tiempo de duración y el posteo de los resultados a Rally.

El DataSource creado extrae de la base de datos en MongoDB los datos necesarios para la ejecución de las pruebas, las carga una sola vez al inicio para así tener en memoria todas las pruebas a ejecutar, esto ayuda a tener un mejor rendimiento ya que no debemos hacer múltiples consultas a la base de datos.
| * General                |                                    |                                        |                                  |                                   |          |
|--------------------------|------------------------------------|----------------------------------------|----------------------------------|-----------------------------------|----------|
| Name                     | Name: InputData2 Type: Writable V  |                                        |                                  |                                   |          |
| - Row                    | 5                                  |                                        |                                  |                                   |          |
| All                      | O Range From: 1                    | Ta: 1                                  |                                  |                                   |          |
| <ul> <li>Tabl</li> </ul> | e                                  |                                        |                                  |                                   |          |
| - w                      | riting mode:                       |                                        |                                  |                                   |          |
| Set-                     | Up test mode:                      |                                        |                                  |                                   |          |
| Stan                     | dard test modes: 🔿 Overwrite 🔿 App | end: Reset frequency: Per iteration    | ~                                |                                   |          |
| ✓ First                  | t row specifies column names       |                                        |                                  |                                   |          |
|                          | A                                  | B                                      | с                                | D                                 | E        |
|                          | setup_query                        | validation_query                       | teardown_query                   | validation                        | testcase |
| 1                        | use staging DECLARE @fscl_yr_nbr   | use staging DECLARE @fscl_yr_nbr       | use staging DECLARE @fscl_yr_nbr | < 2cml version="1.0" encoding="UT | TC210531 |
| 2                        | USE icost DECLARE @ver_id INT = 2  | use icost select 10 tot_allct_amt, 0 s | DECLARE @ver_id INT = 201910 del | <2cml version="1.0" encoding="UT  | TC204522 |
| 3                        |                                    |                                        |                                  |                                   |          |

ILUSTRACIÓN 28 - SOATEST DATASOURCE INICIAL

También se configuró un ambiente de desarrollo el cual contiene varias variables explicadas anteriormente con la diferencia que en este caso se incluyen los datos de la base de datos de MongoDB. Los ambientes nos permiten crear varios y elegir cuales usar, por ejemplo, desarrollo, preproducción y producción.

| mongshost         perference           pedvence         perverse           mechanism         sever-defined           usenswe         ICOST_SOATest vo           autholit         ICOST_SOATest vo           autoria         autoria           demonge         ICOST_SOATest vo           autoria         ICOST_SOATest vo           autoria         ICOST_SOATest vo           autoria         ICOST_SOATest vo           autoria         ICOST_SOATest vo           autoria         ICOST_SOATest vo           autoria         Itop://attapaiwapper.gastral-farma.app31-fm-int.iclead.intipl.com/testResult           I         RallyApi         http://attapaiwapper.gastral-farma.app31-fm-int.iclead.intipl.com/testResult           I         RallyApi         Itop://attapaiwapper.gastral-farma.app31-fm-int.iclead.intipl.com/testResult           I         RallyApi         Itop://attapaiwapper.gastral-farma.app31-fm-int.iclead.intipl.com/testResult           I         SessionID         Jm81HP7850FNcv//l86mOis1Fr/WBEicom/ZE0am2UM                                                                                                    | Name        | Velue                                                                                                    |
|----------------------------------------------------------------------------------------------------|-------------|----------------------------------------------------------------------------------------------------|
| preference         premary           mechanism         server-defined           usename         (COST_SOATest_xo           authdb         (COST_SOATest_xo           authdb         (COST_SOATest_xo           persoard         (COST_SOATest_xo           domonge         (COST_SOATest_xo           domonge         (COST_SOATest_xo           outward         (COST_SOATest_xo)           outward         (COST_SOATest_xo)           outward         (COST_SOATest_xo)           outward         (COST_SOATest_xo)           outward         (COST_SOATest_xo)           tablyApi         (COST_Varianta)           tablyApi         (COST_Varianta)           tablescontraction         (COST_Varianta)           tablescontraction         (COST_Varianta)           tablescontraction         (COST_Varianta)           tablescontraction         (COST_Varianta)                                                                                                    | mongshost   |                                                                                                    |
| mechanism         server-defined           username         ICOST_SOATiest_xo           autholb         ICOST_SOATiest_co           autholb         ICOST_SOATiest           dbmonge         ICOST_SOATiest           dbmonge         ICOST_SOATiest           dbmonge         ICOST_SOATiest           dbmonge         ICOST_SOATiest           dbmonge         ICOST_SOATiest           dbmonge         Icost_Soatiest           dbmonge         Icost_Soatiest           dbmonge         Icost_Soatiest           dbmonge         Icost_Soatiest           dbmonge         Icost_Soatiest           dbmonge         Icost_Soatiest           dbmonge         Icost_Soatiest           dbmonge         Icost_Soatiest           dbmonge         Icost_Soatiest           dbmonge         Icost           projectName         Icost           issionID         IbmongeTopOncy/Witemols/IP/WBEcom/ZBoom/ZUM                                                                                                    | preference  | primary.                                                                                                    |
| username         ICDST_SDATest_xo           authitb         ICDST_SDATest_xo           prevoard         conservations           dbmonge         ICDST_SDATest           collection         ICDST_SDATest           collection         SDATest           query         previous           driver         commitmexister           FablyApi         http://railyopisvapper.gatefail.lians.appS1.fm-int.iclaud.intel.com/testResult           ProjectName         ICDST           SessionID         Jihnelf #F3BSPNec/Wid6mOls*#FWBEccm2Ebam2UM                                                                                                    | mechanism   | server-defined                                                                                                 |
| auhdb     ICOST_SOATest       prevoerd     international       domongo     ICOST_SOATest       domongo     ICOST_SOATest       collection     SoAtest       query     Statistics       driver     connectionstratigesverijdbc.SOLServerDriver       RahyApi     http://rahyapiwrapper.gtatifail.itena.apps1.fm.int.iclaud.intel.com/testResult       ProjectName     ICOST       SessionID     Jihmid1#p1805PNcv/il08m00s1#PWBEicom2Eloam2UM       vel     interspecies/2000SDG100215750B10011550B1004550B1004                                                                                                    | username    | ICOST_SOATest_ro                                                                                               |
| password         Ammende           domonge         FCOST_SOATiest           collection         SDAllest           collection         SDAllest           query         Smith Yer Tr           driver         commicrosoft_sqlserverjdbc_SOLServerDriver           FallyApi         http://tallyapiwrapper.gtatifal_lians.apps1_fm_int_icleud_intel.com/testResult           ProjectName         ICOST           SesionID         Jim01ffp7805PRcv/W86mOls1Fr/WBEicom2Exam2UM           uit         intersee (/2010/00115/SDLSOLSOLSOLSOLSOLSOLSOLSOLSOLSOLSOLSOLSOL                                                                                                    | authdb      | ICOST_SDA3eat                                                                                                  |
| domotige         ICOST_SOATiest           collection         SDATiest           oursy         Status           oursy         Status           oursy         Status           other         commicrosoft.sqlserver.jdbc.SQLServer.Driver           FallyApi         Mtp://allyapiwrapper.grateful flama.apps1.fm.int.iclaud.intel.com/textResult           FrojectName         ICOST           SessionID         Jihmöft#p1800FNcv//l@6mOls/IF/WBEicom/ZElsam2UM           ord         Interserver./22005/SRC/INVERSERVERUM                                                                                                    | panevord    | aparenter a superior a superior a superior a superior a superior a superior a superior a superior a superior a |
| collection         SDAllist           curvy         firmi "yes")           driver         commicrosoftsgiserverijdbc.SQEServerDriver           BallyApi         Mtgr:/railyapixvapper-gratefail-lansa.appG1-fm-int-iclaud.intel.com/testResult           ProjectName         KCOST           SessorID         j/km01fftp7850FNev/W66mQIs1PrWBEicam2Bioam2UM           vrij         i/kmonger.com/testResult-intersectional-intersection-intersection-in                                                                                                    | domonge     | ICOST_SOATest                                                                                                  |
| dumy         (nml "yml")           driver         commicrosoft sqlservergidoc.SQLServerDriver           FaltyApi         Mtp://railyapiwrapper-gratefail-lansa appS1-fml-int.iclev.duitel.com/testResult           ProjectName         COST           SessionID         Jihn91ff p1850FNov/M06mOls1Pr/WBEicsmhZBomZUM           vid         interviewsers/(22012SDCR 002012SDD)                                                                                                    | collection  | SDAllest                                                                                                    |
| driver         com.microsoft.sqlserver.jdbc.SQLServer.Driver           FallyApi         Mtp://railyapiwrapper-grateful-lians.appS1-fm-int.iclaud.intel.com/textResult           ProjectName         COST           SessonID         J/m01ff p1850FNec/W86mOUs1Fr/WBEicam/2Bam/2UM           uit browners of 2010/S018 (2010 STP10)         SetSon (2010 STP10)                                                                                                    | dram.       | (nex "yes")                                                                                                    |
| FallyApi         Mtp://railyapiwrapper.gtatefall.liana.appS1.fm.int.iclaud.intel.com/testBesuit           ProjectName         ICOST           SessionID         JhimSiftFpT850FNecWit66mOls1PrWBEicom/2Exam2UM           unit         intersease (#2000SSGR 002010SSDR).000011PrWBEicom/2Exam2UM                                                                                                    | driver      | com.microsoft.sqlserver.jdbc.SQLServerDriver                                                                   |
| Project/Name ICOST SectionID                                                                                                    | RallyApi    | http://rallyapiwrapper-grateful-liansa.apps7-fm-int.icloud.intel.com/textResult                                |
| SessionID                                                                                                    | ProjectName | ICOST                                                                                                    |
| and addressing // 2007 CPC/R (0/25) // STIND 2005 (not shough) and a state of a state of | SessionID   | _Nm01fFpT85OFNexWi86mOts1PrW9Eicsnh2Eiozm2UM                                                                   |
| Incomparison (incomparison in Comparison in Comparison ina | i uri       | jdbcraglastver//AZPICS75CJLDV21/CSTDiti/1181/DatabaseName+icost/integratedSecurity=tr                          |
|                                                                                                    |             |                                                                                                    |

ILUSTRACIÓN 29 - SOATEST VARIABLES DE AMBIENTE

Los setup tests y teardown tests específicamente en la sección del query de SQL en lugar de crear múltiples tests para diversas pruebas, tenemos solamente una con la diferencia que esta es parametrizada con la variable del DataSource el cual contiene la información extraída de la base de datos en MongoDB.

| <ul> <li>Name</li> </ul>               | <ul> <li>Data source</li> </ul> |  |  |
|----------------------------------------|---------------------------------|--|--|
| Name: insert_data                      | Data source: InputData2 ~       |  |  |
| <ul> <li>Tool Settings</li> </ul>      |                                 |  |  |
| 🔹 Connection 📳 SQL Query 👯 Options     |                                 |  |  |
| Parameterized ~ InputData2 setup_query |                                 |  |  |

ILUSTRACIÓN 30 - PRUEBAS PARAMETRIZADAS

Asimismo, la validación de las pruebas se hace por medio de lo que se conoce como Diff en SOAtest, facilita la validación de los resultados de una consulta en SQL contra un valor predeterminado en formato XML en este caso. El cual a su vez se encuentra parametrizado con la variable validación de la base de datos.

| Name                                                                                                    | <ul> <li>Data source</li> </ul> |
|----------------------------------------------------------------------------------------------------|---------------------------------|
| Name: Diff                                                                                                    | Data source: InputData2         |
| r Tool Settings                                                                                                    |                                 |
| Diff mode: XML V                                                                                                    |                                 |
| Regression Control 🕅 Ignored Differences 🚓 Options                                                                         |                                 |
| 문, Regression Control 함집 Ignored Differences 용 Options<br>Modes ⑧ Literal XML 〇 Form XML                                   |                                 |
| Regression Control R Ignored Differences # Options  Modes @ Literal XML O Form XML  Regression control source: Data Source |                                 |

ILUSTRACIÓN 31 - VALIDACIÓN PARAMETRIZADA

#### Nivel de servicio - Parasoft SOATest

A nivel de servicio se realizaron prototipos para la implementación de un marco de trabajo como referencia para futuras automatizaciones de este nivel, esto debido que ICOST no cuenta con suficientes APIs al momento de este proyecto, para realizar pruebas concretas de las API se necesitan casos de prueba definidos, por lo tanto, se utilizaron dos o tres APIs disponibles al momento para construir este marco de trabajo. Se comprobó la automatización de dichas pruebas por medio de la herramienta SOATest, ya que dicha herramienta es especialmente diseñada para este nivel de pruebas.

La principal propuesta de realizar estas pruebas es demostrar que el proyecto tiene escalabilidad a nivel de servicio, y sentar bases para futuras implementaciones, con esto se brinda un marco de trabajo utilizando prototipos de pruebas automatizadas de cómo se deberían de automatizar las

pruebas de APIs una vez estén lista para estar en funcionamiento y ya con este proceso adelantado se tiene un patrón definido a seguir una vez finalizado el desarrollo de la API por lo que se facilitan las pruebas de estas.

El proceso para las pruebas de APIs que se realizó fue el siguiente:

- Se crea un archivo .tst en SOATest
- De igual manera a las pruebas de procedimientos almacenados se definen ambientes de trabajo con sus respectivas variables
- Se crea una Prueba de Cliente Rest
- Se define el método/operación que va a realizar la API (GET, POST, DELETE...)
- En URL se define el URL que se utiliza para la llamada de la API
- En caso de que la API lo requiera se define el Payload que es la información necesaria para que la API realice la operación respectiva de su método
- Se definen las cabeceras de la API si es necesario
- Se introducen las credenciales de autorización
- Se agregan funcionalidades de almacenamiento de variables o de comprobación de resultados

Esto brinda al proyecto un amplio margen de escalabilidad, pues permite nuevas formas de realizar pruebas y automatización dentro del marco de trabajo y con herramientas que ya son utilizadas y se tiene experiencia con estas.

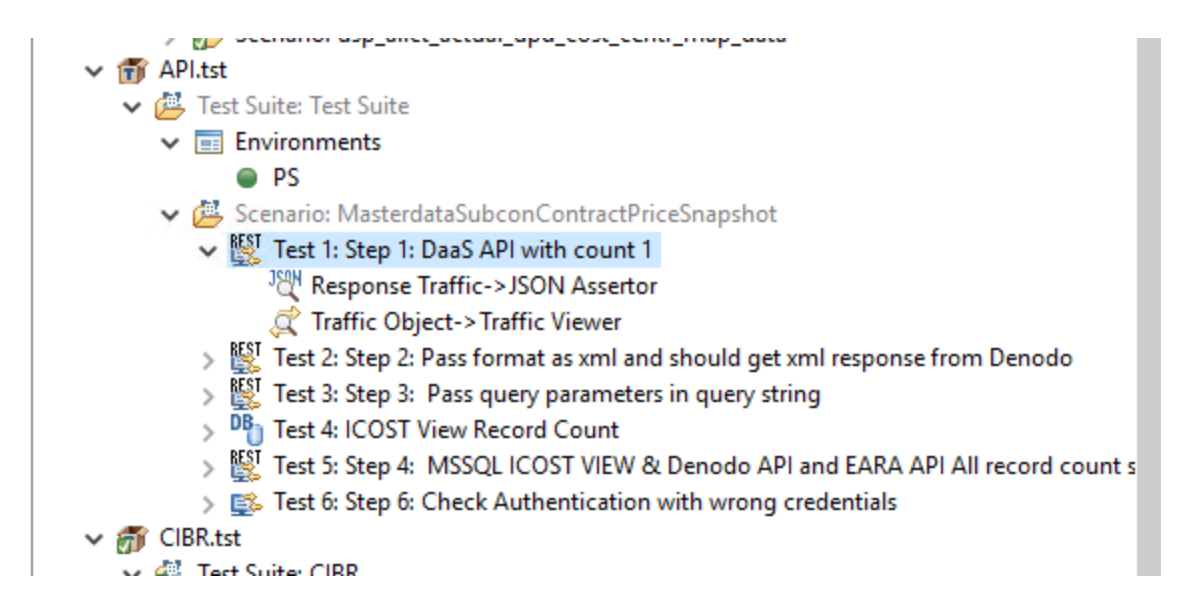

ILUSTRACIÓN 32 - PROTOTIPOS DE PRUEBAS DE APIS CREADAS

| ▼ Name                                                                                                    |
|----------------------------------------------------------------------------------------------------|
| Name: Step 1: DaaS API with count 1                                                                                                    |
| 📧 Resource 🔗 Payload 😅 HTTP Options 🕒 Success Criteria                                                                                                    |
| Service Definition: None V                                                                                                    |
| Method: Fixed V GET V                                                                                                    |
| URL: Fixed v https://edvp-bench.intel.com/server/finance/MasterdataSubconContractPriceSnapshot/views/MasterdataSubconContractPriceSnapshot?Sformat=json&Scc |
| Path Query                                                                                                    |
| Path Parameter                                                                                                    |
| server c                                                                                                    |
| Tinance<br>MaterialsSubconContractDriceShanchot                                                                                                    |
| views views                                                                                                    |
| MasterdataSubconContractPriceSnapshot                                                                                                    |
|                                                                                                    |
|                                                                                                    |
|                                                                                                    |

ILUSTRACIÓN 33 - INFORMACIÓN DE LA PRUEBA DE CLIENTE REST

#### 3. Validación de la propuesta

En ICOST no se realizaban pruebas formales a nivel unitario y muy pocas a nivel de interfaz gráfica por lo que no se cuenta con números base para su medición. Las pruebas de regresión son parte de las pruebas que no realizaban anteriormente, por lo que no contamos con una base para medir la mejora en términos de tiempo ahorrado en ejecución sin embargo podemos observar una mejora en el producto de ICOST gracias estas pruebas automatizadas ya que manualmente no eran ejecutadas y ahora con la implementación automatizada pueden ser fácilmente ejecutadas para cubrir las pruebas de regresión en cada iteración o cada dos semanas de trabajo y cambios en la aplicación ICOST, además de la definición de un marco de trabajo establecido para la automatización de estas pruebas.

Por medio del marco de trabajo implementado, los analistas y desarrolladores de ICOST, crearon las pruebas de forma automatizada, como se explicó anteriormente, las pruebas actuales eran básicas, sin un orden, manuales y llevaban mucho tiempo, con la implementación del marco y gracias a las diferentes pruebas identificadas por medio de las reuniones y entrevistas realizada a lo largo de la elaboración del proyecto, los desarrolladores y analistas pudieron crear sus propias pruebas automatizadas utilizando Certify para las pruebas de interfaz de usuario.

De las pruebas automatizadas por los analistas y desarrolladores de ICOST se reportó que de forma manual la duración de la prueba es de aproximadamente dos horas para el área de Screens y de forma automatizada con Certify dura aproximadamente 5 minutos, por otro lado, las pruebas manuales del área de Reports, se reportó una duración de dos horas y media aproximadamente para cada prueba por medio de observación de los analistas, y de forma automatizada duran 6 minutos aproximadamente.

| Áreas                                               | Duración Manual Estimada | Duración Automatizada |
|-----------------------------------------------------|--------------------------|-----------------------|
| Pantallas                                           | 2 horas                  | 6 minutos             |
| Reportes SSRS                                       | 2 horas y media          | 8 minutos             |
| Procedimientos<br>Almacenados/ Pruebas<br>Unitarias | No hay registros         | 8 segundos            |

 TABLA 7 - COMPARACIÓN DE TIEMPOS DE EJECUCIÓN DE PRUEBAS

Se hicieron pruebas con diferentes Screens y Reports para obtener un estimado de la duración que se daba debido a cada tipo de prueba, en total hay actualmente 60 Reports y 80 Screens por lo que si queremos revisar cuanto tiempo se ahorra por la automatización de dichas pruebas obtenemos la siguiente tabla:

| Tipo de prueba                                                       | Duración Estimada | Cantidad de<br>pruebas  | Tiempo total                          |
|----------------------------------------------------------------------|-------------------|-------------------------|---------------------------------------|
| Pantallas Manual                                                     | 120 minutos       | 80                      | 9600 minutos/ 160<br>horas/ 6.67 días |
| Pantallas<br>Automatizadas                                           | 6 min             | 80                      | 480 minutos/ 8<br>horas/ 0.34 días    |
| Reportes SSRS<br>Manual                                              | 150 minutos       | 60                      | 9000 minutos/ 150<br>horas/ 6.25 días |
| Reportes SSRS<br>Automatizados                                       | 8 minutos         | 60                      | 480 minutos/ 8<br>horas/ 0.34 días    |
| Procedimientos<br>Almacenados/<br>Pruebas Unitarias<br>Automatizadas | 0.14 minutos      | 1400<br>aproximadamente | 196 minutos/ 3.26<br>horas/ 0.14 días |

TABLA 8 – COMPARACIÓN DE TIEMPOS ENTRE PRUEBAS AUTOMATIZADAS Y MANUALES

Como se observa en la Tabla 8-Comparación de tiempos entre pruebas automatizadas y manuales, las diferencias de realizar las pruebas entre manual y automatizado en bastante alto el tiempo ahorrado. Tomando como ejemplo la duración de 6.67 días de las pruebas de Pantallas de forma manual se ve que es mucho tiempo el que se necesita, por lo que en ICOST se abstenían de realizar pruebas de regresión debido a la gran inversión de recursos necesario.

Con la cantidad de pruebas existentes actualmente, gracias a la automatización, en 1 día se podrían ejecutar todas, en el caso de que se llegue a automatizar 100%. Además de la gran mejora de tiempo en ejecución, otro punto a favor es que no se necesita un recurso humano 100% enfocado en realizar la pruebas, a lo que de ahora en adelante se podrán realizar las pruebas de regresión cuando sea necesario sin tener que sacrificar recursos y tiempo del proyecto ICOST.

Las pruebas unitarias de procedimientos almacenados que anteriormente no se estaba realizando, ahora que se estableció el marco de trabajo se pueden ejecutar cuando sea necesario y al estar automatizados con SOATest el tiempo necesario para ejecutar las pruebas es mínimo.

Todos los miembros requeridos para las pruebas de interfaz tienen y continuarán teniendo acceso a la herramienta Certify para poder crear nuevas pruebas identificadas a lo largo de la duración del proyecto ICOST, se dio la capacitación necesaria de cómo utilizar la herramienta y el marco de trabajo.

Como requisitos para la validación de estas pruebas de interfaz de tienen:

- Desarrolladores y analistas capacitados en la herramienta Certify y marco de trabajo implementado para esta
- Desarrolladores y analistas con acceso a Certify
- Desarrolladores y analistas con acceso a la página de ICOST junto con las áreas de Pantallas y Reportes SSRS
- Resultados de tiempos de ejecución de pruebas de forma manual.

Para las pruebas unitarias que son las pruebas que anteriormente no estaban ejecutando ni analizando en ICOST, se implementaron algunas pruebas básicas que se usaron como base para la creación del marco de trabajo para pruebas unitarias, de igual manera los desarrolladores ya hicieron uso del marco de trabajo creando así sus primeras pruebas unitarias.

Como se mencionó, las pruebas unitarias no se ejecutaban, por lo que no hay un registro de la duración actual de las pruebas, por lo que para los resultados de métricas vamos a basarnos en los datos de las pruebas automatizadas creadas con el marco de trabajo y la herramienta SOATest; la duración actual de las pruebas es de entre 10 a 15 segundos.

Para la validación de estas pruebas era necesario el cumplimiento de los siguientes requisitos:

- Desarrolladores capacitados en la herramienta SOATest y en el marco de trabajo creado para este
- Desarrolladores con acceso a la licencia y herramienta SOATest
- Desarrolladores con acceso al repositorio de GitLab
- Permisos de ingreso a la base de datos de ICOST por parte de los desarrolladores
- Pruebas unitarias identificadas para automatización

Con esta implementación se les garantiza a los líderes de ICOST un mejor seguimiento a las tareas de pruebas y de desarrollo, ya que, a la hora de un nuevo desarrollo o cambio en el código, se le ingresa al desarrollador una tarea de actualizar o crear el caso de prueba respectivo, el cual es creado y ejecutado utilizando el marco de trabajo de forma sencilla.

Los datos de la duración de la ejecución de las pruebas de interfaz y de unidad pueden tender a variar dependiendo del tamaño de la prueba, procesamiento de la base de datos, conexión a internet y otros factores externos a la herramienta o marco de trabajo.

Como otros puntos de validación se tiene el cumplimiento de los objetivos que se plantearon para la ejecución del proyecto.

Se realizó la investigación de varios marcos de trabajo de automatización de pruebas, la mayor parte de los artículos encontrados sobre marcos de trabajo o de automatización de pruebas dieron una ayuda o al menos nos brindaron una posible idea para la solución implementada en este proyecto para cumplir con el propósito de la creación de un marco de trabajo personalizado para el proyecto ICOST.

Algunos de los artículos revisados es el proyecto llamado "TITANIUM FRAMEWORK PARA AUTOMATIZACIÓN DE PRUEBAS DE SOFTWARE", que a pesar de que la solución ejecutada en ese proyecto no utiliza las mismas herramientas que se han utilizado en nuestro proyecto, nos brindó información e ideas sobre pruebas basadas en data driven y key driven, otra referencia revisada sobre marcos de trabajo es "Un marco de trabajo para el desarrollo y ejecución de pruebas automatizadas aplicadas al front-end de una aplicación web", este proyecto nos impulsó a continuar con nuestra idea de completar nuestro proyecto utilizando una metodología ágil

Adicionalmente la usabilidad que brinda este marco de trabajo a la hora de desarrollar nuevas automatizaciones es de gran beneficio, los desarrolladores pueden crear nuevas automatizaciones a partir de ingresar nuevos datos en las bases de datos sin poseer conocimiento en las herramientas Certify ni SOATest debido que se establecieron todos los procesos genéricos y son dirigidos por los datos. Asimismo, el mantenimiento de las pruebas automatizadas se hace más factible ya que es en una única fuente de datos en donde se debe realizar cualquier modificación.

A continuación, se muestra el proceso realizado de manera gráfica con el fin de dar una mayor claridad al proceso en general de la definición del marco de trabajo para las pruebas automatizadas tanto a nivel de UI como unitarias. Se adjunta en el anexo 29 para una mejor resolución.

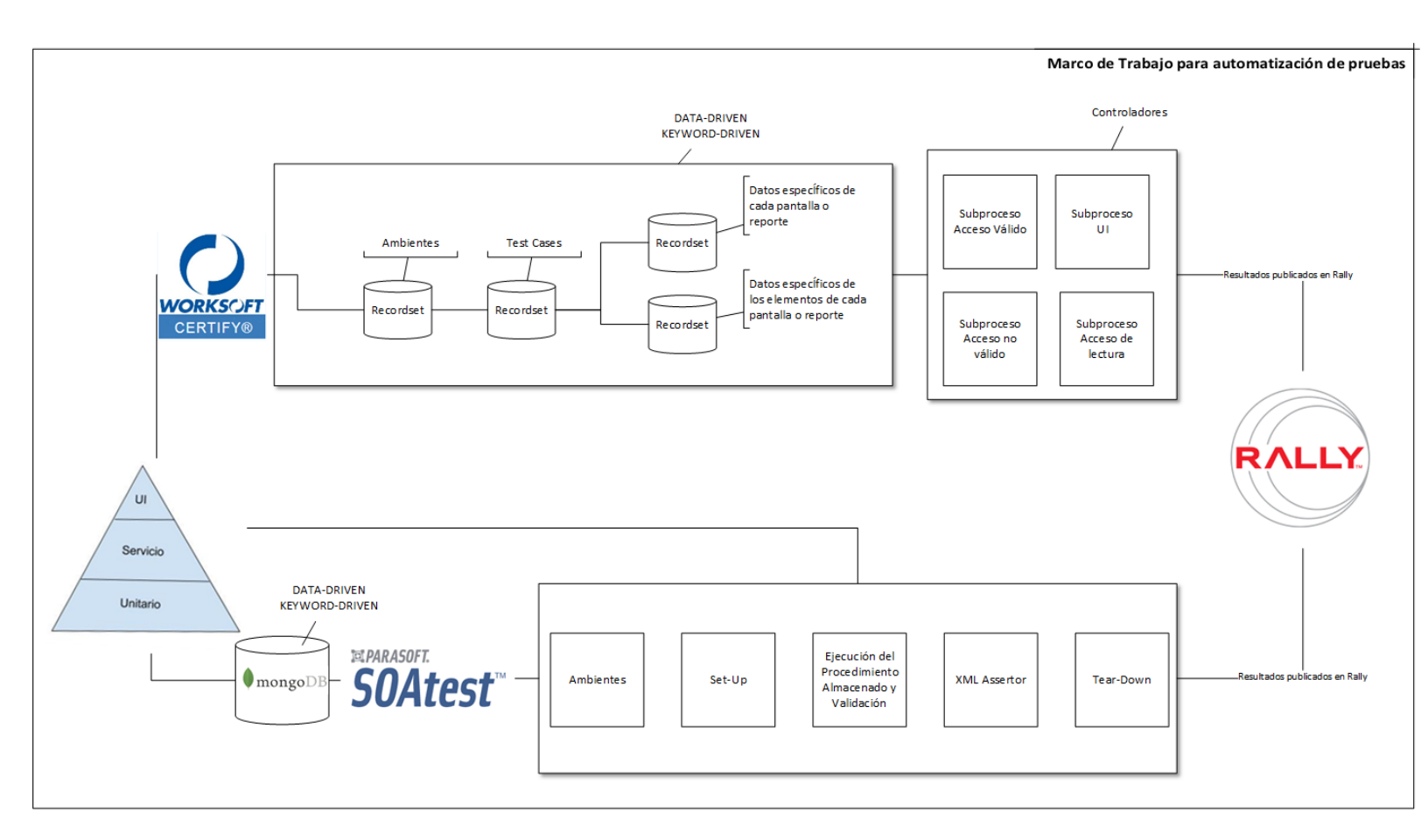

ILUSTRACIÓN 34 - GRÁFICO DEL MARCO DE TRABAJO

# CAPÍTULO V CONCLUSIONES Y RECOMENDACIONES

### **CAPÍTULO V: CONCLUSIONES Y RECOMENDACIONES**

#### 1. Conclusiones

Las conclusiones resumen los puntos más relevantes del proyecto, tomando en cuenta el análisis previo, la investigación y la propuesta de solución y los resultados del plan piloto.

- 1. Los objetivos propuestos para este proyecto fueron cumplidos en un 100%.
- 2. Un análisis previo a la implementación de la propuesta facilita la recolección de información necesaria para una solución óptima.
- La técnica de grupo focal y entrevistas permiten que los colaboradores de un proyecto profundicen más sobre una problemática con el fin de generar una solución que beneficie el proyecto.
- 4. El analizar los tiempos de ejecución tanto manuales como automatizados permite garantizar una reducción de tiempo y obtener valor de las automatizaciones.
- Generar un marco de trabajo basado en conceptos importantes como pruebas basadas en datos y pruebas basadas en palabras claves, además de incorporar las validaciones más frecuentes realizadas en el sistema ICOST.
- 6. La integración con la herramienta Rally para el manejo de las pruebas provee una trazabilidad y métricas sobre las automatizaciones.
- La integración con la base de datos MongoDB permite mayor flexibilidad para el manejo de datos para controlar las pruebas automatizadas.
- La integración con Gitlab permite el control de versiones de las pruebas automatizadas y la ejecución automática de las pruebas.
- El plan piloto permitió probar el marco de trabajo a tiempo real con ejemplos reales del proyecto ICOST tanto a nivel de interfaz gráfica como de pruebas unitarias a nivel de código.
- 10. El éxito del plan piloto genera un impacto positivo en las actividades de pruebas en el proyecto ICOST tanto de Costa Rica como de Estados Unidos y Malasia, ya que lo incorporaron a sus procesos de desarrollo con el fin de mejorar la calidad del sistema.

#### 2. Limitaciones

Como primera limitación que se enfrentó a lo largo del desarrollo del proyecto, es el tiempo, todos los involucrados en el desarrollo de este trabajo, cuentan con un empleo al cual deben cumplir, por lo tanto, no siempre estaban disponibles para consultas, o para la necesidad específica del momento, también afectan los asuntos personales de los involucrados, dicha limitación se solucionó por medio de buena organización y reuniones planeadas e informadas con anticipación a los involucrados.

El análisis de la situación actual, recolección general de datos por medio de reuniones, entrevistas y cuestionarios, también la elección de las herramientas y el análisis de cada una como mejor opción para el proyecto, aprender a usar las herramientas, influyeron como una limitante de tiempo, ya que era bastante trabajo y tiempo el que se le debía dedicar; como solución al igual que la limitante anterior de disponibilidad de personal, fue la organización y planeación adecuada.

Por otra parte, también podemos tomar como parte de limitante de tiempo son los accesos a las diferentes instancias del proyecto ICOST, pues para obtener accesos se debían solicitar por medio de la herramienta de Intel llamada AGS, además de que no solo por parte de ICOST eran necesarios los accesos, sino también para el uso de las herramientas de automatización Certify y SOATest, y se duraban varios días para completar su aprobación.

Durante el transcurso del proyecto hubo varios cambios en el personal de ICOST, específicamente en los facilitadores del proyecto (scrum masters) y los dueños del producto (product owners), entre los cuales se encontraba el dueño del producto que habilitó realizar el proyecto en ICOST por lo que hubo que conversar con el nuevo encargado para explicar el proyecto que se estaba efectuando y llegar nuevamente a un acuerdo sobre el proyecto.

#### 3. Trabajos futuros o recomendaciones

- Se recomienda a los líderes y colaboradores de ICOST implementar a cabalidad las pruebas automatizadas utilizando el marco de trabajo implementado con el fin de que se optimicen los procesos y obtengan todos los beneficios.
- Los colaboradores de ICOST deben mantener actualizadas las pruebas automatizadas para seguir obteniendo retorno de inversión (ROI) como mínimo cada 6 meses ejecutar todas las pruebas y validar el correcto funcionamiento.
- 3. Se recomienda capacitar a nuevos colaboradores que ingresen a ICOST en las herramientas utilizadas como SOATest y Certify.
- 4. Es importante que los líderes sigan apoyando esta iniciativa con el fin de obtener mayores beneficios a lo largo del tiempo debido que entre más pruebas se logren automatizar mayor es el ROI que se obtiene y mejor es la calidad del sistema.
- 5. Se recomienda a los colaboradores de ICOST continuar con sesiones de grupos focales con el fin de identificar y determinar nuevas áreas y nuevas funcionales para agregar al marco de trabajo con el fin de tener una mayor cobertura.
- Se recomienda continuar investigando sobre herramientas de automatización o integrar con nuevas herramientas que se utilicen en Intel como parte del manejo de pruebas.
- 7. Se recomienda ampliar el alcance de la ejecución de pruebas automatizadas, ya sea utilizar un calendario de ejecución de pruebas o integrar Gitlab para las pruebas de interfaz gráfica, los colaboradores de ICOST pueden trabajar en conjunto con el equipo de herramientas de Intel con el fin de obtener guía para dicha implementación y además para obtener máquinas virtuales adicionales para estas

ejecuciones. Al colocar todas las pruebas en ejecución automática les permite estar probando constantemente el sistema y obtener los resultados en un único lugar como lo es Rally utilizando la integración realizada en este proyecto.

 Se recomienda, si el presupuesto del departamento lo permite, tener un colaborador dedicado 100% a la calidad del sistema y a la automatización de pruebas con el fin de encontrar mejoras y nuevas tecnologías.

REFERENCIAS

#### REFERENCIAS

Gutiérrez, J. (s. f.). ¿Qué es un framework web? http://www.lsi.us.es. http://www.lsi.us.es/~javierj/investigacion\_ficheros/Framework.pdf

Minnetto, E. (2007). Frameworks para desenvolvimiento en PHP, Brasil: Novatec.

- Kaur, M., & Kumari, R. (2011). Comparative Study of Automated Testing Tools: TestComplete and QuickTest Pro. International Journal of Computer Applications, 24(1), 1-7. https://doi.org/10.5120/2918-3844
- Giménez, M., & Espínola, A. (2014). Automatizacion de Pruebas para Interfaces de ´ Aplicaciones Web. http://www.cc.pol.una.py/wpfg2014/
- Laukkanen, P. (2006). *Data-Driven and Keyword-Driven Test Automation Frameworks* (Maestría). HELSINKI UNIVERSITY OF TECHNOLOGY.
- Jain, A., & Sharma, S. (2012). AN EFFICIENT KEYWORD DRIVEN TEST AUTOMATION FRAMEWORK FOR WEB APPLICATIONS. AN EFFICIENT KEYWORD DRIVEN TEST AUTOMATION FRAMEWORK FOR WEB APPLICATIONS, 2(3), 600-604. https://www.ijesat.org/
- Mascheroni, M., Cogliolo, M., & Irrazabal, E. (2016). Automatización de pruebas de compatibilidad web en un entorno de desarrollo continuo de software. *Simposio Argentino de Ingeniería en Software*, 17, 51-63. http://sedici.unlp.edu.ar/
- Díaz, M. (2017). Sistema para el Control de Traslados Telefónicos Pendientes (Diplomado). Universidad Central "Marta Abreu" de Las Villas.
- A, J. (2020, 1 septiembre). *What is Component Testing Or Module Testing (Learn With Examples)*. Software Testing Help. https://www.softwaretestinghelp.com/what-is-component-testing-ormodule-testing/
- Ramos, J. (s. f.). *Los diferentes tipos de Pruebas de software*. https://programacionymas.com/. https://programacionymas.com/blog/tipos-de-testing-en-desarrollo-de-software

- B. (2020, 4 agosto). *Best Automation Testing Tools for 2020 (Top 10 reviews)*. Medium. https://medium.com/@briananderson2209/best-automation-testing-tools-for-2018-top-10-reviews-8a4a19f664d2
- Atlassian. (s. f.). *The different types of testing in Software*. https://www.atlassian.com/continuousdelivery/software-testing/types-of-software-testing
- FEWSTER, M., & GRAHAM, D. (1999). Software Test Automation Effective use of test execution tools. Addison-Wesley.
- Hooda, I.., & Singh Chhillar, R.. (2015). Software Test Process, Testing Types and Techniques. International Journal of Computer Applications, 111(13), 11. https://www.ijcaonline.org/
- Díaz, J., Banchoff Tzancoff, C., Rodríguez, A., & Soria, V. (2009, agosto). Herramientas open source para testing de aplicaciones Web. Evaluación y usos. Sedici UNPL. http://sedici.unlp.edu.ar/handle/10915/21017
- Rodriguez, M. L. (19 de Noviembre de 2010). metodologiasdelainvestigacion.wordpress.com. Obtenido de https://metodologiasdelainvestigacion.wordpress.com/2010/11/19/la-tecnica-de-la-encuesta/
- Silveira Donaduzzi, D. S. d. a., Colomé Beck, C. L., Heck Weiller, T., Nunes da Silva Fernandes, M., & Viero, V. (2015). Grupo focal y análisis de contenido en investigación cualitativa. *Index de Enfermería*, 24(1-2), 71-75. https://doi.org/10.4321/s1132-12962015000100016
- Zavaleta, J. (2016). Los grupos focales como estrategia para recolectar información. Obtenido de http://www.espolea.org/uploads/8/7/2/7/8727772/ddt-gruposfocales.pdf
- José Amícola, El poder-femme. Virginia Woolf, Simone de Beauvoir y Victoria Ocampo. La Plata, EDULP, 2019, Género, 263 páginas. Edición digital disponible en: http://sedici.unlp.edu.ar/handle/10915/80598 (Vol. 25, Número 31). (2020). Universidad Nacional de La Plata. https://doi.org/10.24215/18517811e156
- Echeverría Perez, D., & Paumier, A. A. (2014). Testing como Práctica para Evaluar la Eficiencia en Aplicaciones Web. *Revista Latinoamericana de Ingenieria de Software*, 2(5), 307-309. https://doi.org/10.18294/relais.2014.307-309
- Campos, G., & Lule, N. (2012). LA OBSERVACIÓN, UN MÉTODO PARA EL ESTUDIO DE LA REALIDAD. Xihmai, 7, 45-60. https://dialnet.unirioja.es/

- Sánchez, G. (2016). TITANIUM FRAMEWORK PARA AUTOMATIZACIÓN DE PRUEBAS DE SOFTWARE. *Pistas Educativas*, 40, 1027-1043. http://itcelaya.edu.mx/
- Fernández, S. (2016). Un marco de trabajo para el desarrollo y ejecución de pruebas automatizadas aplicadas al front-end de una aplicación web (Grado en Ingeniería Informática). Universitat Politècnica de València.
- Procedimientos almacenados (motor de base de datos) SQL Server. (2017, 14 marzo). Microsoft Docs. https://docs.microsoft.com/es-es/sql/relational-databases/stored-procedures/storedprocedures-database-engine?view=sql-server-ver15

# Glosario de Términos

**ICOST:** Se refiere a una aplicación desarrollada y utilizada por Intel Corporation para la gestión del costeo y rotación de inventarios a nivel de manufactura. Adicionalmente, se nombra ICOST el equipo que soporta esa aplicación.

Framework o marco de trabajo: es una estructura definida para resolver un problema

**RPA:** Robotic Process Automation se refiere a la tecnología de desarrollar robots virtuales los cuales reproducen acciones humanas en los

**PO:** Product Owner se refiere al dueño de la aplicación el cual define y valida los requerimientos del proyecto

SM: Scrum master se refiere a la persona encargada de dirigir las reuniones o ceremonias establecidas en Agile.

**APT:** Agile persistent team se refiere al equipo de trabajo para realizar de manera ágil un desarrollo de un proyecto siguiendo los lineamientos de Agile.

**DSU:** Daily stand up es una reunión diaria del manifiesto ágil con el fin de que los miembros del equipo colaboren entre sí y aumenten su productividad.

**GUI:** Graphical user interface o interfaz de usuario son programas informáticos con la funcionalidad de interfaz de usuario por medio de imágenes u objetos para representar la información o acciones disponibles.

**API:** Application Programming Interface o interfaz de programación de aplicaciones, ofrece funcionalidades y procedimientos de ciertas bibliotecas que pueden ser utilizados por otras aplicaciones.

**Controllers**: O controladores, en el caso de Certify los controladores nos permiten agrupar procesos para ser ejecutados de forma conjunta.

UI: Interfaz de usuario, es lo que el usuario puede ver y utilizar por medio del software.

**Stored procedures:** Procedimientos Almacenados, es un grupo de instrucciones que son ejecutadas por el motor de base de datos, pueden tener parámetros de entrada, lógica, pueden retornar un valor o ejecutar alguna función interna en la base de datos

# ANEXOS

# ANEXOS

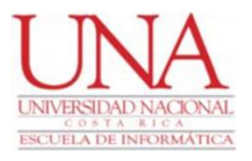

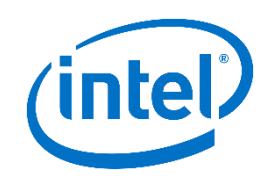

## Anexo 1 – Plantilla de minuta de reunión

| Fecha    |  | Hora inicio |  |
|----------|--|-------------|--|
| Lugar    |  | Hora fin    |  |
| Objetivo |  |             |  |

## Asistentes

| Asistentes |        |
|------------|--------|
| Nombre     | Puesto |

Asuntos tratados

| No. | Tarea | Responsable |
|-----|-------|-------------|
| 1   |       |             |

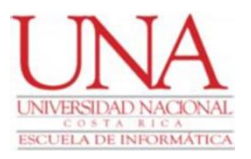

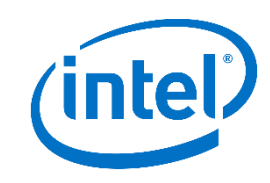

### Anexo 2 - Minuta de reunión #1

| Fecha                                                                               | 05 noviembre, 2018 | Hora inicio | 3:00 |  |
|-------------------------------------------------------------------------------------|--------------------|-------------|------|--|
| Lugar                                                                               | Intel              | Hora fin    | 4:00 |  |
| Objetivo                                                                            |                    |             |      |  |
| Entender el proceso de pruebas manuales a nivel de interfaz en la aplicación ICOST. |                    |             |      |  |

### Asistentes

| Asistentes                |                                     |  |
|---------------------------|-------------------------------------|--|
| Nombre                    | Puesto                              |  |
| Juan Diego González Arias | Ingeniero en Desarrollo de Software |  |
| Mariela Sequeira Ugalde   | Ingeniero en Desarrollo de Software |  |
| Scott McDonald            | Ingeniero en Calidad de Software    |  |

# Asuntos tratados

Proceso actual de manejo de pruebas manuales.

Niveles de testing actualmente implementados en ICOST.

Contactos para las diversas áreas de ICOST para una comunicación directa.

Componentes de la aplicación ICOST como lo son las pantallas y reportes SSRS.

| No. | Tarea                                         | Responsable               |
|-----|-----------------------------------------------|---------------------------|
| 1   | Contactar las diferentes personas de las      | Juan Diego González Arias |
|     | diferentes áreas de ICOST para obtener una    | y Mariela Sequeira Ugalde |
|     | mejor visión de la aplicación y entender el   |                           |
|     | funcionamiento.                               |                           |
| 2   | Explorar la herramienta Certify e identificar | Juan Diego González Arias |
|     | qué niveles de testing se pueden implementar  | y Mariela Sequeira Ugalde |
| 3   | Entender el funcionamiento de los reportes    | Juan Diego González Arias |
|     | SSRS y pantallas de ICOST.                    | y Mariela Sequeira Ugalde |
| 4   | Priorizar las funcionalidades de los reportes | Scott McDonald            |
|     | SSRS y pantallas de ICOST                     |                           |

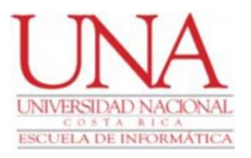

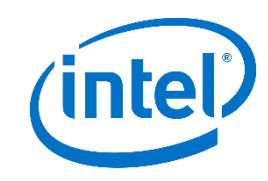

## Anexo 3 - Minuta de reunión #2

| Fecha          | 12 diciembre, 2018        | Hora inicio             | 2:00        |
|----------------|---------------------------|-------------------------|-------------|
| Lugar          | Intel                     | Hora fin                | 2:30        |
| Objetivo       |                           |                         |             |
| Conocer las op | peciones disponibles de l | ouenas prácticas y auto | matización. |

### Asistentes

| Asistentes                |                                     |  |
|---------------------------|-------------------------------------|--|
| Nombre                    | Puesto                              |  |
| Juan Diego González Arias | Ingeniero en Desarrollo de Software |  |
| Mariela Sequeira Ugalde   | Ingeniero en Desarrollo de Software |  |
| Nazia Khan                | Ingeniero en Desarrollo de Software |  |

# Asuntos tratados

Mejores prácticas de calidad y automatización de Intel IT.

Tipos de pruebas que se deberían automatizar.

Herramientas de automatización disponibles en Intel IT.

| No. | Tarea                                         | Responsable               |
|-----|-----------------------------------------------|---------------------------|
| 1   | Análisis del proceso actual de pruebas en     | Juan Diego González Arias |
|     | ICOST, detalles y posibles defectos.          | y Mariela Sequeira Ugalde |
| 2   | Tipos de pruebas automatizadas que se         | Juan Diego González Arias |
|     | deberían implementar basados en la tarea 1.   | y Mariela Sequeira Ugalde |
| 3   | Elección de herramientas disponibles en Intel | Juan Diego González Arias |
|     | basados en la tarea 2.                        | y Mariela Sequeira Ugalde |

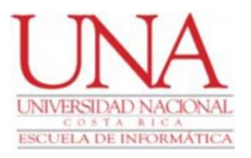

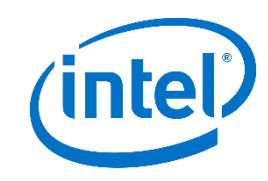

## Anexo 4 - Minuta de reunión #3

| Fecha                                                                       | 21 enero, 2019 | Hora inicio | 10:00 |
|-----------------------------------------------------------------------------|----------------|-------------|-------|
| Lugar                                                                       | Intel          | Hora fin    | 10:30 |
| Objetivo                                                                    |                |             |       |
| Conocer directamente de la patrocinadora del proyecto los diferentes puntos |                |             |       |
| críticos del proyecto que vamos a tratar                                    |                |             |       |

## Asistentes

| Asistentes                |                                     |  |
|---------------------------|-------------------------------------|--|
| Nombre                    | Puesto                              |  |
| Juan Diego González Arias | Ingeniero en Desarrollo de Software |  |
| Mariela Sequeira Ugalde   | Ingeniero en Desarrollo de Software |  |
| Jacqueline Miranda        | Dueña del producto y patrocinadora  |  |

#### Asuntos tratados

Problemática actual con respecto a las pruebas de software y puntos a mejorar.

| No. | Tarea                                   | Responsable               |
|-----|-----------------------------------------|---------------------------|
| 1   | Análisis personal sobre la problemática | Juan Diego González Arias |
|     | actual                                  | y Mariela Sequeira        |

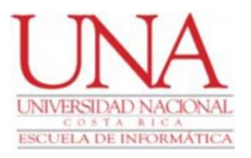

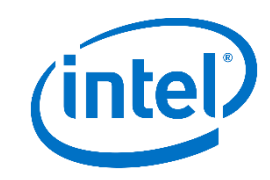

## Anexo 5 - Minuta de reunión #4

| Fecha                                                                     | 19 febrero, 2019 | Hora inicio | 9:00 |
|---------------------------------------------------------------------------|------------------|-------------|------|
| Lugar                                                                     | Intel            | Hora fin    | 9:30 |
| Objetivo                                                                  |                  |             |      |
| Entender más a fondo la problemática y además exponer la posible solución |                  |             |      |

#### Asistentes

| Asistentes                |                                              |  |
|---------------------------|----------------------------------------------|--|
| Nombre                    | Puesto                                       |  |
| Juan Diego González Arias | Ingeniero en Desarrollo de Software          |  |
| Mariela Sequeira Ugalde   | Ingeniero en Desarrollo de Software          |  |
| Levi Chang                | Jefe de Producto ICOST (Chief Product Owner) |  |

### Asuntos tratados

Situación actual de ICOST, problemáticas, desafíos, nuevas actualizaciones y funcionalidades.

Plan de trabajo del proyecto a alto nivel.

Frecuencia de los procesos de pruebas en el proyecto.

Visión general de la propuesta solución.

| No. | Tarea                                                                        | Responsable                                            |
|-----|------------------------------------------------------------------------------|--------------------------------------------------------|
| 1   | Presentar avance de la propuesta solución junto con el plan de trabajo.      | Juan Diego González Arias<br>y Mariela Sequeira Ugalde |
| 2   | Estimar tiempo a ahorrar y beneficios a obtener al automatizar los procesos. | Juan Diego González Arias<br>y Mariela Sequeira Ugalde |

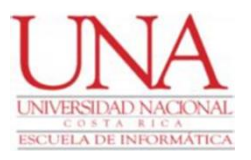

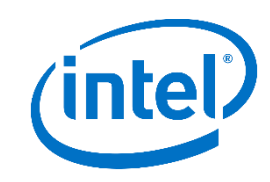

## Anexo 6 - Minuta de reunión #5

| Fecha                                                                                                    | 08 marzo, 2019 | Hora inicio | 11:00 |
|----------------------------------------------------------------------------------------------------|----------------|-------------|-------|
| Lugar                                                                                                    | Intel          | Hora fin    | 12:00 |
| Objetivo                                                                                                    |                |             |       |
| Conocer más a fondo la herramienta Certify que fue la seleccionada para realizar la automatización de las pruebas de interfaz de usuario |                |             |       |

#### Asistentes

| Asistentes                                                |  |  |
|-----------------------------------------------------------|--|--|
| Puesto                                                    |  |  |
| Ingeniero en Desarrollo de Software                       |  |  |
| Ingeniero en Desarrollo de Software                       |  |  |
| Ingeniero en Desarrollo de<br>Software/Experto en Certify |  |  |
|                                                           |  |  |

#### **Asuntos tratados**

Características de la herramienta, funcionalidades, información de cómo se utiliza y permisos necesarios para instalar y hacer uso de esta.

| No. | Tarea                                                                                       | Responsable                                     |
|-----|---------------------------------------------------------------------------------------------|-------------------------------------------------|
| 1   | Solicitar permisos de acceso al uso de Certify<br>por medio de la herramienta de accesos de | Juan Diego González Arias<br>y Mariela Sequeira |
|     | Intel                                                                                       |                                                 |
| 2   | Realizar pruebas utilizando Certify y generar<br>dudas para ser aclaradas por el experto    | Juan Diego González Arias<br>y Mariela Sequeira |

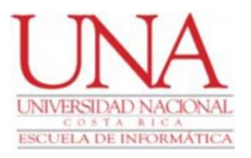

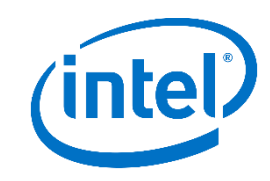

## Anexo 7 - Minuta de reunión #6

| Fecha                                                                           | 12 abril, 2019 | Hora inicio       | 2:00 |
|---------------------------------------------------------------------------------|----------------|-------------------|------|
| Lugar                                                                           | Intel          | Hora fin          | 2.30 |
| Dugui                                                                           | inter          | 1101 <i>a</i> III | 2.50 |
| Objetivo                                                                        |                |                   |      |
| Recopilar información desde la perspectiva del facilitador del proyecto, además |                |                   |      |
| para conversar sobre la posible solución.                                       |                |                   |      |

#### Asistentes

| Asistentes                |                                       |  |
|---------------------------|---------------------------------------|--|
| Nombre                    | Puesto                                |  |
| Juan Diego González Arias | Ingeniero en Desarrollo de Software   |  |
| Mariela Sequeira Ugalde   | Ingeniero en Desarrollo de Software   |  |
| Juan Carlos Murillo       | Facilitador del proyecto ICOST (Scrum |  |
|                           | Master)                               |  |

#### Asuntos tratados

Desafíos a la hora de realizar procesos de pruebas manuales.

Presentación de la solución propuesta.

Retroalimentación a partir de la propuesta como lo es incorporar dentro de las funcionalidades a probar de las pantallas, las pruebas de datos históricos.

| No. | Tarea                                         | Responsable               |
|-----|-----------------------------------------------|---------------------------|
| 1   | Incorporar a la propuesta la funcionalidad de | Juan Diego González Arias |
|     | validación de históricos.                     | y Mariela Sequeira Ugalde |

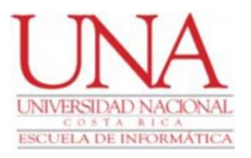

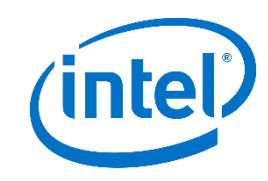

### Anexo 8 - Minuta de reunión #7

| Fecha                                                                               | 06 junio, 2019 | Hora inicio | 11:00 |
|-------------------------------------------------------------------------------------|----------------|-------------|-------|
| Lugar                                                                               | Intel          | Hora fin    | 11:30 |
| Objetivo                                                                            |                |             |       |
| Obtener retroalimentación de la solución propuesta a un nivel más alto de jefatura. |                |             |       |

#### Asistentes

| Asistentes                |                                     |  |
|---------------------------|-------------------------------------|--|
| Nombre                    | Puesto                              |  |
| Juan Diego González Arias | Ingeniero en Desarrollo de Software |  |
| Mariela Sequeira Ugalde   | Ingeniero en Desarrollo de Software |  |
| Michael Weir              | Jefatura de Producto ICOST          |  |

### **Asuntos tratados**

Presentación de solución propuesta del marco de trabajo con las diversas herramientas Certify y SOATest.

Presentación de métodos como Data-Driven y KeyWord-Driven para un mayor beneficio de las automatizaciones.

Estimación de beneficios.

Retroalimentación como lo es enfocarnos en áreas de mayor volumen de usuarios.

| No. | Tarea                                           | Responsable               |
|-----|-------------------------------------------------|---------------------------|
| 1   | Enfocar las pruebas a incorporar en la solución | Juan Diego González Arias |
|     | en base a las áreas de prioridad.               | y Mariela Sequeira Ugalde |
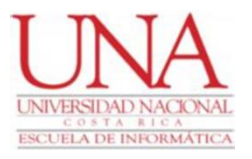

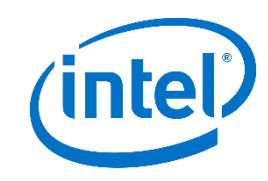

## Anexo 9 - Minuta de reunión #8

| Fecha                                                                        | 07 agosto, 2019 | Hora inicio | 4:00 |  |
|------------------------------------------------------------------------------|-----------------|-------------|------|--|
|                                                                              |                 |             |      |  |
| Lugar                                                                        | Intel           | Hora fin    | 5:00 |  |
| C                                                                            |                 |             |      |  |
| Objetivo                                                                     |                 |             |      |  |
|                                                                              |                 |             |      |  |
| Conocer los procesos de SQL más importantes y entender las funcionalidades a |                 |             |      |  |
| probar.                                                                      |                 |             |      |  |

#### Asistentes

| Asistentes                |                                     |  |  |
|---------------------------|-------------------------------------|--|--|
| Nombre                    | Puesto                              |  |  |
| Juan Diego González Arias | Ingeniero en Desarrollo de Software |  |  |
| Mariela Sequeira Ugalde   | Ingeniero en Desarrollo de Software |  |  |
| Jorge Grimaldi            | Ingeniero en Desarrollo de Software |  |  |

## Asuntos tratados

Revisión de procesos actuales que utilizan la herramienta SQL Server y proceso actual de prueba de estos, accesos para hacer uso de la base de datos de ICOST.

| No. | Tarea                                           | Responsable               |
|-----|-------------------------------------------------|---------------------------|
| 1   | Solicitar permisos de acceso a la base de datos | Juan Diego González Arias |
|     | de ICOST por medio de la herramienta de         | y Mariela Sequeira        |
|     | accesos de Intel                                |                           |
| 2   | Realizar pruebas utilizando lenguaje SQL en la  | Juan Diego González Arias |
|     | base de datos ICOST                             | y Mariela Sequeira        |
|     |                                                 |                           |
|     |                                                 |                           |

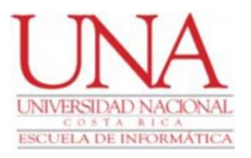

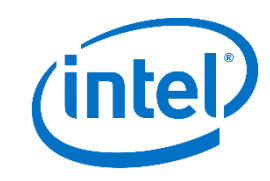

## Anexo 10 - Minuta de reunión #9

| Fecha                                                                               | 16 octubre, 2019 | Hora inicio | 2:00 |  |
|-------------------------------------------------------------------------------------|------------------|-------------|------|--|
| Lugar                                                                               | Intel            | Hora fin    | 2:30 |  |
| Objetivo                                                                            |                  |             |      |  |
| Entender desde el punto de vista de un desarrollador y entender posibles escenarios |                  |             |      |  |
| faltantes.                                                                          |                  |             |      |  |

#### Asistentes

| Asistentes                |                                     |  |  |
|---------------------------|-------------------------------------|--|--|
| Nombre                    | Puesto                              |  |  |
| Juan Diego González Arias | Ingeniero en Desarrollo de Software |  |  |
| Mariela Sequeira Ugalde   | Ingeniero en Desarrollo de Software |  |  |
| Srikanth Bongu            | Ingeniero en Desarrollo de Software |  |  |

## Asuntos tratados

A partir de un área de prioridad de ICOST por su volumen de usuarios, se revisó las funcionalidades cubiertas. Se determinó que era importante incorporar la validación de la funcionalidad de exportar los datos a Excel.

Así mismo se identificaron los procedimientos almacenados prioritarios para las pruebas a agregar a la solución.

| No. | Tarea                                                                                                    | Responsable                                            |
|-----|----------------------------------------------------------------------------------------------------|--------------------------------------------------------|
| 1   | Incorporar funcionalidad de validación de<br>exportar a Excel al marco de trabajo en<br>Certify                                                             | Juan Diego González Arias<br>y Mariela Sequeira Ugalde |
| 2   | Revisar los procedimientos almacenados y<br>crear las pruebas necesarias y de ser necesario<br>agendar otra reunión para una mayor<br>comprensión de estos. | Juan Diego González Arias<br>y Mariela Sequeira Ugalde |

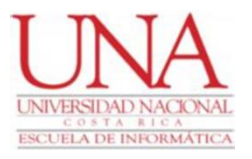

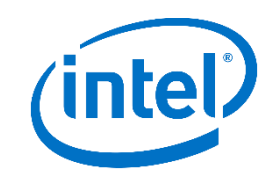

## Anexo 11 - Minuta de reunión #10

| Fecha                                                       | 11 noviembre, | Hora inicio | 4:00 |
|-------------------------------------------------------------|---------------|-------------|------|
|                                                             | 2019          |             |      |
| Lugar                                                       | Intel         | Hora fin    | 4:30 |
| Objetivo                                                    |               |             |      |
| Obtener retroalimentación del trabajo realizado al momento. |               |             |      |

## Asistentes

| Asistentes                |                                                         |  |
|---------------------------|---------------------------------------------------------|--|
| Nombre                    | Puesto                                                  |  |
| Juan Diego González Arias | Ingeniero en Desarrollo de Software                     |  |
| Mariela Sequeira Ugalde   | Ingeniero en Desarrollo de Software                     |  |
| Juan Carlos Murillo       | Ingeniero en Desarrollo de<br>Software/Experto en SCRUM |  |

## Asuntos tratados

Revisión del progreso actual con respecto a la automatización de los procesos analizados.

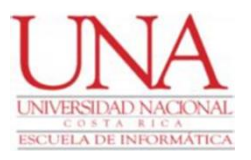

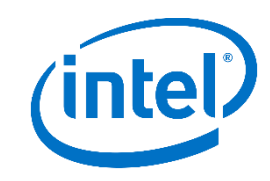

## Anexo 12 - Minuta de reunión #11

| Fecha                                                                                                    | 18 febrero, 2020 | Hora inicio | 2:00 |  |
|----------------------------------------------------------------------------------------------------|------------------|-------------|------|--|
| Lugar                                                                                                    | Intel            | Hora fin    | 3:00 |  |
| Objetivo                                                                                                    |                  |             |      |  |
| Entender la herramienta SOATest, las funcionalidades y limitaciones que posee,<br>los entrenamientos disponibles, el soporte de la herramienta, entre otros aspectos. |                  |             |      |  |

#### Asistentes

| Asistentes                |                                     |  |  |
|---------------------------|-------------------------------------|--|--|
| Nombre                    | Puesto                              |  |  |
| Juan Diego González Arias | Ingeniero en Desarrollo de Software |  |  |
| Mariela Sequeira Ugalde   | Ingeniero en Desarrollo de Software |  |  |
| Jesse Fitterer            | Ingeniero en Desarrollo de Software |  |  |

## **Asuntos tratados**

Explicación y demo de la herramienta SOATest por parte de Jesse.

El soporte de la herramienta SOATest es brindado por el equipo de Herramientas de IT de Intel.

Ellos mismos brindan entrenamientos a empleados de Intel que lo requieran.

La herramienta SOATest es adecuada para realizar las pruebas automatizadas de procedimientos almacenados de SQL.

| No. | Tarea                                                                                                    | Responsable                                            |
|-----|----------------------------------------------------------------------------------------------------|--------------------------------------------------------|
| 1   | Compromiso con los estudiantes para un<br>acompañamiento durante el proceso de<br>desarrollo, accesos y entrenamiento de la<br>herramienta SOATest. | Jesse Fitterer                                         |
| 2   | Tomar entrenamientos necesarios de la herramienta SOATest                                                                                           | Juan Diego González Arias<br>y Mariela Sequeira Ugalde |
| 3   | Agendar reuniones con Jesse Fitterer para seguimientos.                                                                                             | Juan Diego González Arias<br>y Mariela Sequeira Ugalde |

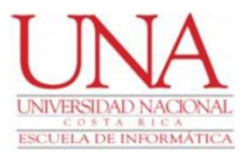

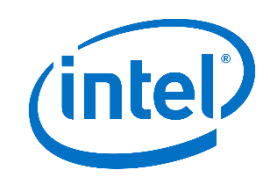

# Anexo 13 - Minuta de reunión #12

| Fecha                                                                                                    | 07 mayo, 2020 | Hora inicio | 4:00 |
|----------------------------------------------------------------------------------------------------|---------------|-------------|------|
| Lugar                                                                                                    | Intel         | Hora fin    | 4:30 |
| Objetivo                                                                                                    |               |             |      |
| Obtener retroalimentación sobre trabajo realizado hasta el momento, enfocado en las pruebas unitarias en SQL. |               |             |      |

| Asistentes                |                                     |
|---------------------------|-------------------------------------|
| Nombre                    | Puesto                              |
| Juan Diego González Arias | Ingeniero en Desarrollo de Software |
| Mariela Sequeira Ugalde   | Ingeniero en Desarrollo de Software |
| Jorge Grimaldi            | Ingeniero en Desarrollo de Software |

## Asuntos tratados

Revisión del progreso actual enfocado en las pruebas unitarias de SQL, opinión y posibles mejoras en el proceso automatizado por la herramienta SOA Test

|    | Ν | Tarea                            | Responsable               |
|----|---|----------------------------------|---------------------------|
| 0. |   |                                  |                           |
|    | 1 | Ejecutar mejoras de las pruebas  | Juan Diego González Arias |
|    |   | automatizadas utilizando SOATest | y Mariela Sequeira        |

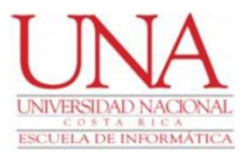

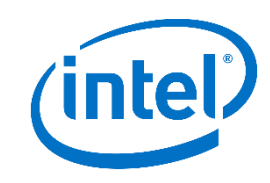

# Anexo 14 - Minuta de reunión #13

| Fecha                                                                  | 23 junio, 2020 | Hora inicio | 2:00 |
|------------------------------------------------------------------------|----------------|-------------|------|
| Lugar                                                                  | Intel          | Hora fin    | 3:00 |
| Objetivo                                                               |                |             |      |
| Obtener retroalimentación sobre el trabajo realizado hasta el momento. |                |             |      |

| Asistentes                |                                     |  |
|---------------------------|-------------------------------------|--|
| Nombre                    | Puesto                              |  |
| Juan Diego González Arias | Ingeniero en Desarrollo de Software |  |
| Mariela Sequeira Ugalde   | Ingeniero en Desarrollo de Software |  |
| Soledad Riggioni          | Dueña de producto ICOST             |  |

## Asuntos tratados

Revisión general del proyecto, tanto pruebas unitarias como de interfaz, opiniones y posibles mejoras.

| No. | Tarea                                          | Responsable               |
|-----|------------------------------------------------|---------------------------|
| 1   | Ejecutar mejoras obtenidas por la              | Juan Diego González Arias |
|     | retroalimentación en las pruebas automatizadas | y Mariela Sequeira        |
|     | requeridas                                     |                           |

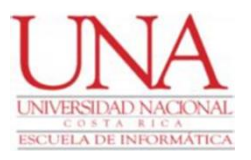

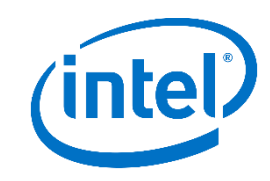

# Anexo 15 - Minuta de reunión #14

| Fecha                                                                                                    | 07 enero, 2019 | Hora inicio | 09:00 |
|----------------------------------------------------------------------------------------------------|----------------|-------------|-------|
| Lugar                                                                                                    | Intel          | Hora fin    | 09:30 |
| Objetivo                                                                                                    |                |             |       |
| Obtener retroalimentación de la solución propuesta específicamente en Certify para las pruebas de regresión con el fin de obtener críticas constructivas. |                |             |       |

| Asistentes                |                                     |  |
|---------------------------|-------------------------------------|--|
| Nombre                    | Puesto                              |  |
| Juan Diego González Arias | Ingeniero en Desarrollo de Software |  |
| Mariela Sequeira Ugalde   | Ingeniero en Desarrollo de Software |  |
| Scott McDonald            | Ingeniero en Calidad de Software    |  |
| Levi Chang                | Dueño del producto                  |  |

## Asuntos tratados

Revisión de pruebas automatizadas utilizando Certify (pruebas de interfaz)

| No. | Tarea                                        | Responsable               |
|-----|----------------------------------------------|---------------------------|
| 1   | Mejora de pruebas actuales e implementación  | Juan Diego González Arias |
|     | de la retroalimentación para futuras pruebas | y Mariela Sequeira        |

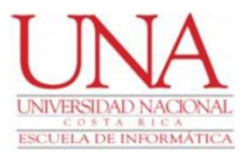

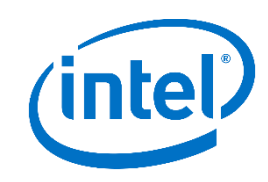

## Anexo 16 - Minuta de reunión #15

| Fecha                                                                                   | 07 marzo, 2019 | Hora inicio | 01:00 |
|-----------------------------------------------------------------------------------------|----------------|-------------|-------|
|                                                                                         |                |             |       |
| Lugar                                                                                   | Intel          | Hora fin    | 01:30 |
|                                                                                         |                |             |       |
| Objetivo                                                                                |                |             |       |
| Reunión con diversos ingenieros de automatización de diversos proyectos dentro          |                |             |       |
| de IT, con el fin de conocer más opciones y herramientas y con el fin de obtener nuevas |                |             |       |
| ideas.                                                                                  |                |             |       |

#### Asistentes

| Asistentes                |                                     |  |
|---------------------------|-------------------------------------|--|
| Nombre                    | Puesto                              |  |
| Juan Diego González Arias | Ingeniero en Desarrollo de Software |  |
| Mariela Sequeira Ugalde   | Ingeniero en Desarrollo de Software |  |
| Heizel Perez              | Ingeniero en Desarrollo de Software |  |
| Andrés Rodríguez          | Ingeniero en Desarrollo de Software |  |
| Joseph Campos             | Ingeniero en Desarrollo de Software |  |

## Asuntos tratados

Nuevas ideas sobre herramientas que se pueden utilizar para mejorar el proceso de pruebas. Revisión de algunas pruebas automatizadas actualmente.

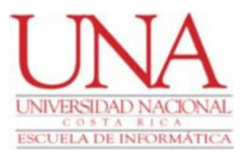

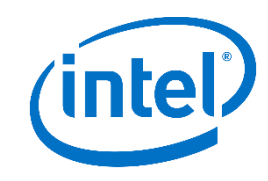

# Anexo 17 - Minuta de reunión #16

| Fecha                                                                           | 10 mayo, 2019 | Hora inicio | 04:00 |
|---------------------------------------------------------------------------------|---------------|-------------|-------|
| Lugar                                                                           | Intel         | Hora fin    | 04:30 |
| Objetivo                                                                        |               |             |       |
| Reunión con analistas del sistema ICOST con el fin de revisar los escenarios de |               |             |       |
| pruebas.                                                                        |               |             |       |

| Asistentes                |                                                             |  |
|---------------------------|-------------------------------------------------------------|--|
| Nombre                    | Puesto                                                      |  |
| Juan Diego González Arias | Ingeniero en Desarrollo de Software                         |  |
| Mariela Sequeira Ugalde   | Ingeniero en Desarrollo de Software                         |  |
| Soledad Riggioni          |                                                             |  |
| Zaily Rojas               | Ingeniero en Desarrollo de<br>Software/Analista de sistema  |  |
| Adrián Campos             | Ingeniero en Desarrollo de Software/<br>Analista de sistema |  |

#### **Asuntos tratados**

Análisis de diferentes escenarios de pruebas, tanto de interfaz de usuario (Página web de ICOST, revisión de reportes y permisos de usuario) y pruebas de unidad (llamadas SQL)

|    | Ν | Tarea                                        | Responsable               |
|----|---|----------------------------------------------|---------------------------|
| 0. |   |                                              |                           |
|    | 1 | Automatizar con SOATest y Certify            | Juan Diego González Arias |
|    |   | los escenarios de pruebas identificado en la | y Mariela Sequeira        |
|    |   | reunión                                      |                           |
|    |   |                                              |                           |

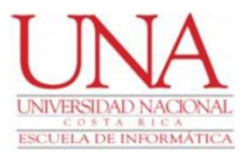

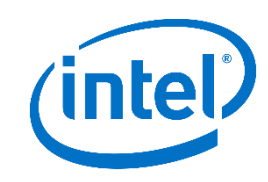

## Anexo 18 - Minuta de reunión #17

| Fecha                                                                                  | 26 agosto, 2019 | Hora inicio | 03:30 |  |
|----------------------------------------------------------------------------------------|-----------------|-------------|-------|--|
| Lugar                                                                                  | Intel           | Hora fin    | 04:00 |  |
| Objetivo                                                                               |                 |             |       |  |
| Se realizó una reunión con los líderes para obtener retroalimentación de la            |                 |             |       |  |
| solución propuesta además de mostrar el nuevo proceso automatizado para las pruebas de |                 |             |       |  |
| regresión en específico con el fin de obtener críticas constructivas.                  |                 |             |       |  |

# Asistentes

| Asistentes                |                                       |  |
|---------------------------|---------------------------------------|--|
| Nombre                    | Puesto                                |  |
| Juan Diego González Arias | Ingeniero en Desarrollo de Software   |  |
| Mariela Sequeira Ugalde   | Ingeniero en Desarrollo de Software   |  |
| Juan Carlos Murillo       | Facilitador del proyecto ICOST (Scrum |  |
|                           | Master)                               |  |

# Asuntos tratados

Mostrar las pruebas automatizadas y obtener retroalimentación.

Mejoras al proceso automatizado actual.

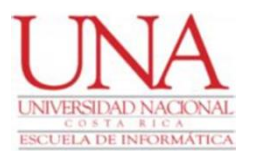

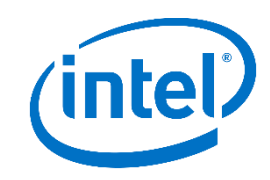

# Anexo 19 - Minuta de reunión #18

| Fecha                                                                         | 17 octubre, 2019 | Hora inicio | 11:30 |  |  |  |
|-------------------------------------------------------------------------------|------------------|-------------|-------|--|--|--|
| Lugar                                                                         | Intel            | Hora fin    | 12:00 |  |  |  |
|                                                                               |                  |             |       |  |  |  |
|                                                                               | Objetivo         |             |       |  |  |  |
|                                                                               |                  |             |       |  |  |  |
| Se realizó una reunión con líderes y personas clave para conversar sobre el   |                  |             |       |  |  |  |
| proceso de regresión de pruebas en el proyecto ICOST y cómo la automatización |                  |             |       |  |  |  |
| beneficia dicho proceso.                                                      |                  |             |       |  |  |  |
|                                                                               |                  |             |       |  |  |  |

|                           | Asistentes                          |  |  |
|---------------------------|-------------------------------------|--|--|
| Nombre                    | Puesto                              |  |  |
| Juan Diego González Arias | Ingeniero en Desarrollo de Software |  |  |
| Mariela Sequeira Ugalde   | Ingeniero en Desarrollo de Software |  |  |
| Jacqueline Miranda        | Dueña del proyecto ICOST            |  |  |
| Jean Marc Lenc            | Líder del proyecto ICOST            |  |  |
| Carlos Ovares             | Ingeniero en Desarrollo de Software |  |  |
| Mauricio Otarola          | Gerente de desarrolladores de ICOST |  |  |

Pruebas de regresión en ICOST

Beneficios principales de la automatización de dichas pruebas

| No. | Tarea                                    | Responsable           |
|-----|------------------------------------------|-----------------------|
| 1   | Realizar un demo para los líderes de las | Juan Diego González y |
|     | pruebas de interfaz                      | Mariela Sequeira      |

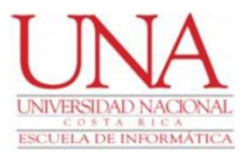

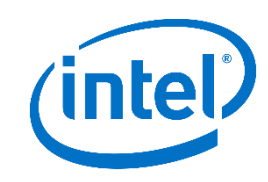

## Anexo 20 - Minuta de reunión #19

| Fecha                                                                             | 28 octubre, 2019 | Hora inicio | 2:00 |  |
|-----------------------------------------------------------------------------------|------------------|-------------|------|--|
| Lugar                                                                             | Intel            | Hora fin    | 3:00 |  |
| Objetivo                                                                          |                  |             |      |  |
| Se obtuvo retroalimentación de parte de los desarrolladores específicamente de la |                  |             |      |  |
| solución desarrollada en la herramienta SOATest                                   |                  |             |      |  |

## Asistentes

| Asistentes                |                                     |  |
|---------------------------|-------------------------------------|--|
| Nombre                    | Puesto                              |  |
| Juan Diego González Arias | Ingeniero en Desarrollo de Software |  |
| Mariela Sequeira Ugalde   | Ingeniero en Desarrollo de Software |  |
| Jorge Grimaldi            | Ingeniero en Desarrollo de Software |  |
| Daniela Castro            | Ingeniero en Desarrollo de Software |  |
| Eduardo Rojas             | Ingeniero en Desarrollo de Software |  |
| Katherine Corrales        | Ingeniero en Desarrollo de Software |  |

#### Asuntos tratados

Demo de la herramienta para la automatización de pruebas unitarias.

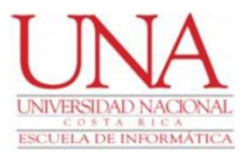

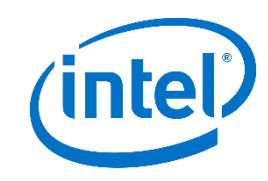

## Anexo 21 - Minuta de reunión #20

| Fecha                                                                             | 28 octubre, 2019 | Hora inicio | 2:00 |  |
|-----------------------------------------------------------------------------------|------------------|-------------|------|--|
| Lugar                                                                             | Intel            | Hora fin    | 3:00 |  |
| Objetivo                                                                          |                  |             |      |  |
| Se obtuvo retroalimentación de parte de los desarrolladores específicamente de la |                  |             |      |  |
| solución desarrollada en la herramienta SOATest                                   |                  |             |      |  |

## Asistentes

| Asistentes                |                                     |  |
|---------------------------|-------------------------------------|--|
| Nombre                    | Puesto                              |  |
| Juan Diego González Arias | Ingeniero en Desarrollo de Software |  |
| Mariela Sequeira Ugalde   | Ingeniero en Desarrollo de Software |  |
| Jorge Grimaldi            | Ingeniero en Desarrollo de Software |  |
| Daniela Castro            | Ingeniero en Desarrollo de Software |  |
| Eduardo Rojas             | Ingeniero en Desarrollo de Software |  |
| Katherine Corrales        | Ingeniero en Desarrollo de Software |  |

#### Asuntos tratados

Demo de la herramienta para la automatización de pruebas unitarias.

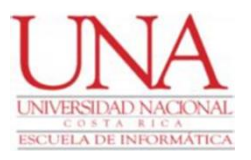

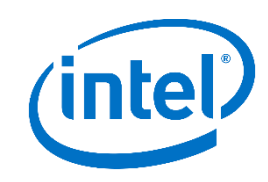

## Anexo 22 - Minuta de reunión #21

| Fecha                                                                                   | 14 enero, 2020 | Hora inicio | 2:00 |  |  |
|-----------------------------------------------------------------------------------------|----------------|-------------|------|--|--|
| Lugar                                                                                   | Intel          | Hora fin    | 3:00 |  |  |
|                                                                                         | Objetivo       |             |      |  |  |
| Reunión realizada con el fin de reunir expertos de ambas herramientas utilizadas        |                |             |      |  |  |
| en el proyecto, con el fin de ver la solución que se estaba desarrollando tanto como en |                |             |      |  |  |
| Certify como en SOATest, además para obtener retroalimentación, guía, ideas nuevas,     |                |             |      |  |  |
| generar crítica constructiva y consejos que pudiéramos aplicar con las tecnologías que  |                |             |      |  |  |
| poseemos.                                                                               |                |             |      |  |  |

| Asistentes                |                                     |  |  |
|---------------------------|-------------------------------------|--|--|
| Nombre                    | Puesto                              |  |  |
| Juan Diego González Arias | Ingeniero en Desarrollo de Software |  |  |
| Mariela Sequeira Ugalde   | Ingeniero en Desarrollo de Software |  |  |
| Jesse Fitterer            | Experto en SOATest                  |  |  |
| John Sullivan             | Experto en Certify                  |  |  |

Demo de lo desarrollado hasta el momento.

Se obtuvo retroalimentación.

Se generaron ideas como la integración de la base de datos MongoDB y además la integración con rally para la publicación de resultados.

| No. | Tarea                                                                  | Responsable                               |
|-----|------------------------------------------------------------------------|-------------------------------------------|
| 1   | Creación de la base de datos en MongoDB.                               | Juan Diego González y<br>Mariela Sequeira |
| 2   | Entender el proceso de publicación de resultados en Rally.             | Juan Diego González y<br>Mariela Sequeira |
| 3   | Implementar la integración con Rally en el marco de trabajo realizado. | Juan Diego González y<br>Mariela Sequeira |

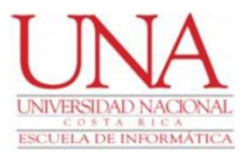

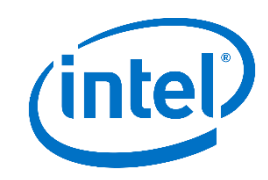

## Anexo 23 - Minuta de reunión #22

| Fecha                                   | 19 febrero, 2020                                 | Hora inicio             | 2:00        |  |  |  |
|-----------------------------------------|--------------------------------------------------|-------------------------|-------------|--|--|--|
| Lugar                                   | Intel                                            | Hora fin                | 3:00        |  |  |  |
| Objetivo                                |                                                  |                         |             |  |  |  |
| Se desarrolló e<br>SOATest con los desa | el tema de Data-driven<br>arrolladores de ICOST. | específicamente para la | herramienta |  |  |  |

| Asistentes                |                                     |  |  |  |
|---------------------------|-------------------------------------|--|--|--|
| Nombre                    | Puesto                              |  |  |  |
| Juan Diego González Arias | Ingeniero en Desarrollo de Software |  |  |  |
| Mariela Sequeira Ugalde   | Ingeniero en Desarrollo de Software |  |  |  |
| Jorge Grimaldi            | Ingeniero en Desarrollo de Software |  |  |  |
| Daniela Castro            | Ingeniero en Desarrollo de Software |  |  |  |
| Eduardo Rojas             | Ingeniero en Desarrollo de Software |  |  |  |
| Katherine Corrales        | Ingeniero en Desarrollo de Software |  |  |  |

## Asuntos tratados

Demo de la solución específicamente de la base de datos de MongoDB a los desarrolladores.

Entrenamiento hacia los desarrolladores con el fin de una mayor adaptación en el proceso de desarrollo.

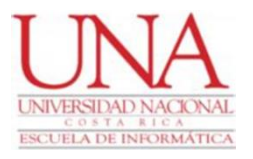

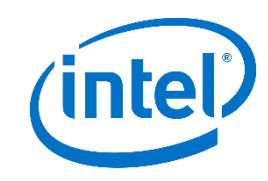

## Anexo 24 - Minuta de reunión #23

| Fecha          | 01 abril, 2020          | Hora inicio              | 3:00             |  |  |  |  |
|----------------|-------------------------|--------------------------|------------------|--|--|--|--|
|                |                         |                          |                  |  |  |  |  |
| Lugar          | Intel                   | Hora fin                 | 4:00             |  |  |  |  |
|                |                         |                          |                  |  |  |  |  |
|                | Objetivo                |                          |                  |  |  |  |  |
|                | <b>U</b>                |                          |                  |  |  |  |  |
| Obtener retroa | limentación por parte d | e los desarrolladores so | obre la solución |  |  |  |  |
| implementada.  |                         |                          |                  |  |  |  |  |

| Asistentes                |                                     |  |  |
|---------------------------|-------------------------------------|--|--|
| Nombre                    | Puesto                              |  |  |
| Juan Diego González Arias | Ingeniero en Desarrollo de Software |  |  |
| Mariela Sequeira Ugalde   | Ingeniero en Desarrollo de Software |  |  |
| Jorge Grimaldi            | Ingeniero en Desarrollo de Software |  |  |
| Daniela Castro            | Ingeniero en Desarrollo de Software |  |  |
| Eduardo Rojas             | Ingeniero en Desarrollo de Software |  |  |
| Katherine Corrales        | Ingeniero en Desarrollo de Software |  |  |

#### Asuntos tratados

Mostrar los resultados actuales con respecto a los procesos automatizado a los desarrolladores.

Cómo podríamos mejorarlo basados en la visión de ellos.

# Anexo 25 - Manual técnico de SOATest: implementación

Este anexo se encuentra en idioma inglés debido a que es dirigido a la población del departamento de ICOST el cual está conformado por personas en Costa Rica, Estados Unidos y Malasia.

# INSTALL SOATEST IN SERVER AND SETUP CI/CD USING GITLAB

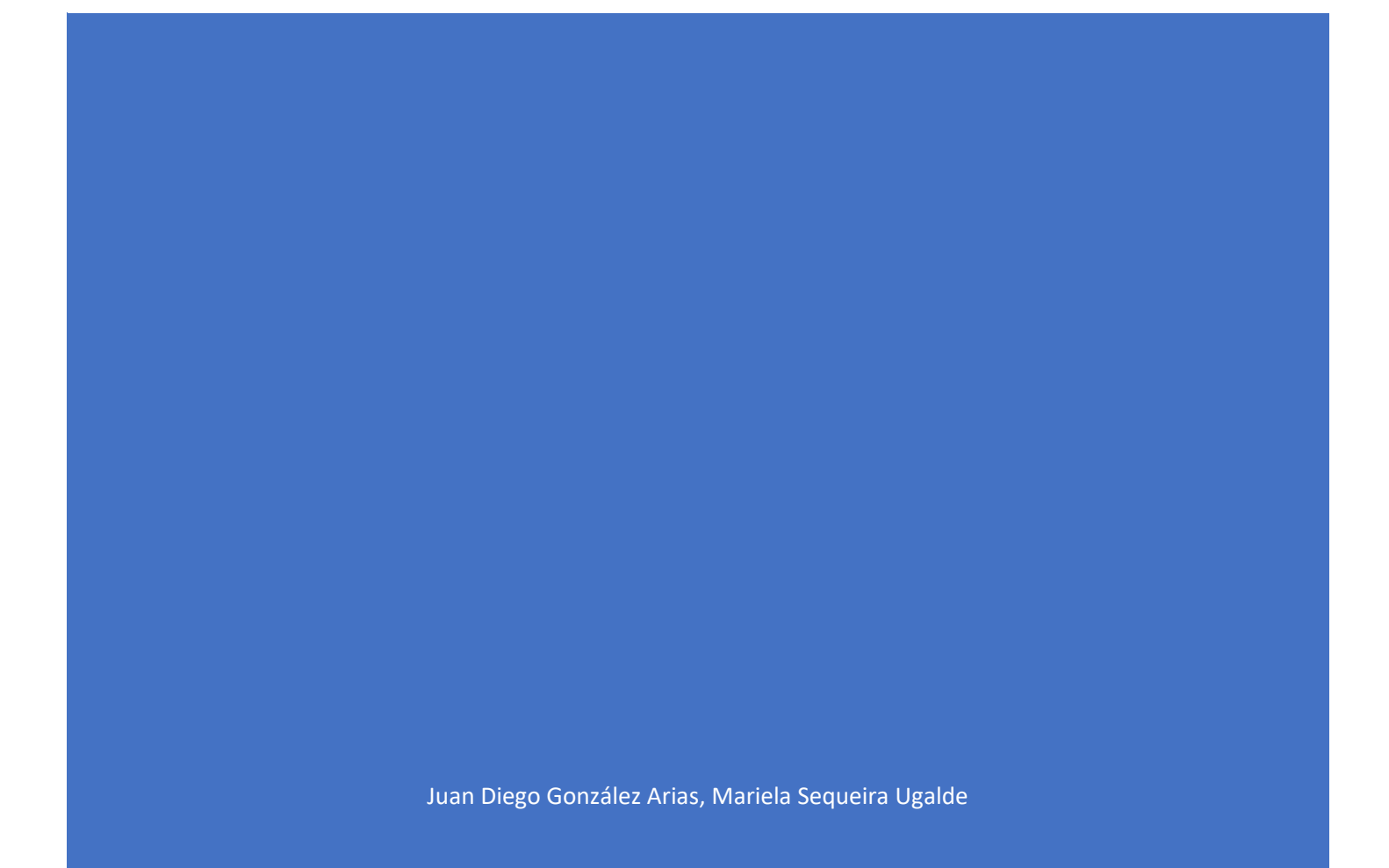

## Contents

| 1 | Version History                                              |                                                                                                    |
|---|--------------------------------------------------------------|----------------------------------------------------------------------------------------------------|
| 2 | Scope                                                        |                                                                                                    |
| 3 | Target Audience                                              |                                                                                                    |
| 4 | Prerequisites                                                |                                                                                                    |
| 5 | Install SOATest in Server                                    |                                                                                                    |
|   | 5.1<br>Steps<br>5.1.1<br>SOATest                             |                                                                                                    |
| 6 | Set up Gitlab Runner                                         |                                                                                                    |
| 7 | 6.1         Runner                                           | Install and register Gitlab<br>131<br>Configure Gitlab Runner<br>134<br>Install Git in the<br>135<br>Add required files to<br>136<br>Clone SOAtest Scripts Repository in the<br>137<br>Import SOAtest Scripts into<br>138<br>140 |
|   | 7.1<br>Reports<br>7.2<br>file<br>7.3<br>up<br>7.4<br>SOAtest | Set up SOATest<br>140<br>Set up .bat SOAtest<br>142<br>Gitlab Set<br>144<br>Set up email configuration in<br>146                                                                                                    |

# **1** Version History

| Ver. # | Date       | Updated by                                           | Comments            |
|--------|------------|------------------------------------------------------|---------------------|
| Draft  | 25/11/2019 | Mariela Sequeira Ugalde<br>Juan Diego González Arias | First Draft Created |
|        |            |                                                      |                     |
|        |            |                                                      |                     |

## 2 Scope

This document covers the installation steps to set up SOATest tool in a server and the configuration required in Gitlab to setup CI/CD.

# **3** Target Audience

The target audience of this document is DBA or whoever are responsible to setup this CI/CD process using SOATest and GITLAB.

# 4 Prerequisites

- You will need a Windows Server available and have administrator access to it.
- You will need to have access to Gitlab project so that you can clone the project and check in changes.
- You will need some knowledge of how to use SOATest and Gitlab.
  - This assumes you have already been approved for the "SOATest License Read Only License" Entitlement in <u>AGS.</u> Training must be completed prior to downloading the software. Here you can find training link <u>https://intel.sabacloud.com/Saba/Web\_spf/NA2PRD0003/common/searchresu\_lts/soatest/ALL\_</u>
  - $\circ$   $\;$  This assumes that you have Gitlab access to the specific project.
- You will need Tortoise or any other GIT tool.
- You will need enough drive space and RAM in your work environment.

# 5 Install SOATest in Server

## 5.1 Set-Up Steps

## 5.1.1 Install and Set up SOATest

- Log in to the server, you can use remote desktop connection as an option.
- Create a folder (in desktop) with any name. This folder will help us to copy the executables of the programs that we need in server.
- Share this folder to you so you can copy the programs from your computer.
  - Right click Properties, sharing tab, advance settings, Click permissions.
  - Click add and add your idsid, give full access and click OK.

|                 | IVICSTSNBX02 > | Desktop >                                                                      | ~                             | Ö Searc                    | h Desktop           | Q                |                                                  |                  |                   |
|-----------------|----------------|--------------------------------------------------------------------------------|-------------------------------|----------------------------|---------------------|------------------|--------------------------------------------------|------------------|-------------------|
| ress            | Name           | ^                                                                              | Date modified                 | Туре                       | Size                |                  |                                                  |                  |                   |
| ents 🖈<br>ads 🖈 | Files 📝 Networ | Files Properties                                                               | 3/1/2019 12-41 PM             | File folder                | 2 KB                |                  |                                                  |                  |                   |
| *<br>SNBX02     |                | General Sharing Security Provide the Sharing Network File and Folder Sharing   | revious Versions Customi      | ze                         |                     |                  |                                                  |                  |                   |
|                 |                | Files<br>Shared                                                                | Advanced Shari                | ng                         |                     | >                | Permissions for Files                            |                  | ×                 |
| ents            |                | Network Path:                                                                  | Share this fo                 | lder                       |                     |                  | Share Permissions                                |                  |                   |
| ads             |                | \\FMVICSTSNBX02\Files                                                          | Settings<br>Share name:       |                            |                     |                  | Group or user names:                             | iala assucia usa | aldo (Sintal com) |
| (C:)            |                | Advanced Sharing<br>Set custom permissions, creat<br>advanced sharing options. | e multi; Add<br>Limit the nun | Remove<br>nber of simultan | eous users to: 1677 | ~<br>77 <b>‡</b> | <ul> <li>Sequera rugalue, maneta (mar</li> </ul> | nera sequera uga | incerenter com/   |
|                 |                |                                                                                | Comments:                     |                            |                     |                  | Permissions for Sequeira Ugalde,                 | Add              | Remove            |
| em selected     |                |                                                                                | Permission                    | ns Cachi                   | ng                  |                  | Manela<br>Full Control<br>Change<br>Read         |                  |                   |
|                 |                | OK                                                                             | Cancer                        | ОК                         | Cancel A            | pply             |                                                  |                  |                   |
|                 |                |                                                                                |                               |                            |                     |                  |                                                  |                  |                   |

• Copy the network Path created above. And open it from your local computer. In this case \\FMVICSTSNBX02\Files

| 📕 Files       | Properties            | 5           |                   |           | ×  |
|---------------|-----------------------|-------------|-------------------|-----------|----|
| General       | Sharing               | Security    | Previous Versions | Customize |    |
| Netwo         | ork File and          | l Folder Sh | aring             |           | -1 |
| 1             | Files<br>Shared       | ł           |                   |           |    |
| Netwo<br>\\FM | ork Path:<br>VICSTSNE | 3X02\Files  |                   |           |    |
| Sł            | hare                  |             |                   |           |    |
|               |                       |             |                   |           |    |

- Open a new file explorer and navigate to
  - AMR →  $\underline{10.2.67.165}$  SOATest SOALicense
  - GAR →  $\underline{10.109.66.4}SOATestSOALicense$
  - o Or ask mariela.sequeira.ugalde@intel.com to provide you the SOATest installer

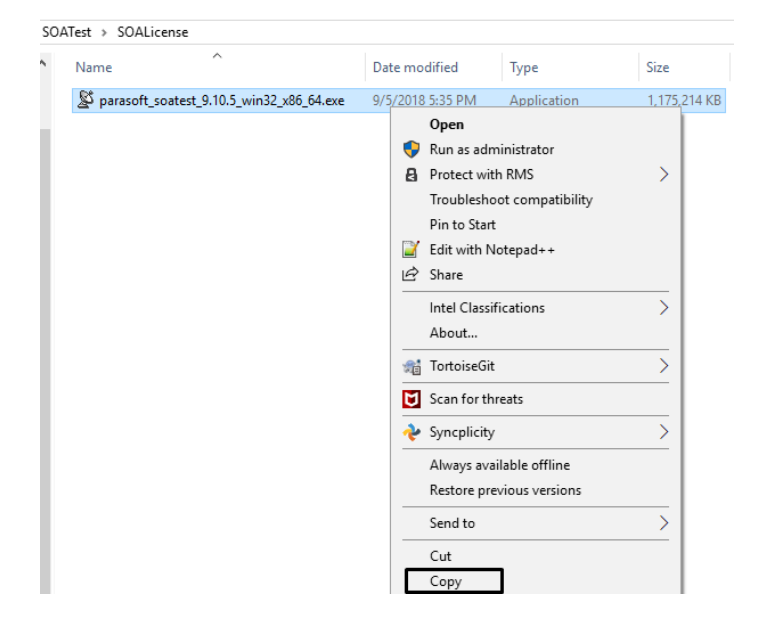

- Paste the file in the shared folder from server
- In the server you have the installer.
  - $\circ$   $\;$  Run the executable as an administrator. (Right Click on the File)
  - o Accept license terms and follow the install wizard instructions to install SOAtest.

- Make sure checkbox is checked to create shortcut on your desktop to launch. Use all the defaults.
- Launch SOATest in the Server
  - o Double Click on the SOATest Icon on your desktop
  - Input the workspace: C:\ICOST\workspace
  - o Click Ok
  - If you receive the message "License is not active". Click the link to activate the license.

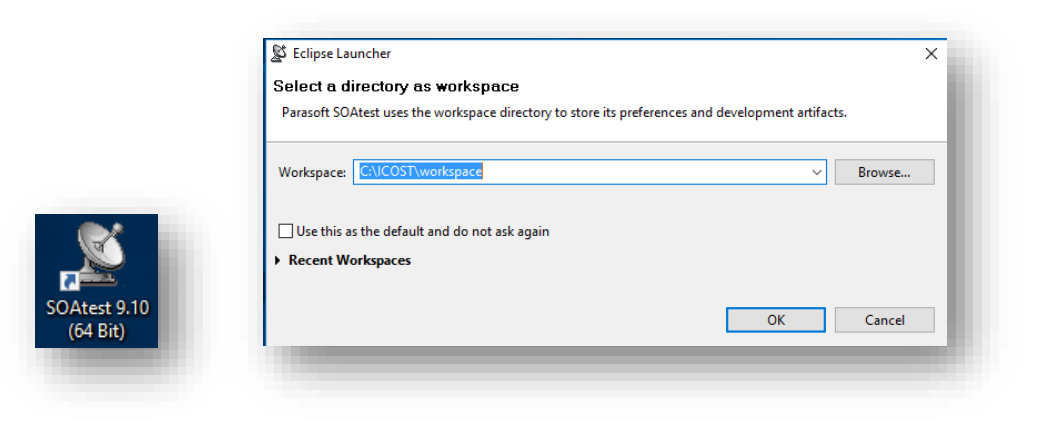

| Sile Edit                             | e - Parasoft SOA<br>Search Paraso | test-Parasoft<br>ft Git Run | SOAtest<br>Window | Help   |                 |            |
|---------------------------------------|-----------------------------------|-----------------------------|-------------------|--------|-----------------|------------|
| -                                     | a i 💊 🚸 🍕                         | ) 🌮   🐥 🕫                   | 📕 🕶 🐥             | ĥ.▲ Å. | \$\$   <b> </b> | <b>-</b> € |
| 🍓 Test Case                           | Explorer 🖾 역                      | 🗔 Navigator                 |                   | -      |                 | - 8        |
| License is no<br><u>Click here to</u> | it active.<br>activate licensi    | 2                           | \$ <sup>6</sup>   |        |                 |            |

• Go to Window (in the top menu) and click preferences.

| ile Edit Search | Parasoft Run W | indow | Help          |
|-----------------|----------------|-------|---------------|
| 🚯 Test Cas 🛚 🗞  | New Window     |       | හ් Welcome    |
|                 | Editor         | >     | TAN DARA      |
|                 | Appearance     | >     | 197ADA        |
|                 | Show View      | >     |               |
|                 | Perspective    | >     | <u>۱۸/م</u> ا |
|                 | Navigation     | >     | vvei          |
|                 | Preferences    |       | Parasoft      |
|                 |                |       | testing fr    |

- Navigate and Expand Parasoft  $\rightarrow$  License
  - Enter the hostname: <u>vmdtp.iglb.intel.com</u>
  - Select the "Automation Edition" on the "Edition" Dropdown.
  - Click Apply. Click Ok

| text       | License                               | ← + ⇒ +                            |
|------------|---------------------------------------|------------------------------------|
| ^          | Use DTP settings                      |                                    |
| tion       | Custom settings                       |                                    |
|            | Host name vmdtp.iglb.intel.com        |                                    |
|            | Det number 2002                       |                                    |
|            | Port number 2002                      | [≥] derau                          |
| v          | 🗹 Start deactivated, release automati | ically when idle                   |
| ons        |                                       |                                    |
|            | License O Local  Network              |                                    |
| us Testing |                                       |                                    |
| estin      | Edition Automation Edition            | ✓ Choose                           |
|            | Borrow days                           | hours                              |
| Sources    |                                       |                                    |
| g Tags     | Current license                       |                                    |
| ers        | Automation Edition - License is not   | active.                            |
|            | SOAtest                               | RuleWizard                         |
|            | Command Line                          | SOA                                |
|            | Web                                   | Server API Enabled                 |
|            | Jtest Connect                         | Stub Desktop                       |
| sks        | Stub Server                           | Message Packs                      |
|            | Advanced Test Generation Desktop      | Advanced Test Generation 5 Users   |
| uthorsh    | Advanced Test Generation 25 Users     | Advanced Test Generation 100 Users |
|            |                                       |                                    |
|            |                                       |                                    |
|            |                                       |                                    |

• Navigate and Expand Parasoft → Proxy

| filter text          | Proxv                                                                                      |                                                                                             | (                                                |
|----------------------|--------------------------------------------------------------------------------------------|---------------------------------------------------------------------------------------------|--------------------------------------------------|
| SON Addel Validation | These settings will be used<br>proxy preferences (those in<br>consistent behavior for Ecli | during testing. Use the same<br>General > Network Connecti<br>pse operations that require a | settings for Eclipse<br>ons) to ensure<br>proxy. |
| Authors              | Use system proxy config                                                                    | juration                                                                                    |                                                  |
| Browser              | Enable proxy                                                                               |                                                                                             |                                                  |
| Code Review          | Automatic Proxy Settings                                                                   |                                                                                             |                                                  |
| Configurations       | Use automatic configu                                                                      | iration script                                                                              |                                                  |
| Console              | Address:                                                                                   |                                                                                             |                                                  |
| Continuous Testina   |                                                                                            |                                                                                             |                                                  |
| > Development Testin | Proxy Settings                                                                             |                                                                                             |                                                  |
| Dictionary           | Same proxy server for a                                                                    | all protocols                                                                               |                                                  |
| E-mail               | Proxy Address                                                                              | Proxy Port                                                                                  |                                                  |
| Global Data Sources  | итто,                                                                                      |                                                                                             |                                                  |
| Issue Tracking Tags  |                                                                                            |                                                                                             |                                                  |
| JDBC Drivers         | Secure:                                                                                    |                                                                                             |                                                  |
| ✓ License            | FTP:                                                                                       |                                                                                             |                                                  |
| Activation Code      |                                                                                            |                                                                                             |                                                  |
| MIME Types           | Enable proxy authentica                                                                    | tion                                                                                        |                                                  |
| Misc                 | Proxy Authentication                                                                       |                                                                                             |                                                  |
| Proxy                | Username                                                                                   |                                                                                             |                                                  |
| > Quality Tasks      | oscinanic.                                                                                 |                                                                                             |                                                  |
| > Reports            | Password:                                                                                  |                                                                                             |                                                  |
| Scanning             | Drove Eventions                                                                            |                                                                                             |                                                  |
| Scope and Authorsh   | Proxy Exceptions                                                                           |                                                                                             |                                                  |
| Scripting            | Do not use proxy for these                                                                 | e addresses:                                                                                |                                                  |
| Security             |                                                                                            |                                                                                             | ^                                                |
| Server               |                                                                                            |                                                                                             |                                                  |
| SOA Registry         |                                                                                            |                                                                                             |                                                  |
| SOAP                 |                                                                                            |                                                                                             |                                                  |
| Source Controls      |                                                                                            |                                                                                             | $\vee$                                           |
| System Properties    | <                                                                                          |                                                                                             | >                                                |
| Technical Support    | Use semicolons (;) to separate entries.                                                    |                                                                                             |                                                  |
| UDDI                 |                                                                                            |                                                                                             |                                                  |
| WSDL History         |                                                                                            |                                                                                             |                                                  |
| XML Conversion       |                                                                                            |                                                                                             |                                                  |
| XML Schema Histon 🗸  |                                                                                            | Restore Defa                                                                                | ults Apply                                       |
| >                    |                                                                                            | Restore Dela                                                                                | ана Арріу                                        |
|                      |                                                                                            |                                                                                             |                                                  |

• Select the option "use system proxy configuration"

# 6 Set up Gitlab Runner

## 6.1 Install and register Gitlab Runner

- Create a folder in C drive with name "Gitlab-Runner"
  - <u>C:\GitLab-Runner</u>
- Download the binary <u>amd64</u> in your local computer. Copy the executable into the Shared folder we created in the first steps. And in the server copy the executable

into the folder you created for gitlab-runner. Rename the binary to gitlab-runner.exe.

- Press Windows key or click Start button.
- Type PowerShell.
- Right-click Windows PowerShell, and then select Run as administrator.
- In PowerShell
  - o Navigate to the folder you created

```
Cd \setminus
```

## Cd.\gitlab-runner\

• Register the Runner

./gitlab-runner.exe register

- Enter the Gitlab-ci coordinator URL: <u>https://gitlab.devtools.intel.com/</u>
- Enter the Gitlab-ci token. You can find the token in GitLab (settings → runners)
- Enter Gitlab-ci description: Icost soatest runner (Can be anything you want)
- Enter Gitlab-ci tags: SOATest, Virtualize
- Enter the executor: Shell
- After the success message appears you have the runner registered

| Runners                                         | C |
|-------------------------------------------------|---|
| Register and see your runners for this project. |   |
|                                                 |   |
| Details          |   |              |       |
|------------------|---|--------------|-------|
| Activity         |   |              |       |
| Cycle Analytics  |   |              |       |
| Repository       |   |              |       |
| () Issues        | 0 |              |       |
| 🕅 Merge Requests | 0 | General      |       |
| 🥠 CI/CD          |   | Members      |       |
| G Operations     |   | Integrations |       |
| Packages         |   | Repository   | -11   |
| 🖞 Wiki           |   | Pages        | CI/CD |
| Settings         |   | Audit Events |       |
|                  |   |              | - 1   |

### Setup a specific Runner manually

 Install GitLab Runner
 Specify the following URL during the Runner setup: https://gitlab.devtools.intel.com/
 Use the following registration token during setup:
 sjyPNUIV-yaYWWywWYIB

Runner registered successfully. Feel free to start it, but if it's running already the config should be automatically re PS C:\GitLab-Runner> \_

- In PowerShell again
  - o Install the Runner: ./gitlab-runner.exe install
  - And Start the service: ./gitlab-runner.exe start

| PS C:\GitLab-Runner> .\gitlab-runner.exe install<br>PS C:\GitLab-Runner> .\gitlab-runner.exe start<br>Runtime platform<br>PS C:\GitLab-Runner> _ | arch-amd64 os-windows pid-4720 revision-4745a6f3 versi<br>arch-amd64 os-windows pid-5292 revision-4745a6f3 versi |
|----------------------------------------------------------------------------------------------------|----------------------------------------------------------------------------------------------------|
|                                                                                                    |                                                                                                    |

• Open Component Services and verify the gitlab-runner service is running

| gitlab-runner                        | GitLab Run   | Running | Automatic    | Local Syste |
|--------------------------------------|--------------|---------|--------------|-------------|
| 🎎 Group Policy Client                | The service  | Running | Automatic (T | Local Syste |
| Character Human Interface Device Ser | Activates an |         | Manual (Trig | Local Syste |

• Make sure the runner was registered correctly in gitlab. Settings  $\rightarrow$  CI/CD  $\rightarrow$  Runners

Runners activated for this project

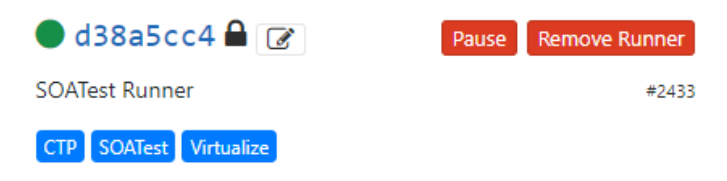

### 6.2 Configure Gitlab Runner account

- In the server, open component services. Services
- Right click on Gitlab-runner. Properties
- Add the system account and password. Click ok
- Restart the service.

| Shisole Root       | Services (Local)                        |                                                                                                    |                                                                                                    |                                                                                                    |                                           |       |
|--------------------|-----------------------------------------|----------------------------------------------------------------------------------------------------|----------------------------------------------------------------------------------------------------|----------------------------------------------------------------------------------------------------|-------------------------------------------|-------|
| Component Services | gitlab-runner                           | Name                                                                                                    | Description Status                                                                                                    | s Startup Type                                                                                            | Log On As                                 |       |
| Services (Local)   | Stop the service<br>Restart the service | <ul> <li>Diagnostic System Host</li> <li>Distributed Link Tracking Cl</li> <li>Distributed Transaction Coo</li> <li>downpurphysic</li> </ul>                                                                                                    | The Diagno<br>Maintains Ii Runn<br>Coordinates Runn                                                                                        | Manual<br>ing Automatic<br>ing Automatic (D<br>Disabled                                                   | Local Syste.<br>Local Syste.<br>Network S | ••    |
|                    | Description:<br>GitLab Runner           | Genoration Service     Hyper-V Hartbeat Service     Hyper-V Starts     Hyper-V Starts     Hyper-V Start | gitlab-runner Proper<br>General Log On F<br>Log on as:<br>Local System ac<br>Alow service<br>This account:<br>Password:<br>Confirm passwor | ties (Local Computer)<br>Recovery Dependencies<br>count<br>to interact with desktop<br>amr/aya_jcot<br>d: | •                                         | K     |
|                    |                                         | Interactive Services Detection     Interactive Services Detection                                                                                                    | Provider ne                                                                                                    | OK<br>Mapual (Trig                                                                                        | Cancel                                    | Apply |

#### 6.3 Install Git in the Server

- Download in your local machine GIT for windows <u>https://git-scm.com/download/win</u>
- Copy the executable into the Shared folder of the server
- In the server. Run the executable
- Install with defaults.
- Make sure the installation was successful.
- Please go to component services and restart the gitlab-runner service to avoid any issue.

| Minner (f. Mindever, Mensier, 40, 0, 44202)                                                                                                    | - |
|----------------------------------------------------------------------------------------------------|---|
| (c) 2016 Microsoft Corporation. All rights reserved.                                                                                                    |   |
| C:\Users\marielas>git -version                                                                                                    |   |
| usage: git [version] [help] [-C <path>] [-c <name>=<value>]<br/>[exec-path[=<path>]] [html-path] [man-path] [info-path]</path></value></name></path>                     |   |
| [-p  paginate   -P  no-pager] [no-replace-objects] [bare]<br>[git-dir= <path>] [work-tree=<path>] [namespace=<name>]<br/><command/> [<args>]</args></name></path></path> |   |
| C:\Users\marielas>_                                                                                                    |   |

### 6.4 Add required files to SOATest

- Download in your local machine dll (sqljdbc\_auth.dll) and jar (sqljdbc42.jar) files https://wiki.ith.intel.com/display/ITQM/Database+Connections
- Copy the files to the shared folder of the server
- Copy the **dll** file to <u>C:/windows/system32</u>
- And the **jar** file copy to the workspace in a new folder called "jars" C:\ICOST\workspace\jars
- Open SOAtest
- Go to the menu. Windows  $\rightarrow$  Preferences
- Parasoft  $\rightarrow$  JDBC driver
- Click add. Browse the jar file in the workspace  $\rightarrow$  jars folder
- Select the jar file. Click Open. Click ok and finally click ok.
- You can close SOATest

|                        | jdbc                | <i>R_</i>         | JDBC Drivers             |                   |                                   | ⇔ - ⇔      | ata R |
|------------------------|---------------------|-------------------|--------------------------|-------------------|-----------------------------------|------------|-------|
|                        | JDBC                | Drivers           | Classpath entry          |                   |                                   | New        | ) (E  |
|                        |                     |                   | \${workspace_loc}\ja     | ars\sqljdbc42.jar |                                   | Edit       |       |
|                        |                     |                   |                          |                   |                                   | Remove     |       |
|                        |                     | 📓 Change ent      | ry location              |                   | ×                                 |            |       |
|                        |                     |                   |                          |                   |                                   |            |       |
|                        |                     | Driver file path: |                          |                   |                                   |            |       |
|                        |                     | \${workspace_     | _loc}\jars\sqljdbc42.jar |                   | Browse                            |            |       |
| Schange entry location |                     |                   |                          | ×                 |                                   |            |       |
| ← → × ↑                | 「→ workspace → jars | v ♂ Se            | arch jars                |                   | OK Cancel                         |            |       |
| Organize 🔻 New folder  |                     |                   | EE - D                   |                   |                                   |            |       |
| 🕂 Downloads 🖈 ^ 🛛 [    | Name ^              |                   | Date modified            | Туре              |                                   |            |       |
| 📰 Pictures 🛛 🖈         | sqljdbc42.jar       |                   | 2/11/2019 9:19 AM        | JAR File          |                                   |            | 취 G   |
| Desktop                |                     |                   |                          | to resta          | t application after changing or i | removing a | ime.  |
| jars                   |                     |                   |                          |                   |                                   |            |       |
| reports                |                     |                   |                          |                   | Restore Defaults                  | Apply      |       |
| workspace V <          | _                   |                   |                          | >                 |                                   |            |       |
| File nam               | e: sqljdbc42.jar    | √ Ja              | ar files                 | $\sim$            | ОК                                | Cancel     |       |
|                        |                     |                   | Onen Car                 | ncel              |                                   |            |       |

## 6.5 Clone SOAtest Scripts Repository in the Server

- You can use any git tool for cloning, merging, commit, and others.
- In this case I will use GIT GUI. Click Clone existing repository

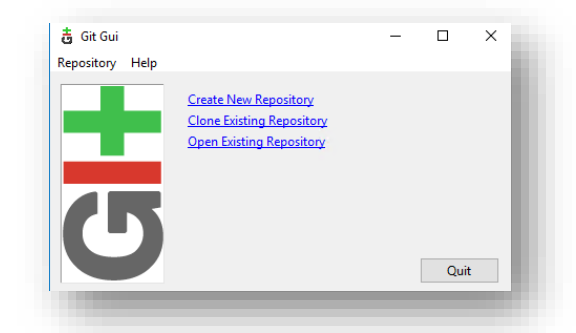

- Input source location: <u>https://gitlab.devtools.intel.com/Icost/fincost\_soatest</u>
- And target directory will be the workspace we created for SOATest: <u>C:/ICOST/workspace</u>. Click clone

| pository Help |                 |                                                                  |        |
|---------------|-----------------|------------------------------------------------------------------|--------|
|               |                 | Clone Existing Repository                                        |        |
|               | Source Location | n: https://gitlab.devtools.intel.com/iCOST/fincost_soatest       | Browse |
|               | Target Director | /: C:/ICOST/workspace                                            | Browse |
|               | Clone Type:     | O Standard (Fast, Semi-Redundant, Hardlinks)                     |        |
|               |                 | Full Copy (Slower, Redundant Backup)                             |        |
|               |                 | <ul> <li>Shared (Fastest, Not Recommended, No Backup)</li> </ul> |        |
|               |                 | Recursively clone submodules too                                 |        |
|               |                 | Clone                                                            | Ouit   |

- And target directory will be the workspace we created for SOATest: <u>C:/ICOST/workspace/FINCOST\_SOATEST</u> (the folder fincost\_soatest should not exists)
- Make sure you get the files from the repository

| .git             |  |
|------------------|--|
| 📑 .gitlab-ci.yml |  |
| 🖉 ICOST.tst      |  |
| README.md        |  |
| 🗋 test           |  |
|                  |  |
|                  |  |
|                  |  |

#### 6.6 Import SOAtest Scripts into SOATest

- Open SOATest
- Click File  $\rightarrow$  Import
- Keep File system and click next
- Browse the repository folder. <u>C:\ICOST\workspace\FINCOST\_SOATEST</u>
- Click all files with extension .tst. In this case right now there is just one file.
- Click finish

| elect an impo    | rt wizard:          |            |        |        |
|------------------|---------------------|------------|--------|--------|
| type filter text |                     |            |        |        |
| 😂 File           | e System            |            |        |        |
| 🛄 Pre            | ferences            |            |        |        |
| 🚞 Pro            | jects from Folder o | or Archive |        |        |
| > 📂 CVS          |                     |            |        |        |
| > 🗁 EJB          |                     |            |        |        |
| > 🗁 Git          |                     |            |        |        |
| > 📂 İnstall      |                     |            |        |        |
| > 🗁 Java El      |                     |            |        |        |
| > 🗁 Plug-ii      | n Development       |            |        |        |
| > 📂 Run/D        | ebug                |            |        |        |
| > 📂 Tasks        |                     |            |        |        |
| > 🗁 Team         |                     |            |        |        |
| > 🗁 Web          |                     |            |        |        |
| > 🥟 Web s        | ervices             |            |        |        |
| VIEL YMI         |                     |            |        |        |
|                  |                     |            |        |        |
|                  |                     |            |        |        |
|                  |                     |            |        |        |
| _                |                     |            |        |        |
|                  |                     | Nauto      | Einich | Connel |

| S Import                                                                               |               |                                                                                                    |         |        |
|----------------------------------------------------------------------------------------|---------------|----------------------------------------------------------------------------------------------------|---------|--------|
| ile system<br>Source is in the hierarchy of the de                                     | tination.     |                                                                                                    |         |        |
| From directory: C:\ICOST\workspac                                                      | e\FINCOST_SOA | TEST                                                                                                    | ~       | Browse |
| > I PINCOST_SOATEST                                                                    | Deselect All  | .parasoft     .garasoft     .garasoft | ak<br>d |        |
| nto folder:                                                                            |               |                                                                                                    |         | Browse |
| Options<br>Overwrite existing resources with<br>Create top-level folder<br>Advanced >> | out warning   |                                                                                                    |         |        |
|                                                                                        |               |                                                                                                    |         |        |
| (0)                                                                                    | < Back        | Next >                                                                                                    | Finish  | Cancel |

• In SOATest you will see the project already loaded.

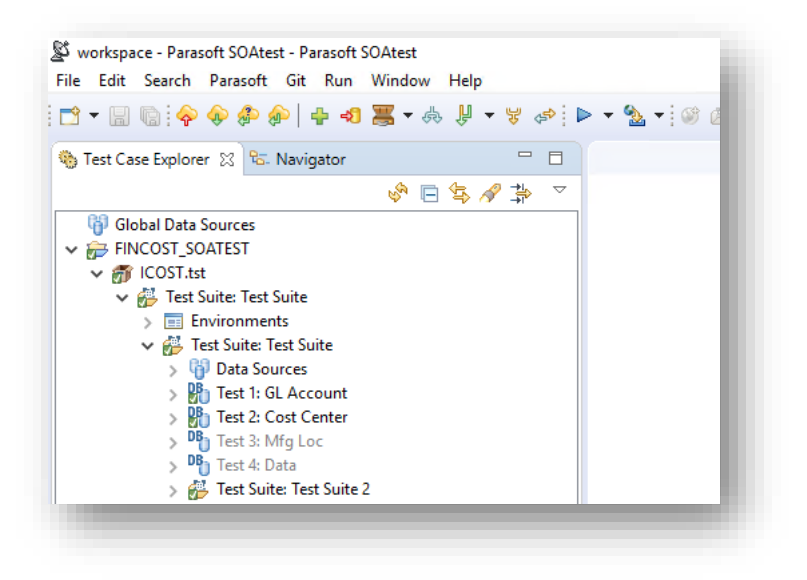

# 7 Configure and Run CI/CD

- 7.1 Set up SOATest Reports
  - Open SOATest
  - Select ICOST.tst or any other test and run it.
  - On the botton right section. Click Generate Report
  - Report Location: <u>C:\ICOST\workspace\reports</u> (you need to create folder called reports inside the workspace folder). Click Ok

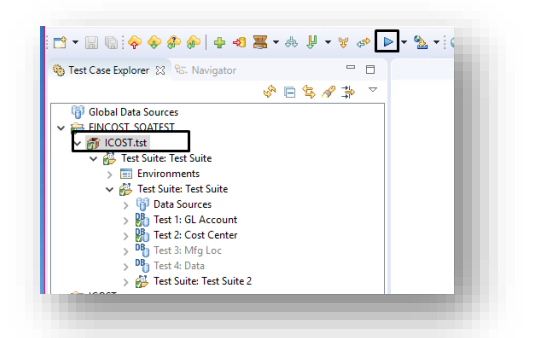

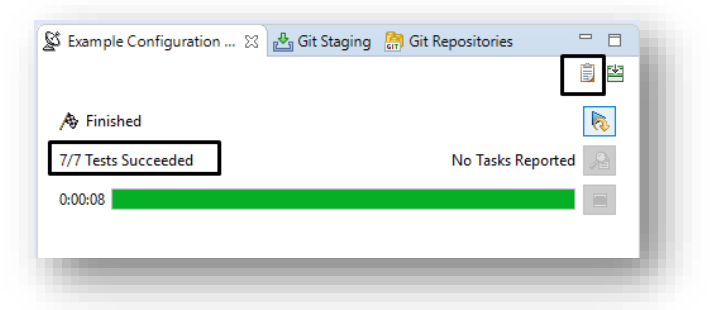

| Report settings                                                                                                    |                                                                              |
|----------------------------------------------------------------------------------------------------|------------------------------------------------------------------------------|
| Preferences Note: global preferences can be overridden by option file.                                                                                                    |                                                                              |
| Option file:                                                                                                    |                                                                              |
| Report location: C:\ICOST\workspace\reports                                                                                                    |                                                                              |
| Note: If location ends with 'xml' or extension specified in preferences, it will be<br>Otherwise, it will be treated as a directory where reports should be generated.                                                                                                    | treated as the report file to generate                                       |
| Note: If location ends with 'xml' or extension specified in preferences, it will be<br>Otherwise, it will be treated as a directory where reports should be generated.<br>Open in browser<br>Delete on exit<br>Report & Publish options                                                                                                    | treated as the report file to generate                                       |
| Note: If location ends with 'xml' or extension specified in preferences, it will be<br>Otherwise, it will be treated as a directory where reports should be generated.<br>Open in browser<br>Delete on exit<br>Report & Publish options<br>Generate Reports                                                                                                    | treated as the report file to generate                                       |
| Note: If location ends with 'xml' or extension specified in preferences, it will be<br>Otherwise, it will be treated as a directory where reports should be generated.<br>Open in browser<br>Delete on exit<br>Report & Publish options<br>Generate Reports<br>Publish Reports to Team Server                                                                                 | treated as the report file to generate                                       |
| Note: If location ends with 'xml' or extension specified in preferences, it will be<br>Otherwise, it will be treated as a directory where reports should be generated.<br>Open in browser<br>Delete on exit<br>Report & Publish options<br>Generate Reports<br>Publish Reports to Team Server<br>Publishing to DTP can be enabled in Preferences> Development Testing Platfor | treated as the report file to generate<br>m> Enable reporting results to DTP |

### 7.2 Set up .bat SOAtest file

• Launch SOAtest. Goto → Windows → Preferences → Parasoft → Click "share" link to the right.

| Ş<br>Ş                                                                                                    | Preferences                                                                                                    |  |
|----------------------------------------------------------------------------------------------------|----------------------------------------------------------------------------------------------------|--|
| type filter text<br>General<br>Ant<br>Data Management<br>Help<br>Install/Update<br>Java EE<br>Java Eersistence<br>Java Script<br>JSON<br>Model Validation<br>Mylyn<br>Parasoft<br>Duci in Dambarant | Parasoft         User         User name ad_jsfitter         Note: Default name is taken from the operating system.         Configure settings         If present, use <u>Concerto</u> to automatically configure the who otherwise setup selected components required to operate like         It is also possible to use localsettings files to <u>share</u> or import         Parasoft Test Platform         Show Parasoft Test configurations |  |

- Select the location where the properties file will reside. Create a new folder named "Property" under the workspace.
- File name can be anything but must have the extension of ".properties". <u>C:\ICOST\workspace\scripts\Icost.properties</u>
- Below are the most common settings. Click OK

| Export to loca | alsettings file                             |        |
|----------------|---------------------------------------------|--------|
| File to export | C:\ICOST\workspace\scripts\icost.properties | Browse |
| Select setting | s to export to localsettings file:          |        |
| Authors        | - Manning                                   |        |
|                | piviapping                                  |        |
| Configura      | tions                                       |        |
| Developm       | ent Testing Platform                        |        |
| ,              | tifications                                 |        |
| Global Dat     | a Sources                                   |        |
| JDBC Drive     | ers                                         |        |
| License        | ocessing                                    |        |
| Project Ce     | nter                                        |        |
| Scope and      | Authorship                                  |        |
| Scripting T    | lient Settings                              |        |
| Source Co      | ntrols                                      |        |
| Team Serv      | er<br>Support                               |        |
|                |                                             |        |
|                | OK                                          | Cancel |

- Create a .bat file in the same folder created above. <u>C:\ICOST\workspace\scripts\</u> <u>Icost.bat</u>
- Copy this code:

*C*:

cd

cd "Program Files\Parasoft\SOAtest\9.10"

SET arg1=%1

SET arg2=%2

*REM SET arg1=C:\ICOST\workspace\reports\report\_Icost.html* 

*REM SET arg2=Dev* 

SET localsettings=C:\Scripts\Icost.properties

SET test=/FINCOST\_SOATEST/ICOST.tst

*SET workspace=C:\ICOST\workspace* 

soatestcli.exe -data "%workspace%" -resource "%test%" -config "builtin://Demo Configuration" -localsettings "%localsettings%" -report %arg1% environment %arg2%

| Program Files (x86)    | 3/1/2019 12:42 PM E                        | ile tolder                                 |                               |              |
|------------------------|--------------------------------------------|--------------------------------------------|-------------------------------|--------------|
| ProgramData            | 3/25/2019.4-13.PM F                        |                                            | Permissions for Scripts       | ×            |
| Scripts                | 📜 Scripts Properties                       | Advanced Sharing                           |                               |              |
| Support                | Consert Sharing Conserts Designed Very     |                                            | Share Permissions             |              |
| Temp                   | General Stidling Security Previous Vers    | Share this folder                          | Group or user names:          |              |
| Test                   | Network File and Folder Sharing            | Settings                                   | St Everyone                   | _            |
| Users                  | Scripts                                    | Share name:                                | sys_icot (sys_icot@intel.com) |              |
| VRMGuestAgent          | A Shared                                   | Scripts                                    |                               |              |
| Windows                | Network Path:                              | Add Remove                                 |                               |              |
| f21127e0d86f553a8baade | \\FMVICSTSNBX02\Scripts                    | Linit the number of simultaneous upon ter  |                               |              |
|                        | Share                                      | Limit the number of sinditaneous users to. | 4                             | Add Remove   |
|                        |                                            | Comments:                                  |                               | Add          |
|                        | Advanced Sharing                           | -                                          | Permissions for sys_icot      | Allow Deny   |
|                        | Set custom permissions, create multiple st | ł                                          | Full Control                  |              |
|                        | advanced sharing ontions                   |                                            | Change                        |              |
|                        | Advanced Sharing                           | Permissions Caching                        | Read                          |              |
|                        |                                            |                                            |                               |              |
|                        |                                            | OK Cancel                                  |                               |              |
|                        |                                            | OK Cancel                                  | 4                             |              |
|                        |                                            |                                            | 1                             |              |
|                        |                                            |                                            |                               |              |
|                        |                                            |                                            | OK                            | Cancel Apply |
|                        |                                            |                                            | - OK                          | Apply        |
|                        |                                            | Connel Arely                               |                               |              |
|                        | UK U                                       | Januar Apply                               |                               |              |

• Share the folder scripts to the system account. <u>\\FMVICSTSNBX02\Scripts</u>

#### 7.3 Gitlab Set up

Yml file

- Open GITLAB. Example: <u>https://gitlab.devtools.intel.com/Icost/fincost\_soatest</u>
- Create a new file. Template YML
- Name the file .gitlab-ci.yml

| naster v fincost_soatest /         | + ~             |
|------------------------------------|-----------------|
| Initial commit                     | This directory  |
| Quesada Jimenez, Manuel authored 2 | New file        |
|                                    | Upload file     |
| Name                               | New directory   |
| README.md                          | This repository |
| README.md                          | New branch      |
|                                    | New tag         |
| FINCOST SOATEST                    |                 |

- Name of the file .gitlab-ci.yml
- Copy the following code:

stages:

- test

- reports

#This below command is run usind the soatestcli executable from the vmssoavrt001 server....

SOAP/REST Command Line:

stage: test

tags:

- SOATest
- CTP
- Virtualize

script: \\FMVICSTSNBX02\Scripts\Icost.bat C:\ICOST\workspace\reports\report\_Icost.html Dev

# stage: reports

# script: echo "Report is located at C:\GitLab-Runner\Reports\SoapRestCommandline.html on vmssoavrt001

server"

#TODO Gitlab working on reporting at this time

# artifacts:

# when: always

# paths:

# - C:\GitLab-Runner\Reports\SoapRestCommandline.htm

| 📄 .g | itlab-ci.yml 554 Bytes 🖓 <table-cell> <table-cell> k k k k k k k k k k k k k k k k k</table-cell></table-cell> |  |
|------|----------------------------------------------------------------------------------------------------|--|
| 1    | stages:                                                                                                    |  |
| 2    | - test                                                                                                    |  |
| 3    | - reports                                                                                                    |  |
| 4    | #This below command is run usind the soatestcli executable from the vmssoavrt001 server                        |  |
| 5    | SOAP/REST Command Line:                                                                                        |  |
| 6    | stage: test                                                                                                    |  |
| 7    | tags:                                                                                                    |  |
| 8    | - SOATest                                                                                                    |  |
| 9    | - CTP                                                                                                    |  |
| 10   | - Virtualize                                                                                                   |  |
| 11   | <pre>script: \\FMVICSTSNBX02\Scripts\icost.bat C:\ICOST\workspace\reports\report_icost.html Dev</pre>          |  |
| 12   | # stage: reports                                                                                               |  |
| 13   | # script: echo "Report is located at C:\GitLab-Runner\Reports\SoapRestCommandline.html on vmssoavrt001 server" |  |
| 14   | #TODO Gitlab working on reporting at this time                                                                 |  |
| 15   | # artifacts:                                                                                                   |  |
| 16   | # when: always                                                                                                 |  |
| 17   | # paths:                                                                                                    |  |
| 18   | # - C:\GitLab-Runner\Reports\SoapRestCommandLine.htm                                                           |  |

## • Test by doing a commit to the project. You can go to CI/CD $\rightarrow$ Pipelines

| 🖨 Project                              | All 114  | Pending 0 Running   | 0 Finished 114 Branches Ta                          | igs           | Run Pipeline               |
|----------------------------------------|----------|---------------------|-----------------------------------------------------|---------------|----------------------------|
| Repository                             | Status   | Pipeline            | Commit                                              | Stages        |                            |
| D Issues 0                             | @passed  | #54478 by<br>latest | ⊈naster ∞ fcdca228<br>Update .gitlab-ci.yml         | $\odot \odot$ | ∂ 00:00:38<br>@ 1 hour ago |
| <pre>     CI / CD     Pipelines </pre> | @passed  | #54465 by<br>latest | ¥ <b>master ↔ fcdca228</b><br>Update .gitlab-ci.yml | $\odot \odot$ | @ 00:00:33<br>1 hour ago   |
| Jobs<br>Schedules                      | ⊙ passed | #53432 by           | ¥naster -o- f43f5ecd<br>Update .gitlab-ci.yml       | $\odot \odot$ | ტ 00:00:42<br>🛱 1 day ago  |

### 7.4 Set up email configuration in SOAtest

- Launch SOAtest  $\rightarrow$  Window  $\rightarrow$  Preferences  $\rightarrow$  Parasoft  $\rightarrow$  Email
  - SMTP Host Name = smtp.intel.com
  - $\circ$  SMTP port = 25

146

• Sender e-mail Address = noreply@intel.com or another valid email address

| ا گ <u>و</u> | Preferences                                             |                                                                                                    | — 🗆 X                                                                   |
|--------------|---------------------------------------------------------|----------------------------------------------------------------------------------------------------|-------------------------------------------------------------------------|
| mai          | 1 <i>I</i> _                                            | E-mail                                                                                                    | ↓ ↓ ↓                                                                   |
| T T          | Parasoft<br>E-mail<br>✓ Reports<br>E-mail Notification: | □ Use DTP settings<br>Custom settings<br>SMTP host name<br>SMTP port<br>Connection security:<br>□ Server authenticati<br>Login information<br>User name<br>Password<br>Sender e-mail address | smtp.intel.com                                                          |
| <<br>?       | )                                                       |                                                                                                    | Restore DTP Defaults     Restore Defaults     Apply       OK     Cancel |

- $\circ \quad \text{Window} \rightarrow \text{Preferences} \rightarrow \text{Parasoft} \rightarrow \text{Email notification}$
- o Email-subject select \${tool\_name} Report \${config\_name}
- Send reports to: any email or group account

| incontraction of earliering concel | N I                       |                                        |      |      |    |
|------------------------------------|---------------------------|----------------------------------------|------|------|----|
| Preferences                        |                           |                                        |      |      | ×  |
| mail                               | E-mail Notifications      |                                        | ¢    | • => |    |
| ✓ Parasoft<br>E-mail               | Send reports by e-mail    |                                        |      |      |    |
| ✓ Reports                          | E-mail subject            | \${tool_name} Report - \${config_name} |      |      | ~  |
| E-mail Notification                | Send manager reports to   |                                        |      |      |    |
|                                    | Send reports without to   | asks                                   |      |      |    |
|                                    | Send developer reports    | to                                     |      |      |    |
|                                    | ) all excluding           |                                        |      |      |    |
|                                    | only     mariel           | a.sequeira.ugalde@intel.com            |      |      |    |
|                                    | Send 'Unknown' develope   | er report to                           |      |      |    |
|                                    | Note: use semi-colon as a | separator in the lists above           |      |      |    |
|                                    |                           |                                        |      |      |    |
|                                    |                           |                                        |      |      |    |
|                                    |                           |                                        |      |      |    |
|                                    |                           |                                        |      |      |    |
|                                    |                           |                                        |      |      |    |
|                                    |                           |                                        |      |      |    |
| < >                                |                           | Restore Defau                          | ilts | Арр  | ly |
| ?                                  |                           | ОК                                     |      | Canc | el |

- $\circ \quad \text{Window} \rightarrow \text{Preferences} \rightarrow \text{Parasoft} \rightarrow \text{Reports}$
- Make sure the session tag is  ${project_name}-{analysis_type}$

| e filter text                                                                                                    | Reports                                                                                                    |                  | ¢      | >      |        |
|----------------------------------------------------------------------------------------------------|----------------------------------------------------------------------------------------------------|------------------|--------|--------|--------|
| Global Data Sources<br>Issue Tracking Tags<br>JDBC Drivers<br>License<br>MIME Types<br>Misc<br>Proxy<br>Quality Tasks<br>Reports | Report contents         Detailed report for developers         Overview of tasks by authors         Overview contents         Task details         Test case details         Requirement/defect det         Only top-level test suites | d files<br>tails | and ex | ecuted | tests  |
| E-mail Notificati<br>Structure Report<br>Scanning                                                                                | Active static analysis rules     Generate formatted reports in command-line mode     Cutoff date for graphs                                                                                                    |                  |        |        |        |
| > Scope and Authorsh                                                                                                    | Static Analysis January V 1                                                                                                    | $\sim$           | 1970   |        | $\sim$ |
| Security                                                                                                    | Execution January V 1                                                                                                    | $\sim$           | 1970   |        | ~      |
| Server                                                                                                    | Code Review January V 1                                                                                                    | $\sim$           | 1970   |        | $\sim$ |
| SOAP                                                                                                    | Note: graphs available only in command-line mode                                                                                                    |                  |        |        |        |
| Source Controls<br>System Properties                                                                                             | Setup problems on bottom                                                                                                    |                  |        |        | ~      |
| Technical Support                                                                                                    | Report format                                                                                                    |                  |        |        |        |
| WSDL History                                                                                                    | Format HTML                                                                                                    |                  |        |        | ~      |
| XML Conversion<br>XML Schema Histor                                                                                              | XSL file                                                                                                    |                  |        |        |        |
| XML Schema Locati                                                                                                    | Report file extension html                                                                                                    |                  |        |        |        |
| Plug-in Development                                                                                                    | Generate additional archive with entire report content                                                                                                    |                  |        |        |        |
| Run/Debug                                                                                                    | Advanced settings                                                                                                    |                  |        |        |        |
| Server                                                                                                    | Add absolute file paths to XML data                                                                                                    |                  |        |        |        |
| Validation                                                                                                    | Session Tag <sup>®</sup> S{project_name}-S{analysis_type}                                                                                                    |                  |        |        | ~      |
| Web ¥                                                                                                    | Restore [                                                                                                    | )efault          | ts     | Арр    | ly     |
| )                                                                                                    | ОК                                                                                                    |                  |        | Cance  | el     |
|                                                                                                    |                                                                                                    |                  |        |        |        |

### Anexo 26 - Manual de usuario de SOATest

Este anexo se encuentra en idioma inglés y es dirigido a los desarrolladores de ICOST con el fin de brindarles una guía y un paso a paso de cómo instalar la herramienta y cómo utilizar el marco de trabajo realizado.

# SQL STORE PROCEDURE TESTING USING SOATEST

Juan Diego González Arias, Mariela Sequeira Ugalde

# Contents

| 1 | Version History                                  |                           |
|---|--------------------------------------------------|---------------------------|
| 2 | Scope                                            |                           |
| 3 | Target Audience                                  |                           |
|   | 3.1<br>Workflow                                  | Unit Testing<br>152       |
|   | 3.2<br>SOATest                                   | Introducing               |
| 4 | Setting up your Environment for SQL Unit Testing |                           |
|   | 4.1<br>Prerequisites                             |                           |
|   | 4.2                                              | Set-                      |
|   | Up Steps                                         |                           |
|   | 4.2.1                                            | Install and Set up        |
|   | SOATest                                          |                           |
|   | 4.2.2Get the pr                                  | oject from Source Control |
|   | (Gitlab)                                         |                           |
|   | 4.2.2.1                                          |                           |
|   | Install GIT                                      |                           |
|   | 4.2.2.2                                          | Clone GITLAB              |
|   | Project                                          |                           |
|   | 4.2.3                                            | Explore the               |
|   | Solution                                         |                           |
| 5 | Running and Writing Tests                        | 164                       |
|   | 5.1                                              |                           |
|   | Running Tests                                    |                           |
|   | 5.2                                              |                           |
|   | Writing Tests                                    |                           |
|   | 5.2.1                                            | Procedure or One with No  |
|   | Tests Yet                                        |                           |
| 6 | Best Practices for SOATest                       |                           |
|   | 6.1.1                                            | Refresh and               |
|   | Save BKM                                         |                           |

# 8 Version History

| Ver. # | Date       | Updated by                                           | Comments            |
|--------|------------|------------------------------------------------------|---------------------|
| Draft  | 03/04/2020 | Mariela Sequeira Ugalde<br>Juan Diego González Arias | First Draft Created |
|        |            |                                                      |                     |
|        |            |                                                      |                     |

### 9 Scope

This document covers the best practices for testing SQL Stored Procedures in the Icost project using SOAtest tool.

# **10 Target Audience**

The target audience of this document is Developers and SA's who are able to work with SQL queries. Technical notes are provided for Dev and Technical users who have the skills to enhance the solution framework to accommodate any new or changing needs.

#### 10.1 Unit Testing Workflow

Unit testing requires a blank DB with only static lookup data loaded into it. This process needs to be repeatable.

The flow for Unit tests for SQL is

- 1. Before each Unit test, inject necessary data
- 2. Run each Unit test (store procedure or SQL)
- 3. After each Unit test, delete any injected data

## 10.2 Introducing SOATest

Automate complete end-to-end testing for business and security-critical

transactions. Parasoft SOAtest is widely recognized as the leading enterprise-grade solution for API testing and API integrity. Thoroughly test composite applications with

robust support for REST and web services, plus an industry-leading 120+ protocols/message types.

Key Features

- ✓ Recognized for "ease for use", intuitive interface
- ✓ Advanced intelligent automated test generation
- ✓ Extensive protocol and technology support
- ✓ End-to-end testing across multiple endpoints (services, ESBs, databases, JMS, EDI, mainframes, web UI, ERPs...)
- ✓ Designed to support continuous testing
- ✓ Integrates with GitHub. Recommended to use GitHub as a repository and for source control.

SOAtest is the recommended tool for API and web service testing at Intel IT.

SOAtest is a good tool to have as part of a SAAS product test strategy.

# 11 Setting up your Environment for SQL Unit Testing

## **11.1 Prerequisites**

- You will need to have access to Gitlab project so that you can clone the project and check in changes.
  - Request access in AGS <u>https://ags.intel.com</u> and search for "GitLab Users"
  - One approval has completed, you can logon at https://gitlab.devtools.intel.com/ or http://goto.intel.com/gitlab
  - Contact your administrator <u>Icost.dba@intel.com</u> and request access to SOATest Icost project "FINCOST\_SOATEST"
- You will need some knowledge of how to use SOATest and Gitlab.
  - Request access to SOATest
  - <u>https://ags.intel.com/identityiq/home.jsf</u> search for and Request to the entitlement "SOATest License Read Only".

- Once approved (it takes about a day for AGS to propagate. This will give access to the fileshare and license)
- Once approved you will be able to have access to the share to download the training material and SOATest Install. (Note: you can start the training and will not need the software until you are ready for the exercises)
  - Download software and install: <u>\\10.2.67.165\SOATest\SOALicense</u>
  - Training: \\10.2.67.165\SOATest\SOATraining
- Go to SABA to take the training https://intel.sabacloud.com/Saba/Web\_spf/NA2PRD0003/common/searchresult s/soatest/ALL
  - IT Test Automation\_SOATest Prerequisites
  - IT Test Automation\_SOATest Automating API Tests
- You will need Tortoise or any other GIT tool.

# 11.2 Set-Up Steps 11.2.1 Install and Set up SOATest

- Create a folder (in desktop) with any name. This folder will help us to copy the executables of the programs that we need to install.
- Open a new file explorer and navigate to
  - AMR →  $\underline{10.2.67.165}$  SOATest SOALicense
  - GAR →  $\underline{(10.109.66.4)SOATest(SOALicense)}$
  - Or ask mariela.sequeira.ugalde@intel.com to provide you the SOATest installer

| DA | Test → SOALicense |                           |                       |                                                                                                    |                                                                                                    |              |
|----|-------------------|---------------------------|-----------------------|----------------------------------------------------------------------------------------------------|----------------------------------------------------------------------------------------------------|--------------|
|    | Name              |                           | Date mo               | dified                                                                                                    | Туре                                                                                                    | Size         |
|    | S parasoft_soates | t_9.10.5_win32_x86_64.exe | 9/5/2018              | 5:35 PM                                                                                                    | Application                                                                                                    | 1,175,214 KI |
|    |                   |                           | ●<br>日<br>ビ<br>ご<br>そ | Open<br>Run as adn<br>Protect wit<br>Troublesho<br>Pin to Start<br>Edit with N<br>Share<br>Intel Classi<br>About<br>TortoiseGit<br>Scan for th<br>Syncplicity<br>Always ava<br>Restore pro | ninistrator<br>h RMS<br>bot compatibility<br>lotepad++<br>fications<br>reats<br>ilable offline<br>evious versions | ><br>><br>>  |
|    |                   |                           |                       | Send to                                                                                                    |                                                                                                    | >            |
|    |                   |                           |                       | Cut                                                                                                    |                                                                                                    |              |

- Copy the .exe file and paste the file in the folder created in the first step
- Run the executable as an administrator. (Right Click on the File)
- Accept license terms and follow the install wizard instructions to install SOAtest.
- Make sure checkbox is checked to create shortcut on your desktop to launch. Use all the defaults.
- Launch SOATest
  - Double Click on the SOATest Icon on your desktop
  - Input the workspace: C:\ICOST\workspace
  - o Click Ok
  - If you receive the message "License is not active". Click the link to activate the license.

|                                                    | Stelipse Launcher                                                                       | ×                                  |
|----------------------------------------------------|-----------------------------------------------------------------------------------------|------------------------------------|
|                                                    | Select a directory as workspace                                                         |                                    |
|                                                    | Parasoft SOAtest uses the workspace directory to store its prefe                        | erences and development artifacts. |
|                                                    |                                                                                         |                                    |
|                                                    | Workspace: C:\ICOST\workspace                                                           | ~ Browse                           |
|                                                    |                                                                                         |                                    |
|                                                    | Use this as the default and do not ask again                                            |                                    |
|                                                    | Recent Workspaces                                                                       |                                    |
| SOAtest 9.10                                       |                                                                                         |                                    |
| (64 Bit)                                           |                                                                                         | OK Cancel                          |
| \$ workspace - Parasoft S<br>File Edit Search Para | DAtest - Parasoft SOAtest<br>soft Git Run Window Help<br>参 命   🖶 43 🧱 ▼ 🚓 🖟 ▼ 😽 🕫 ▷ ▼ ધ |                                    |
| 🎨 Test Case Explorer 🛛                             | ₽5- Navigator □                                                                         |                                    |
|                                                    | 🗞 🖻 🔁 🖋 🔆 🗠                                                                             |                                    |
| License is not active.                             |                                                                                         |                                    |
| Click here to activate lice                        | nse                                                                                     |                                    |
|                                                    |                                                                                         |                                    |
|                                                    |                                                                                         |                                    |
|                                                    |                                                                                         |                                    |
|                                                    |                                                                                         |                                    |

• Go to Window (in the top menu) and click preferences.

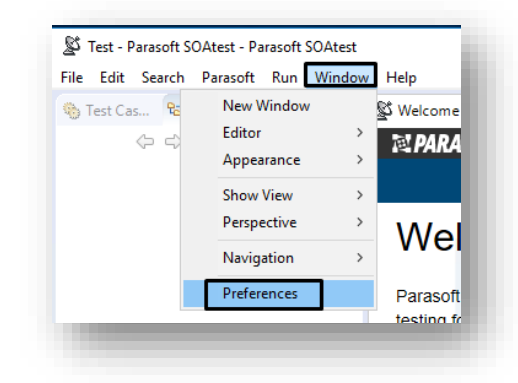

- Navigate and Expand Parasoft  $\rightarrow$  License
  - Enter the hostname: <u>vmdtp.iglb.intel.com</u>
  - Select the "Automation Edition" on the "Edition" Dropdown.

o Click Apply. Click Ok

| e filter text          | License              |                  |                       | ← → ⇒ →           |
|------------------------|----------------------|------------------|-----------------------|-------------------|
| JSON A                 |                      |                  |                       |                   |
| Model Validation       | Use DTP settings     |                  |                       |                   |
| Mylyn                  | Custom settings      |                  |                       |                   |
| Parasoft               | Host name vmdt       | p.iglb.intel.com | 1                     |                   |
| Authors                | Port number 2002     |                  |                       |                   |
| Browser                | Port number 2002     |                  |                       |                   |
| > Code Review          | Start deactivated, r | elease automati  | ically when idle      |                   |
| Configurations         |                      |                  |                       |                   |
| Console                | License 🔾 Local 🔘    | Network          |                       |                   |
| Continuous Testing     |                      |                  | <b>-</b>              |                   |
| > Development Testin   | Edition Automation   | Edition          | ~                     | Choose            |
| Dictionary             | Borrow               | davs             | hours                 |                   |
| E-mail                 |                      | adys             | nours                 |                   |
| Global Data Sources    |                      |                  |                       |                   |
| Issue Tracking Tags    | Current license      |                  |                       |                   |
| JDBC Drivers           | Automation Edition   | - License is not | active.               |                   |
| > License              | SOAtest              |                  | RuleWizard            |                   |
| MIME Types             | Command Line         |                  | SOA                   |                   |
| Misc                   | Web                  |                  | Server API Enabled    |                   |
| Proxy<br>Quality Tasks | Jtest Connect        |                  | Stub Desktop          |                   |
| > Quality rasks        | Stub Server          |                  | Message Packs         |                   |
| Scanning               | Advanced Test Gene   | ration Deskton   | Advanced Test Gene    | eration 5 Users   |
| Scope and Authorsh     | Advanced Test Gene   | ration 25 Users  | Advanced Test Gen     | aration 100 Users |
| Scripting              | - wraneed research   | 13337123 03013   | r wyshood too och     |                   |
| Security               |                      |                  |                       |                   |
| Conver                 | Re                   | store DTP Defau  | ults Restore Defaults | Apply             |
| >                      |                      |                  |                       | 11.2              |
|                        |                      |                  | 01                    |                   |
| 9                      |                      |                  | OK                    | Cancel            |

- Navigate and Expand Parasoft  $\rightarrow$  Proxy
  - Select the option "use system proxy configuration"

| ter text                   | Proxy                                                                                      |                                                                                                   | ← → ⇒ →                                       |
|----------------------------|--------------------------------------------------------------------------------------------|---------------------------------------------------------------------------------------------------|-----------------------------------------------|
| DN Adel Validation         | These settings will be used<br>proxy preferences (those in<br>consistent behavior for Ecli | during testing. Use the same s<br>General > Network Connectio<br>ipse operations that require a p | ettings for Eclipse<br>ns) to ensure<br>roxy. |
| asoft                      | Use system proxy config                                                                    | guration                                                                                          |                                               |
| Authors                    | Enable proxy                                                                               |                                                                                                   |                                               |
| Browser                    | Automatic Proxy Settings                                                                   |                                                                                                   |                                               |
| Code Review                | Use automatic configu                                                                      | tration script                                                                                    |                                               |
| Configurations             | ose automatic comige                                                                       | andion scripe                                                                                     |                                               |
| Console                    | Address:                                                                                   |                                                                                                   |                                               |
| Continuous Testing         | Provy Settings                                                                             |                                                                                                   |                                               |
| Development Testin         |                                                                                            | -II mente celle                                                                                   |                                               |
| Dictionary                 | Same proxy server for                                                                      | all protocols                                                                                     |                                               |
| E-mail                     | Proxy Address                                                                              | Proxy Port                                                                                        |                                               |
| Global Data Sources        | HTTP:                                                                                      |                                                                                                   |                                               |
| Issue Tracking Tags        | Secure                                                                                     |                                                                                                   |                                               |
| JDBC Drivers               |                                                                                            |                                                                                                   |                                               |
| License<br>Activation Code | FTP:                                                                                       |                                                                                                   |                                               |
| Activation Code            | Enable provy authentica                                                                    | tion                                                                                              |                                               |
| Mise                       | Dense Authentienties                                                                       |                                                                                                   |                                               |
| Provid                     | Proxy Authentication                                                                       |                                                                                                   |                                               |
| Proxy<br>Quality Tacks     | Username:                                                                                  |                                                                                                   |                                               |
| Reports                    | Password:                                                                                  |                                                                                                   |                                               |
| Scanning                   |                                                                                            |                                                                                                   |                                               |
| Scone and Authorsh         | Proxy Exceptions                                                                           |                                                                                                   |                                               |
| Scripting                  | Do not use proxy for thes                                                                  | e addresses:                                                                                      |                                               |
| Security                   |                                                                                            |                                                                                                   | ^                                             |
| Server                     |                                                                                            |                                                                                                   |                                               |
| SOA Registry               |                                                                                            |                                                                                                   |                                               |
| SOAP                       |                                                                                            |                                                                                                   |                                               |
| Source Controls            |                                                                                            |                                                                                                   | ~                                             |
| System Properties          | <                                                                                          |                                                                                                   | >                                             |
| Technical Support          | Use semicolons (?) to sen                                                                  | arate entries.                                                                                    |                                               |
| UDDI                       |                                                                                            |                                                                                                   |                                               |
| WSDL History               |                                                                                            |                                                                                                   |                                               |
| XML Conversion             |                                                                                            |                                                                                                   |                                               |
| XML Schema Histor 🗸        |                                                                                            |                                                                                                   |                                               |
| >                          |                                                                                            | Restore Defau                                                                                     | ts Apply                                      |
|                            |                                                                                            |                                                                                                   |                                               |

- Download in your local machine dll (sqljdbc\_auth.dll) and jar (sqljdbc42.jar) files <u>https://wiki.ith.intel.com/display/ITQM/Database+Connections</u>
- Copy the **dll** file to <u>C:/windows/system32</u>
- And the **jar** file copy to the workspace in a new folder called "jars" C:\ICOST\workspace\jars
- Open SOAtest
- Go to the menu. Windows  $\rightarrow$  Preferences
- Parasoft  $\rightarrow$  JDBC driver
- Click add. Browse the jar file in the workspace  $\rightarrow$  jars folder
- Select the jar file. Click Open. Click ok and finally click ok.

• You can close SOATest

|   |                  |            | j           | dbc       | Ø_                | JDBC Drivers            |                   |                           | ¢               | • => • • | ata Ki       |
|---|------------------|------------|-------------|-----------|-------------------|-------------------------|-------------------|---------------------------|-----------------|----------|--------------|
|   |                  |            |             | JDBC      | Drivers           | Classpath entry         |                   |                           |                 | New      | <b>)</b> (Ei |
|   |                  |            |             |           |                   | \${workspace_loc}       | \jars\sqljdbc42.j | ar                        |                 | Edit     |              |
|   |                  |            |             |           |                   |                         |                   |                           |                 | Remove   |              |
|   |                  |            |             |           | St Change ent     | ry location             |                   |                           | ×               |          |              |
|   |                  |            |             |           |                   |                         |                   |                           |                 |          |              |
|   |                  |            |             |           | Driver file path: |                         |                   | F                         |                 |          |              |
|   |                  |            |             |           | S{workspace       | loc}\jars\sqljdbc42.jar |                   | L                         | Browse          |          |              |
| 8 | Change entry loo | ation      |             |           |                   |                         | ×                 |                           | <u> </u>        | -        |              |
| < | → ~ <b>↑</b>     | « ICOST    | > workspa   | :e ≻ jars | v Č Se            | arch jars               | ٩                 | UK                        | Cancel          |          |              |
|   | Organize 🔻 🛛 N   | ew folder  |             |           |                   |                         |                   |                           |                 | _        |              |
|   | 🖊 Downloads      | * ^        | Name        | ^         |                   | Date modified           | Туре              |                           |                 |          |              |
|   | Pictures         | *          | 📄 sqljdbo   | 42.jar    |                   | 2/11/2019 9:19 AM       | JAR File          |                           |                 | _        | 쳙 Gi         |
|   | 📃 Desktop        |            |             |           |                   |                         | to                | restart application after | changing or ren | noving a | ime.         |
|   | jars             |            |             |           |                   |                         |                   |                           |                 |          |              |
|   | reports          |            |             |           |                   |                         |                   | Resto                     | re Defaults     | Apply    |              |
|   | workspace        | ~ <        |             |           |                   |                         | >                 |                           |                 |          |              |
|   |                  | File name: | sqljdbc42.j | ar        | √ Ja              | ar files                | $\sim$            |                           | UK              | Cancel   |              |
|   |                  |            |             |           |                   | Open C                  | ancel             |                           |                 |          | - 1          |

# 11.2.2 Get the project from Source Control (Gitlab) 11.2.2.1 Install GIT

- Download GIT for windows <a href="https://git-scm.com/download/win">https://git-scm.com/download/win</a>
- Run the executable
- Install with defaults.
- Make sure the installation was successful.

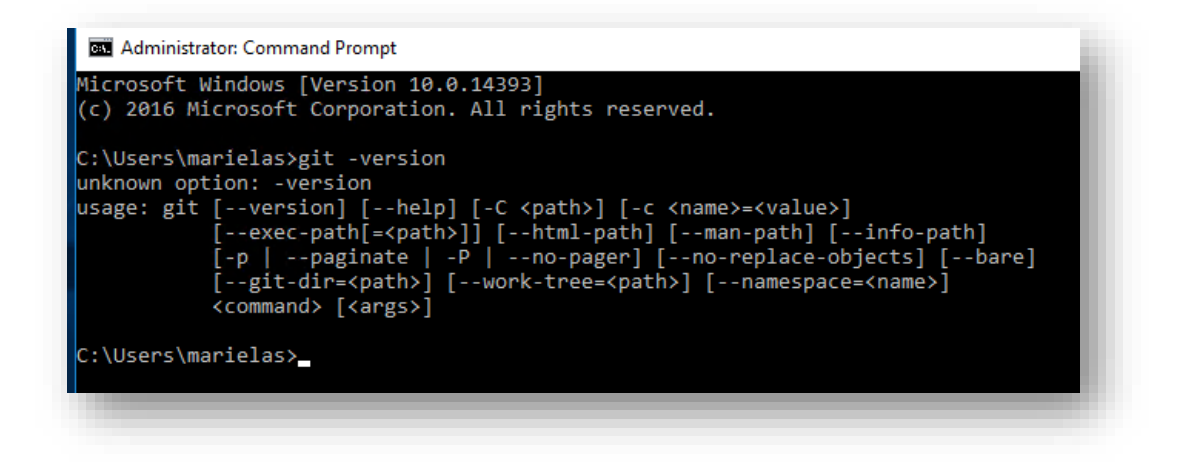

11.2.2.2 Clone GITLAB Project

- You can use any git tool for cloning, merging, commit, and others.
- In this case I will use GIT GUI. Click Clone existing repository

| 👌 Git Gui                                                                      | - |      | × |
|--------------------------------------------------------------------------------|---|------|---|
| Create New Repository<br>Clone Existing Repository<br>Open Existing Repository | [ | Quit |   |

- Input source location: <u>https://gitlab.devtools.intel.com/Icost/fincost\_soatest</u>
- And target directory will be the workspace we created for SOATest: <u>C:/ICOST/workspace</u>. Click clone

|   |                   | Clone Existing Repository                                                                                                    |        |
|---|-------------------|----------------------------------------------------------------------------------------------------|--------|
|   | Source Location:  | https://gitlab.devtools.intel.com/iCOST/fincost_soatest                                                                                                  | Browse |
|   | Target Directory: | C:/ICOST/workspace                                                                                                    | Browse |
|   | Clone Type:       | <ul> <li>Standard (Fast, Semi-Redundant, Hardlinks)</li> </ul>                                                                                           |        |
|   |                   | Full Copy (Slower, Redundant Backup)                                                                                                    |        |
|   |                   | O Shared (Fastest, Not Recommended, No Backup)                                                                                                    |        |
|   |                   | Recursively clone submodules too                                                                                                    |        |
| 5 |                   | <ul> <li>Full Copy (Slower, Redundant Backup)</li> <li>Shared (Fastest, Not Recommended, No Backup)</li> <li>Recursively clone submodules too</li> </ul> |        |

- And target directory will be the workspace we created for SOATest: <u>C:/ICOST/workspace/FINCOST\_SOATEST</u> (the folder fincost\_soatest should not exists)
- Make sure you get the files from the repository

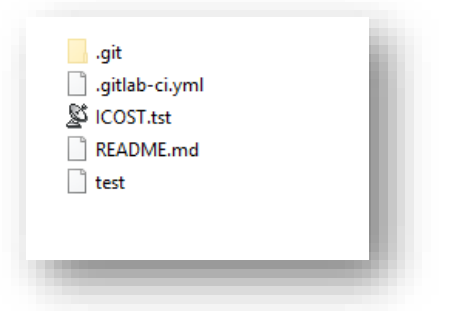

- Open SOATest
- Click File  $\rightarrow$  Import
- Keep File system and click next
- Browse the repository folder. <u>C:\ICOST\workspace\FINCOST\_SOATEST</u>
- Click all files with extension .tst. In this case right now there is just one file.

Click finish ٠

|                                                                               |                                                                                                    | _      |
|-------------------------------------------------------------------------------|----------------------------------------------------------------------------------------------------|--------|
|                                                                               | 2 Import                                                                                                    |        |
|                                                                               | Select                                                                                                    | n Ka   |
|                                                                               |                                                                                                    |        |
|                                                                               | Select an import wizard:                                                                                                    |        |
|                                                                               | type filter text                                                                                                    |        |
|                                                                               | <ul> <li>The System</li> <li>The System</li> <li>Projects from Folder or Archive</li> <li>CVS</li> <li>CVS</li> <li>CVS</li> <li>CVS</li> <li>Constant</li> <li>Constant</li> <li>Co</li></ul> |        |
|                                                                               |                                                                                                    | ~      |
|                                                                               | (?) < Back Next > Finish                                                                                                    | Cancel |
|                                                                               |                                                                                                    |        |
| <ul> <li>☑ Import</li> <li>File system</li> <li>⊗ Source is in the</li> </ul> | - C X                                                                                                    |        |
| From directory:                                                               | C:\ICOST\workspace\FINCOST_SOATEST v Browse                                                                                                    |        |
| > 🔳 👝 FINCO                                                                   | ST_SOATEST                                                                                                    |        |
| Filter Types                                                                  | Select All Deselect All                                                                                                    |        |
| Into folder:                                                                  | Browse                                                                                                    |        |
| Options Overwrite exis Create top-lew Advanced >>                             | ting resources without warning<br>el folder                                                                                                    |        |
| ?                                                                             | < Back Next > Finish Cancel                                                                                                    |        |
|                                                                               |                                                                                                    |        |

In SOATest you will see the project already loaded. •

#### 11.2.3 Explore the Solution

FINCOST\_SOATEST is the project in general, contains all tst files.

Tst files are containers of tests, in this case we will use tst files as ICOST functional areas.

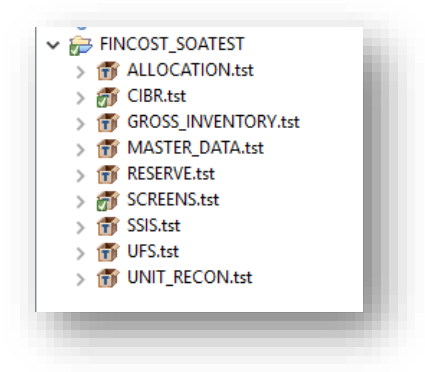

Each tst or test files can contain multiple test suites which contains the tests itself.

Test Suites is used to add the test of your store procedure, it contains environments, data sources, DB tests, set up and tear down tests.

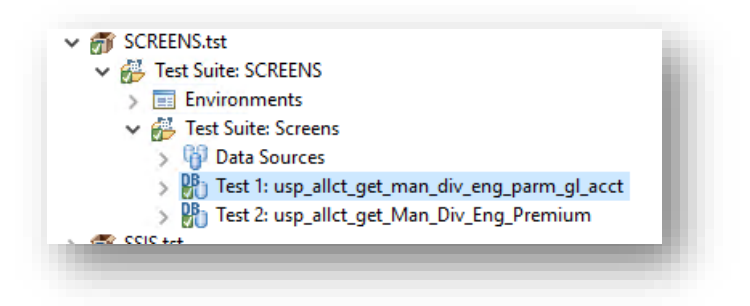

<u>Environments</u> are used to add any DB environment needed in this image you can see DEV and in the right panel you can see the database information, you can add PS, PROD and others.

| est Case Explorer 💥 😘 Navigator                                                                                                    | 🗆 🕮 Dev 🖉 Test Suite: Screens 🖉 Dev 🔀       |                                                                                                    |
|----------------------------------------------------------------------------------------------------|---------------------------------------------|----------------------------------------------------------------------------------------------------|
| I 🗢 🗢 🖇 🔅                                                                                                    | ▼ Name                                      |                                                                                                    |
| <ul> <li>i] Global Data Sources</li> <li>➢ FINCOST_SOATEST</li> <li>▷ 110 ALLOCATION.tst</li> </ul>                                                                                                    | Name: Dev<br>- Environment Variables        |                                                                                                    |
| > @ ClBR.tst<br>> @ GROSS_INVENTORY.tst<br>> @ MASTER_DATA.tst<br>> @ RESERVE.tst                                                                                                    | Name       1     driver       2     url     | Value<br>com.microsoft.sqlserver.jdbc.SQLServerDriver<br>jdbc:sqlserver.//AZPICSTSQLDV21/LCSTDB:3181;DatabaseName=icost;IntegratedSecur |
| <ul> <li>♥ SCREENS.tit</li> <li>♥ Environments</li> <li>● Devi</li> <li>♥ Devisionments</li> <li>● Devision</li> <li>♥ Bate Surces</li> <li>&gt; ♥ Data Sources</li> <li>&gt; ♥ Test 1: usp_allct_get_man_div_eng_parm.gl_acct</li> <li>&gt; ♥ Test 1: usp_allct_get_Man_Div_Eng_Premium</li> <li>&gt; ♥ SSS.tst</li> </ul> | 3<br>4<br>5<br>6<br>7<br>8<br>9<br>10<br>11 |                                                                                                    |

<u>Test suites</u> contains multiple tests, in this scenario tests suites are created one for each by store procedure as you can see in the image. And then inside the test suite you can have multiple <u>tests</u> depending of what you need to test.

| ~ Ø | SCREENS.tst                                        |
|-----|----------------------------------------------------|
| ~   | # Test Suite: SCREENS                              |
|     | ✓ ■ Environments                                   |
|     | Dev                                                |
|     | Fest Suite: usp_allct_get_man_div_eng_parm_gl_acct |
|     | Ulta Sources                                       |
|     | CSV: Parameters                                    |
|     | 📕 👫 Test 1: usp_allct_get_man_div_eng_parm_gl_acct |
|     | ✓                                                  |
|     | ✓ <sup>1</sup> <sup>1</sup> → Data Sources         |
|     | CSV: Parameters                                    |
|     | ✓ Prest 1: usp_allct_get_Man_Div_Eng_Premium 2     |
|     | 💐 Results as XML->Diff control generated on Feb 1  |
|     | 🛱 Traffic Object-> Traffic Viewer                  |
|     |                                                    |

# 12 Running and Writing Tests

# 12.1 Running Tests

Select the Test suite, or test or tst file and hit the button run (play button) and check the results on bottom panel.

| 🕇 • 📓 🔞 수 수 🖗 수 🗧 부 4 🔳 🖷 • 수 🖗 • 射 • 😫                                                                                                    | ≥ - ∞                                                                               |
|----------------------------------------------------------------------------------------------------|-------------------------------------------------------------------------------------|
| Test Case Explorer       Image: Novigator         Image: Novigator       Image: Novigator         Image: Novigator <th><ul> <li>Dev</li> <li>Name</li> <li>Tool Se</li> <li>Conr</li> <li>Fixed</li> </ul></th> | <ul> <li>Dev</li> <li>Name</li> <li>Tool Se</li> <li>Conr</li> <li>Fixed</li> </ul> |
|                                                                                                    |                                                                                     |
| Example Configuration 🕱 🎦 Git Staging 🛯 🔐 Git Re                                                                                                    | epositories 🖹 🖬 🗖                                                                   |
| Example Configuration 🕄 🏝 Git Staging   Git Re                                                                                                    | epositories 🔋 🖻 🗖 🖓                                                                 |
| Example Configuration 없 삼 Git Staging 🔐 Git Re<br>중 Finished<br>2/2 Tests Succeeded                                                                                                    | epositories 🔋 🗖 🗖                                                                   |

## 12.2 Writing Tests

### 12.2.1 To Write a Test for a New Stored Procedure or One with No Tests Yet

#### 12.2.1.1 Nomenclature.

Create a new test suit under the functional area test suit/ test. The name of the test suite should be the name of the store procedure. Then you can add as many tests that you want with a meaningful name of what the test is doing.

| 🖉 🖻 🖨 🖓 🔅 🤇                                                                                                    | ▼ Name                                   |                              |
|----------------------------------------------------------------------------------------------------|------------------------------------------|------------------------------|
| Image: Second state of the second state of the second | Name:       usp_un_lsp_trns_stg_uom_flip | Uariables SOAP Client Option |

#### 12.2.1.2 Create end to end test

First thing you need to realize is that you need to create couple of SQL queries to

validate the store procedure. The pattern will be:

- 1. The tool will have to insert one/several records in some table
- 2. Execute the SP to pick up the data we just inserted
- 3. Run a query to validate that the data we process is correct

Example of a test SP: staging.dbo.usp\_un\_lsp\_trns\_stg\_uom\_flip

Insert a dummy record for a year other than production  $\rightarrow$  staging.dbo.un\_cibr\_trns\_stg

In this sample we will use a record from February 2016 Prerequisites:

Ensure SP dependent tables and rule engine entries are loaded

#### **Test execution:**

Execute the SP submitted with parameters to consider only period 2016-02

<u>Note</u>: some SP will not work this way, so the source table will have to be cleared before testing

#### **Test validation:**

Check the dummy record with a query to see if it worked or not

### Clean up:

Delete the dummy record from the system

SQL queries example:

## Row to insert:

INSERT INTO dbo.un\_cibr\_trns\_stg  $([rec\_cre\_dtm]$ ,[rec\_cre\_uid] ,[rec\_upd\_dtm] ,[rec\_upd\_uid] ,[fscl\_yr\_nbr] ,[fscl\_mo\_nbr] [lsp\_id], ,[strt\_trns\_gmt] ,[rvrs\_trns\_gmt] ,[end\_trns\_gmt] [cre\_dtm] ,[last\_upd\_dt\_tm] ,[co\_cd] ,[lgl\_ent\_cd] ,[fr\_to\_lsp\_id] ,[lot\_nbr] ,[lot\_ownr\_cd] ,[strt\_trns\_lcl\_dtm] ,[end\_trns\_lcl\_dtm] [site\_cd] ,[to\_site\_cd] ,[origin\_site\_cd] ,[itm\_id] ,[cost\_itm\_id] ,[compnt\_cpu\_itm\_id] [prd\_nm] ,[cost\_prd\_nm] ,[prev\_mfg\_opr\_nbr] ,[mfg\_opr\_nbr] ,[src\_verb\_cd] ,[trns\_sts\_cd] ,[uom\_cd] ,[scnd\_uom\_cd] ,[src\_site\_cd] ,[site\_type\_cd] ,[to\_site\_type\_cd]

,[trns\_qty] ,[scnd\_qty] ,[unrstc\_eoh\_qty] ,[cum\_shp\_rcv\_qty] ,[bloc\_eoh\_qty] [consig\_eoh\_qty] ,[yld\_loss\_qty] ,[stack\_qty] ,[bonus\_qty] ,[excrsn\_loss\_qty] ,[inv\_stok\_loss\_qty] [src\_sys\_nm] ,[rt\_nm] ,[intel\_po\_nbr] ,[wrhse\_intrns\_flag] ,[wrhse\_rcv\_trns\_gmt] ,[wrhse\_rcv\_trns\_lcl\_dtm] ,[cust\_nbr] ,[mtrl\_doc\_nbr] ,[mtrl\_doc\_line\_nbr] [dlvr\_note\_nbr] ,[atrb\_val] ,[itm\_type\_cd] [mfg\_loc\_cd] ,[to\_mfg\_loc\_cd] ,[cost\_mfg\_stg\_cd] ,[mfg\_prcss\_nm] ,[mfg\_dot\_prcss\_nm] ,[rwrk\_ind] [ignr\_excpt\_ind] ,[miss\_trns\_id] [rvlt\_ind] ,[rvrs\_trns\_ind] ,[prft\_centr\_chg\_ind] [engnr\_to\_prod\_ind] ,[prod\_to\_engnr\_ind] ,[true\_miss\_gene\_ind] ,[exec\_trns\_ind] ,[cam\_modul\_ins\_ind] ,[new\_lot\_ind] ,[stg\_chg\_ind] [shp\_ind] [rev\_ind] ,[ur\_exec\_ind] ,[inv\_pnt\_ind] [rec\_id]
- [supl\_opr\_nbr]
- ,[adj\_po\_nbr]
- ,[adj\_po\_line\_nbr]
- [shp\_mdia\_cd]
- ,[prd\_type\_cd]
- [plnt\_type\_cd]
- ,[prcss\_cd]
- ,[inv\_type\_cd]
- ,[src\_verb\_grp\_id]
- ,[adj\_src\_verb\_cd]
- ,[job\_id]
- ,[job\_param\_dtm]
- ,[ignr\_rsn\_id]
- ,[prcss\_cmt\_txt])

#### VALUES

- (cast('02/05/2016 04:13:00' as smalldatetime) --[rec\_cre\_dtm]
- ,'AMR\autosys' --[rec\_cre\_uid]
- $, \underline{getdate}() -- [rec\_upd\_dtm]$
- ,'flip logic test' --[rec\_upd\_uid]
- ,2016 --[fscl\_yr\_nbr]
- ,2 --[fscl\_mo\_nbr]
- ,'723879793' ---<lsp\_id, varchar(12),>
- ,cast('02/03/2016 16:42:05' as smalldatetime) --<strt\_trns\_gmt, datetime,>
- ,NULL --<rvrs\_trns\_gmt, datetime,>
- ,cast('02/05/2016 00:08:22' as smalldatetime) --<end\_trns\_gmt, datetime,>
- ,cast('02/03/2016 12:06:35' as smalldatetime) --<cre\_dtm, datetime,>
- ,cast('02/04/2016 20:06:28' as smalldatetime) --<last\_upd\_dt\_tm, datetime,>
- ,'100' --<co\_cd, varchar(10),>
- ,'100' --<lgl\_ent\_cd, varchar(10),>
- ,NULL --- (fr\_to\_lsp\_id, varchar(12),>
- ,'NACAX3070' --<lot\_nbr, varchar(15),>
- ,'P' --<lot\_ownr\_cd, char(1),>
- ,cast('02/04/2016 01:42:05' as smalldatetime) --<strt\_trns\_lcl\_dtm, datetime,>
- ,cast('02/05/2016 09:08:22' as smalldatetime) ---<end\_trns\_lcl\_dtm, datetime,>
- ,'BYC' --<site\_cd, varchar(10),>
- ,NULL --- <to\_site\_cd, varchar(10),>
- ,NULL --<origin\_site\_cd, varchar(10),>
- ,'2000-170-292' --<itm\_id, varchar(18),>
- ,'2000-170-292' --<cost\_itm\_id, varchar(18),>
- ,NULL --<compnt\_cpu\_itm\_id, varchar(18),>
- ,'2000-170-292' --- <prd\_nm, varchar(25),>
- ,'2000-170-292' --<cost\_prd\_nm, varchar(25),>
- ,'2000' --<prev\_mfg\_opr\_nbr, varchar(8),>
- ,'7000' --<mfg\_opr\_nbr, varchar(8),>
- ,'MVOU' ---<src\_verb\_cd, varchar(8),>
- ,NULL --<trns\_sts\_cd, char(2),>

,'**U**' --<uom\_cd, char(1),>

,'W' --<scnd\_uom\_cd, char(1),>

,'BYC' --<src\_site\_cd, varchar(10),>

,'SUB' --<site\_type\_cd, char(3),>

,NULL --- <to\_site\_type\_cd, char(3),>

,9024 --<trns\_qty, int,>

,12 --<scnd\_qty, int,>

,9024 --<unrstc\_eoh\_qty, int,>

,0 --<cum\_shp\_rcv\_qty, int,>

,0 -- < bloc\_eoh\_qty, int,>

,0 --<consig\_eoh\_qty, int,>

,0 --<yld\_loss\_qty, int,>

,0 --<stack\_qty, int,>

,0 --<bonus\_qty, int,>

,0 --<excrsn\_loss\_qty, int,>

,0 --<inv\_stok\_loss\_qty, int,>

,'ADT' --<src\_sys\_nm, varchar(30),>

,NULL --<rt\_nm, varchar(10),>

,'00000000000NA' --<intel\_po\_nbr, varchar(20),>

,NULL --<wrhse\_intrns\_flag, char(2),>

,NULL --<wrhse\_rcv\_trns\_gmt, datetime,>

,NULL --<wrhse\_rcv\_trns\_lcl\_dtm, datetime,>

,NULL --<cust\_nbr, varchar(11),>

,NULL --<mtrl\_doc\_nbr, varchar(10),>

,NULL --<mtrl\_doc\_line\_nbr, int,>

,NULL ---<dlvr\_note\_nbr, varchar(18),>

,NULL --<atrb\_val, varchar(12),>

,'RAPP' --<itm\_type\_cd, char(4),>

,'BYC' --<mfg\_loc\_cd, varchar(10),>

,NULL --<to\_mfg\_loc\_cd, varchar(10),>

 $, \mbox{NULL} -- < \mbox{cost\_mfg\_stg\_cd}, \mbox{varchar}(20), >$ 

,NULL --<mfg\_prcss\_nm, varchar(10),>

,NULL --<mfg\_dot\_prcss\_nm, varchar(50),>

,0 --<rwrk\_ind, bit,>

,0 --<ignr\_excpt\_ind, bit,>

,0 --<miss\_trns\_id, int,>

,0 --<rvlt\_ind, bit,>

,0 --<rvrs\_trns\_ind, bit,>

,0 --<prft\_centr\_chg\_ind, bit,>

,0 --<engnr\_to\_prod\_ind, bit,>

,0 --<prod\_to\_engnr\_ind, bit,>

,0 --<true\_miss\_gene\_ind, bit,>

,0 --<exec\_trns\_ind, bit,>

,0 --<cam\_modul\_ins\_ind, bit,>

,0 --<new\_lot\_ind, bit,>

,0 --<stg\_chg\_ind, bit,>

170

```
,0 --<shp_ind, bit,>
,0 --<rcv_ind, bit,>
,0 --<ur_exec_ind, bit,>
,0 --<inv_pnt_ind, bit,>
,NULL --<rec_id, int,>
,NULL --<supl_opr_nbr, varchar(8),>
,NULL ---<adj_po_nbr, varchar(10),>
,NULL ---<adj_po_line_nbr, char(5),>
,NULL ---<shp_mdia_cd, char(4),>
,NULL --- <prd_type_cd, varchar(10),>
,NULL --<plnt_type_cd, varchar(10),>
,NULL --< prcss_cd, varchar(14),>
,NULL --<inv_type_cd, char(1),>
,NULL --<src_verb_grp_id, int,>
,NULL --- adj_src_verb_cd, varchar(100),>
,30021 --<job_id, int,>
,cast('02/04/2016 14:32:46' as smalldatetime) ---<job_param_dtm, datetime,>
,0 ---<ignr_rsn_id, int,>
,'Initial Load,UOM RESET,SCND_UOM RESET,UOM FLIP,UOM FLIP,' --< press_cmt_txt, varchar(5000),>
   );
```

Execute SP:

EXEC dbo.usp\_un\_lsp\_trns\_stg\_uom\_flip 0, 201602, Null

Query staging.dbo.un\_cibr\_trns\_stg and validate that the record that was inserted has the following fields set as this:

select top 1 \* from dbo.un\_cibr\_trns\_stg where uom\_cd = 'W' and scnd\_uom\_cd = 'U' and trns\_qty=12 and scnd\_qty=9024 and unrstc\_eoh\_qty=12 so in SOATest in order to automate above example you will need to follow this steps:

1. Do right click in the Test Suite (functional area)

2. Click add test suite

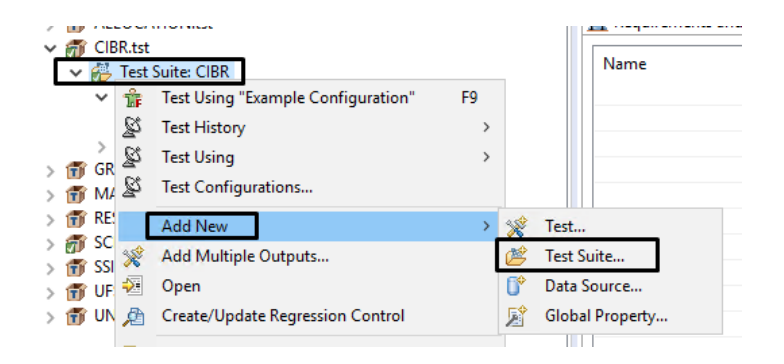

3. Rename with Store Procedure Name as mentioned in the nomenclature

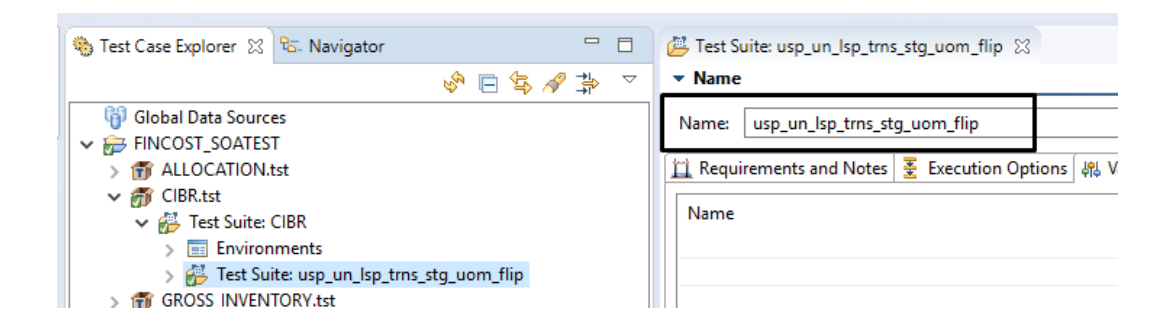

4. Do right click on the test suite created above and click add Test

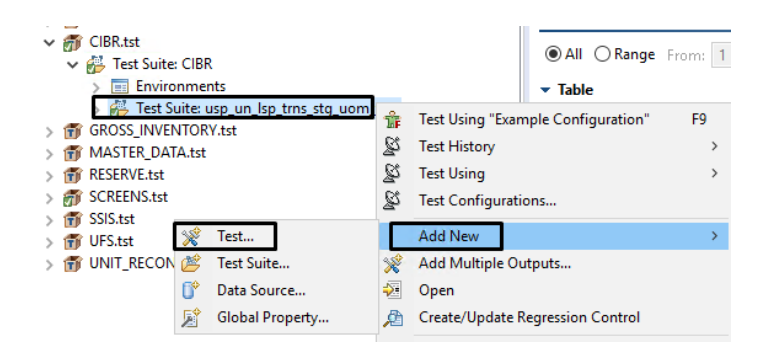

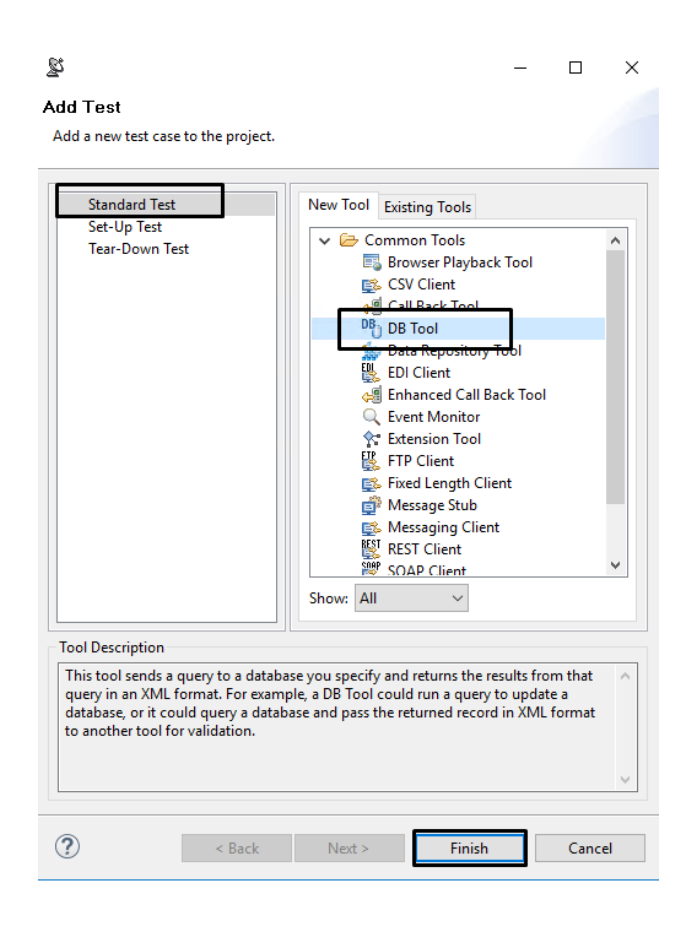

- 5. Select Standard Test  $\rightarrow$  DB Tool and click Finish
- 6. Rename the test. Here you can use a meaningful name.
  - a. Add driver and URL variable used in the Environments

| <ul> <li>Name</li> </ul>          |                          |
|-----------------------------------|--------------------------|
| Name: DB usp_                     | un_lsp_trns_stg_uom_flip |
| <ul> <li>Tool Settings</li> </ul> |                          |
| Sconnection                       | 🛢 SQL Query 🙌 Options    |
| ⊖ File                            |                          |
| Input file:                       |                          |
| Persist                           | as relative path         |
| Local                             |                          |
| Driver:                           | \${driver}               |
| URL:                              | \${url}                  |
| Username                          | e                        |
| Password                          | :                        |
| Close                             | connection               |

7. Select SQL Query tab. Add the SQL query to validate the store procedure execution

| ▼ Name                                                                         | ✓ Data Source                                                                                                 |
|--------------------------------------------------------------------------------|----------------------------------------------------------------------------------------------------|
| Name: DB usp_un_lsp_trns_st                                                    | g_uom_flip Data Source: un_cibr_trns_stg ~                                                                    |
| <ul> <li>Tool Settings</li> </ul>                                              |                                                                                                    |
| 🔹 Connection 📓 SQL Quer                                                        | 🕴 Options                                                                                                    |
| Fixed V use sta<br>select t<br>uom_c<br>scnd_u<br>trns_qt<br>scnd_c<br>unrstc_ | ging<br>op 1 * from dbo.un_cibr_trns_stg where<br>d = 'W' and<br>om_cd = 'U' and<br>ry=9024 and<br>eoh_qty=12 |
| <                                                                              | 2                                                                                                    |
| <ul> <li>Query Options</li> </ul>                                              |                                                                                                    |
| Separate statements by s                                                       | emicolon (';')                                                                                                |
| ○ Separate statements by N                                                     | Iagic Token (typically used for stored procedures):         Fixed         GO                                  |
| JDBC OUT parameter types                                                       | or stored procedures (optional): Fixed                                                                        |

8. Make sure the options looks like the below image.

| ▼ Name                                                                      |      |
|-----------------------------------------------------------------------------|------|
| Name: DB usp_un_lsp_trns_stg_uom_flip                                       |      |
| ▼ Tool Settings                                                             |      |
| 🚭 Connection 🔠 SQL Query 👯 Options                                          |      |
| ✓ Runtime Settings                                                          |      |
| Fail on SQL exception (applicable when no output validation tools are chain | ned) |
| Auto-commit database changes after running query                            |      |
| Rollback database changes after running query                               |      |
| XML Output                                                                  |      |
| XML Encoding: ASCII                                                         |      |
| Separate column names from values                                           |      |
| Use single result format if only one result                                 |      |
|                                                                             |      |

- 9. Set-up test
  - a. Right click test suite, add Test
  - b. Select Set-up Test and DB Tool
  - c. Click Finish. Rename the test
  - d. Add the Insert Query and the Query to execute the store procedure.

| Add Test<br>Add a new test case to the proje                       | ct.                                                |
|--------------------------------------------------------------------|----------------------------------------------------|
| Standard Test                                                      | New Tool Existing Tools                            |
| Set-Up Test<br>Tear-Down Test                                      | V 🗁 Common Tools                                   |
|                                                                    | Browser Playback Tool                              |
|                                                                    | All Call Back Tool                                 |
|                                                                    | DB Tool                                            |
|                                                                    | ata Repository Tool<br>톖 EDI Client                |
|                                                                    | All Enhanced Call Back Tool                        |
|                                                                    | C Event Monitor                                    |
|                                                                    | FTP Client                                         |
|                                                                    | 🕵 Fixed Length Client                              |
|                                                                    | Message Stub     Messaging Client                  |
|                                                                    | W REST Client                                      |
|                                                                    | SOAP Client                                        |
|                                                                    | Show: All 🗸                                        |
| Tool Description                                                   |                                                    |
| database, or it could query a d<br>to another tool for validation. | atabase and pass the returned record in XML format |
| ? < Back                                                           | Next > Finish Cancel                               |
| 2                                                                  | Name                                               |
|                                                                    | Name: DB usp_un_lsp_trns_stg_uom_flip              |
| 2                                                                  | <sup>7</sup> Tool Settings                         |
|                                                                    | 🔹 Connection 🗐 SQL Query 👯 Options                 |
|                                                                    | Fixed V use staging                                |
|                                                                    | begin transaction                                  |
|                                                                    | INSERT INTO dbo.un_cibr_trns_stg                   |
|                                                                    | ,[rec_cre_uid]                                     |
|                                                                    | ,[rec_upd_dtm]<br>.[rec_upd_uid]                   |
|                                                                    | ,[fscl_yr_nbr]                                     |
|                                                                    | ,[Isci_mo_hbr]<br>,[Isp_id]                        |
|                                                                    | ,[strt_trns_gmt]                                   |
|                                                                    | ,[inis_ging]<br>,[end_trns_gmt]                    |
|                                                                    | ,[cre_dtm]<br>[last und dt tm]                     |
|                                                                    | ,[co_cd]                                           |
|                                                                    | ,[lgl_ent_cd]<br>Ifr to lsp id]                    |
|                                                                    |                                                    |

### 10. Tear down test

- a. Right click test suite, add Test
- b. Select Tear-down Test and DB Tool
- c. Click Finish. Rename the test
- d. Add the delete Query.

| Add a new test case to the project.       Standard Test     New Tool Existing Tools       Set-Up Test     Common Tools       Tear-Down Test     Browser Playback Tool       Browser Playback Tool     CSV Client       Brosser Playback Tool     DB Tool       DB Tool     DB Tool                                                                                                    |                                                                                                    |
|----------------------------------------------------------------------------------------------------|----------------------------------------------------------------------------------------------------|
| Stat Repository from<br>ED Client<br>≪Enhanced Call Back Tool<br>≪Event Monitor<br>☆Extension Tool                                                                                                    | Name: DB usp_un_lsp_trns_stg_uom_flip                                                                     |
| Showe All                                                                                                    | Connection 留 SQL Query 熱 Options     Fixed      use staging     delete from dbp up, cibr, trps, sta where |
| Tool Description         This tool sends a query to a database you specify and returns the results from that query in a NML format. For example, a DB Tool could run a query to update a database, or it could query a database and pass the returned record in XML format to another tool for validation.         Image: The tool sends a query to a database and pass the returned record in XML format to another tool for validation.         Image: Tool sends a query to a database and pass the returned record in XML format to another tool for validation.         Image: Tool sends a query to a database and pass the returned record in XML format to another tool for validation.         Image: Tool sends a query to a database and pass the returned record in XML format to another tool for validation.         Image: Tool sends a query to a database and pass the returned record in XML format to another tool for validation.         Image: Tool sends a query to a database and pass the returned record in XML format to another tool for validation.         Image: Tool sends a query to a database and pass the returned record in XML format to another tool for validation.         Image: Tool sends a query to a database and pass the returned record in XML format to another tool for validation.         Image: Tool sends a query to a database and pass the returned record in XML format to another tool for validation.         Image: Tool sends a query tool sends a query tool sends a query tool sends a query tool sends a query tool sends a query tool sends a query tool sends a query tool sends a query tool sends a query tool sends a query tool sends a query tool sends a query tool sends a query tool sends a query tool sends a query | uom_cd = 'W' and<br>scnd_uom_cd = 'U' and<br>trns_qty=12 and<br>scnd_qty=9024 and<br>unrstc_eoh_qty=12    |

### 11. Add Data Source (Table, CSV, Excel file)

- a. Right click test suite, add Data Source
- b. Select **Table**. Click Finish.
- c. Click checkbox "First row specifies column names"
- d. Add column name and value to compare with

| -            | 1 - I              | U 1             | 1 - | 0     | · |             |   |
|--------------|--------------------|-----------------|-----|-------|---|-------------|---|
| -            | General            |                 |     |       |   |             |   |
| N            | ame: table_nam     | e               |     |       |   | Type: Table | ~ |
| -            | Rows               |                 |     |       |   |             |   |
| ۲            | All 🔿 Range 🛛      | rom: 1          |     | To: 1 |   |             |   |
| -            | Table              |                 |     |       |   |             |   |
| $\checkmark$ | First row specifie | es column names | ]   |       |   |             |   |
|              | А                  | В               | С   | D     | E | F           | G |
|              | uom_cd             |                 |     |       |   |             |   |
| 1            | W                  |                 |     |       |   |             |   |
| 2            |                    |                 |     |       |   |             |   |
| 3            |                    |                 |     |       |   |             |   |
| 4            | Ļ                  |                 |     |       |   |             |   |
| -            |                    |                 |     |       |   |             |   |

12. Run the Test Suite

- a. Click Test Suite
- b. Click play button

### 13. Add Output

- a. Right click test suite, add Output
- b. Select XML Assertor. Click Finish
- c. Add value assertions for all columns you need to validate in the table.

| D 14 1/14      |                         |  |
|----------------|-------------------------|--|
| Results as XML | New Iool Existing Tools |  |
| SQL Query      | V 🗁 Common Tools        |  |
| Traffic Object | Browse                  |  |
|                | Diff                    |  |
|                | 🖌 Edit                  |  |
|                | 😪 Extension Tool        |  |
|                | Jan JSON Assertor       |  |
|                | J JSON Data Bank        |  |
|                | 🔍 Search Tool           |  |
|                | 🚰 Write File            |  |
|                | XML Assertor            |  |
|                | 🙀 XML Converter         |  |
|                | 🔀 XML Data Bank         |  |
|                | 🔛 XML Transformer       |  |

| ame                                                                               | ▼ Data Source                                                         |
|-----------------------------------------------------------------------------------|-----------------------------------------------------------------------|
| me: XML Assertor                                                                  | Data Source: un_cibr_trns_stg 🗸                                       |
| Summary 🛐 Configuration 🔀 Expected                                                | IXML                                                                  |
| Value Assertion uom cd<br>Value Assertion scnd uom cd<br>Value Assertion trns qty | ✓ Name     Name: Value Assertion uom cd                               |
| Value Assertion scnd qty<br>Value Assertion unrstc eoh qty                        | Value Assertion Configuration  Expected Value: Parameterized v uom_cd |
|                                                                                   |                                                                       |
|                                                                                   |                                                                       |
|                                                                                   |                                                                       |
|                                                                                   |                                                                       |
|                                                                                   | ▼ Selected Element                                                    |
|                                                                                   | /uom_cd                                                               |
| Add Remove                                                                        | Options                                                               |

# 14. Test it a. Run it again. Check Results A Finishing 3/3 Tests Succeeded 0:00:01

## **13 Best Practices for SOATest**

### 13.1.1 Refresh and Save BKM

After every test and periodically the tool works better if you REFRESH REFRESH REFRESH. This can be found in two places, under "File" on the menu or the ICON with the two arrows upper left. This is very important after you run tests as the Data banks and assertions get cached.

Ś

Save or Save ALL often. This can be found in two places, menu under 'File" or the ICON

# 8

If refreshing and saving do not work sometimes you will have to shut down SOATest and restart.

### Anexo 27 - Resultados de la Encuesta

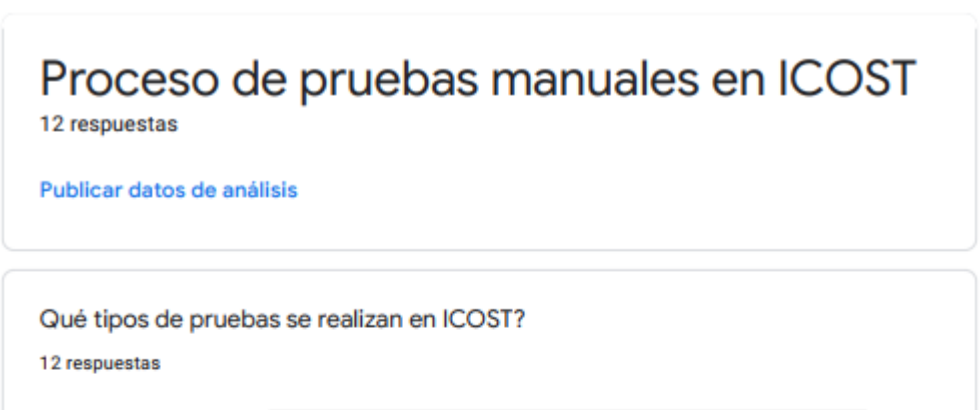

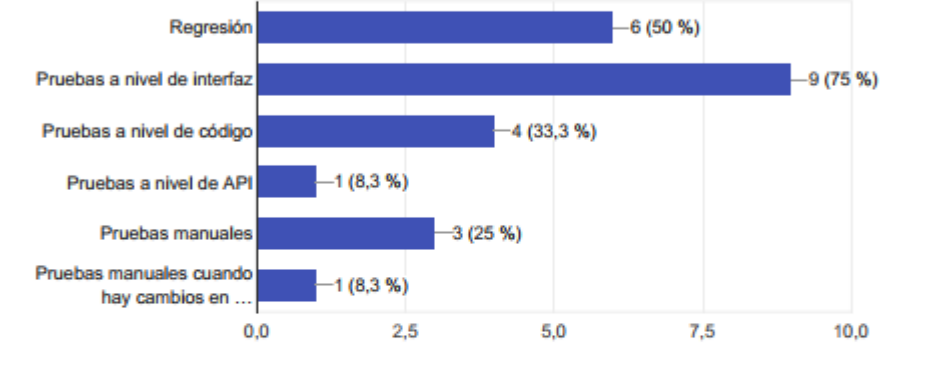

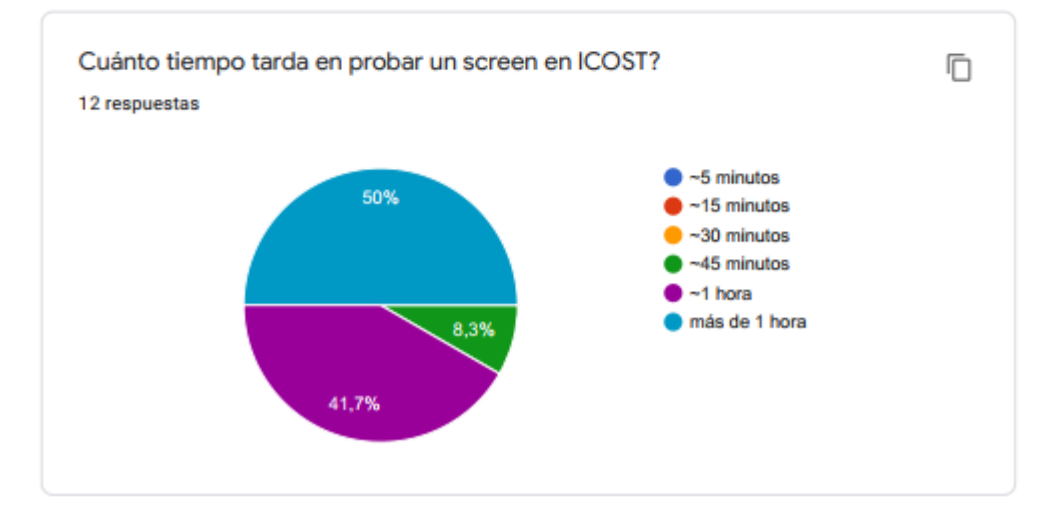

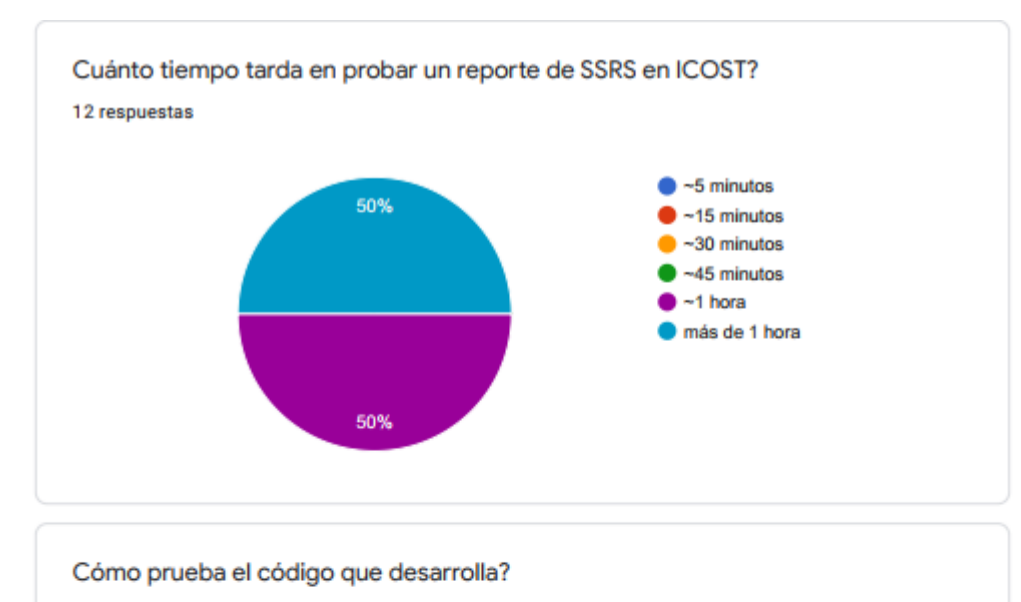

11 respuestas

Lo reviso visualmente y viendo los datos que me retorna el store procedure

Hago peer-programming con compañeros del equipo y comprobamos la correcta funcionalidad

Visualmente y hago mis propias pruebas en el mismo código

Manualmente en SQL

Lo reviso con algún compañero para la comprobación de lo que hice es correcto

No realizamos pruebas unitarias automatizadas, todo se realiza manualmente con código customizado SQL o visualmente se revisa los datos que retorna el procedimiento almacenado

Reviso los criterios de aceptación del cambio para comprobar que se cumple con lo solicitado

Ŧ

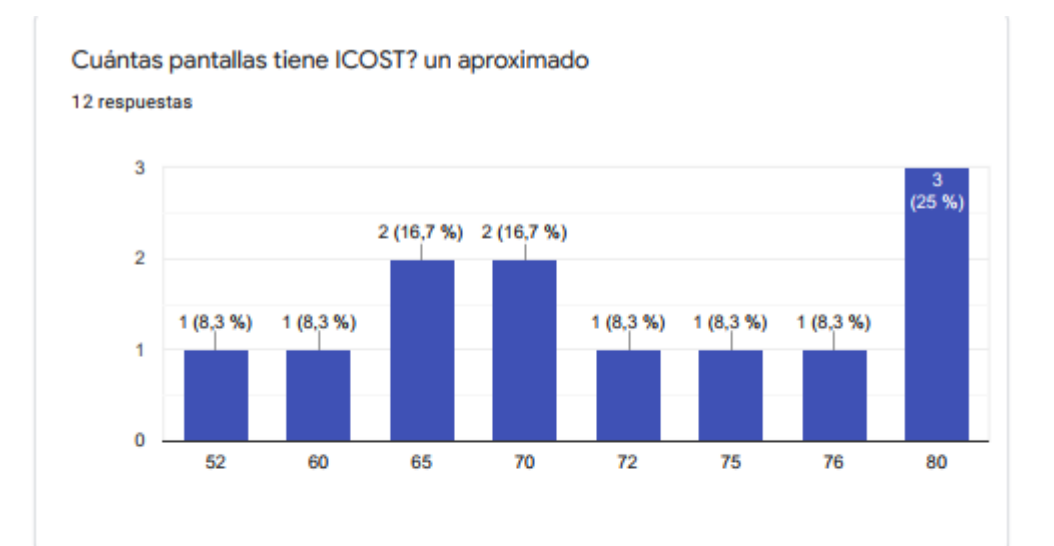

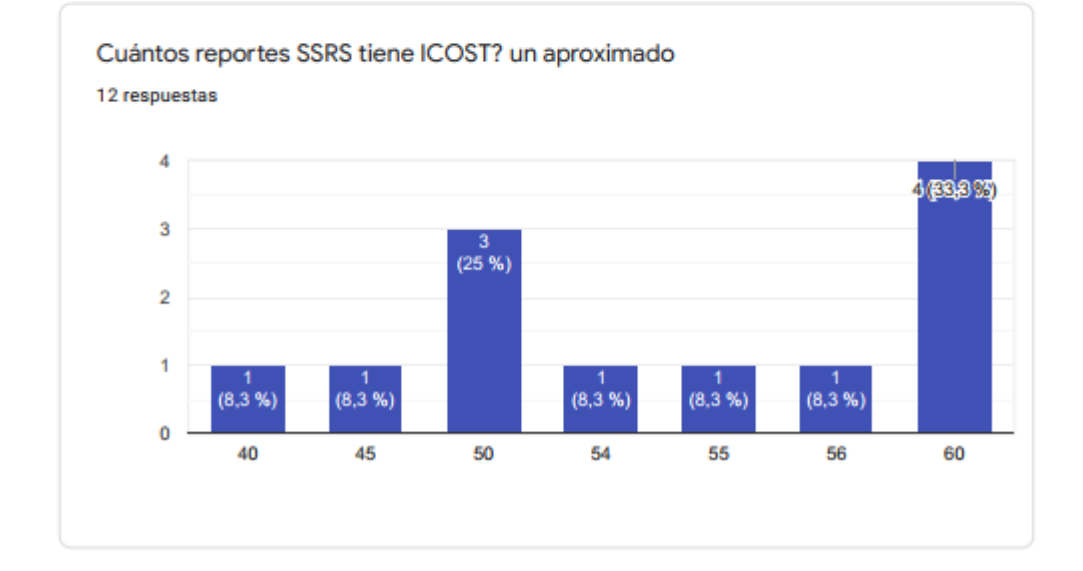

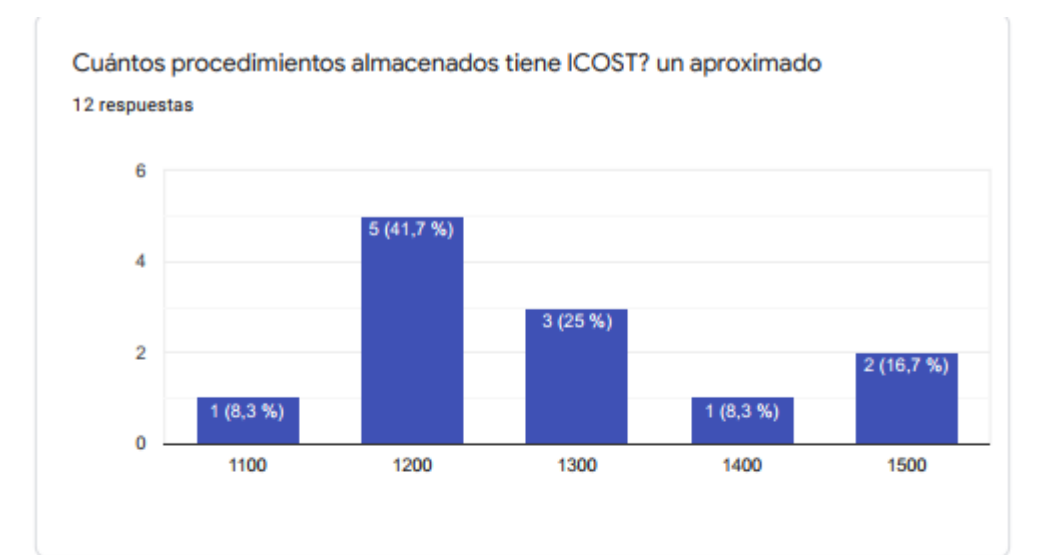

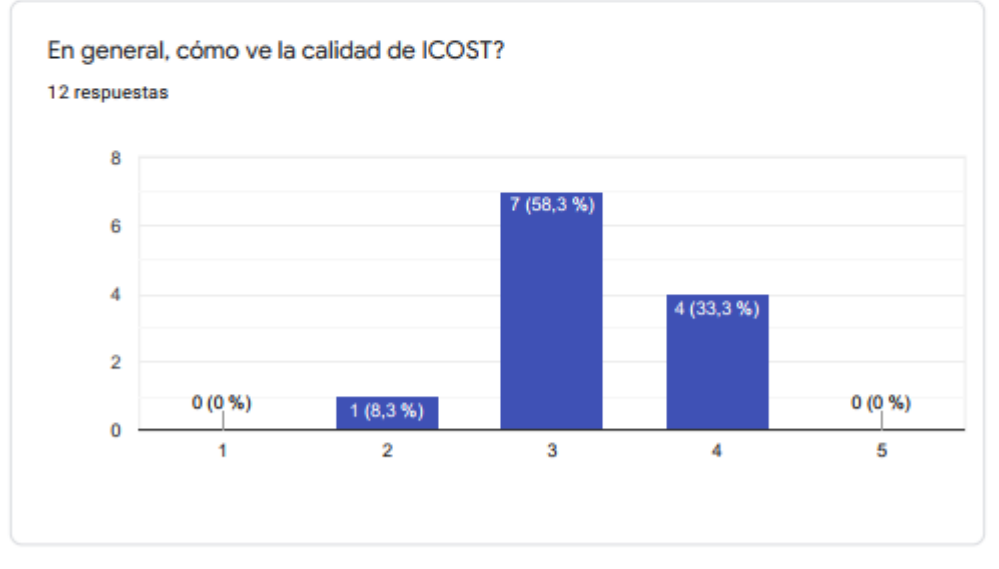

Este contenido no ha sido creado ni aprobado por Google. <u>Notificar uso inadecuado</u> - <u>Términos del Servicio</u> -<u>Política de Privacidad</u>

**Google** Formularios

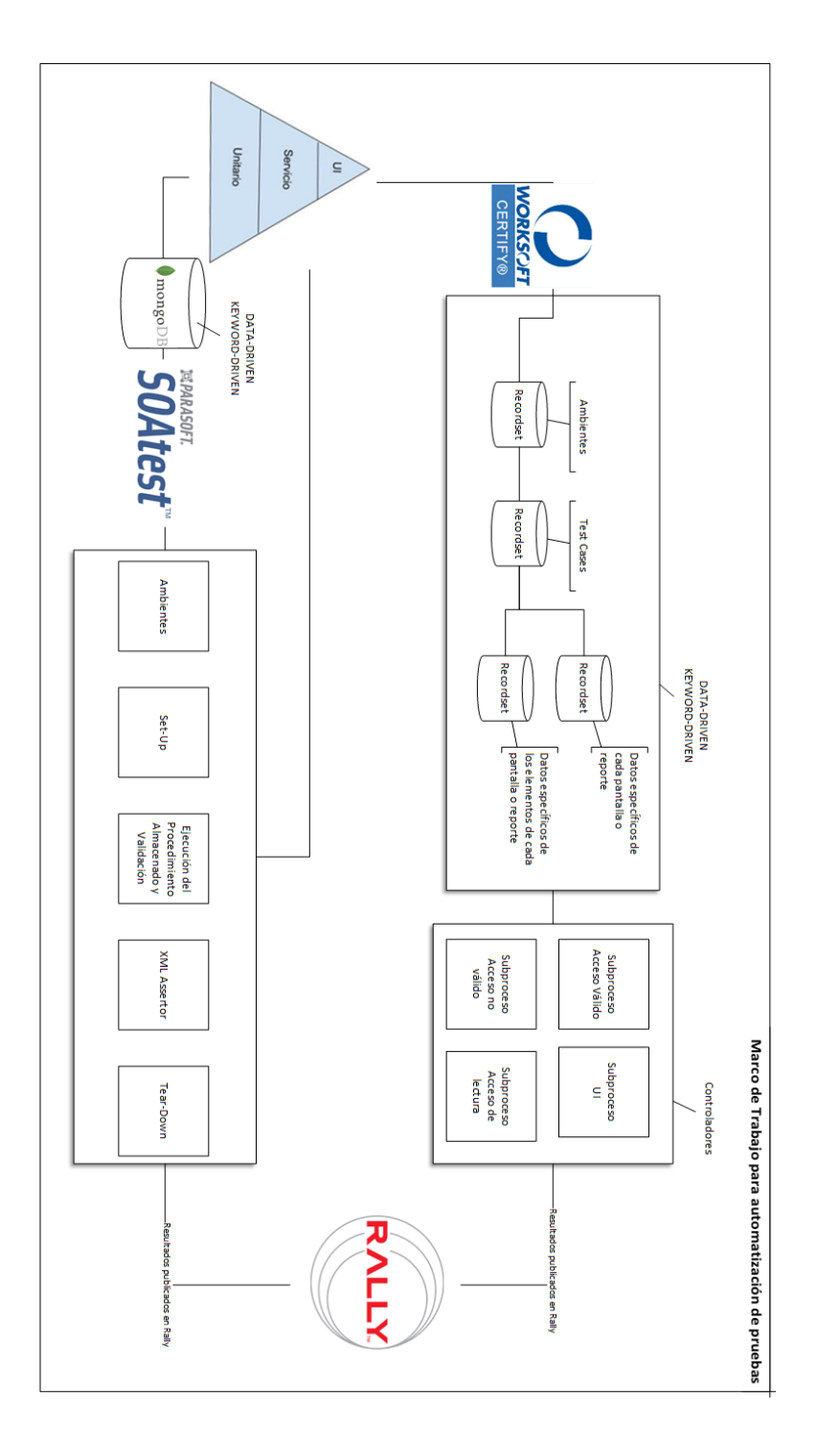

Anexo 28 – Gráfico Marco de Trabajo